# i-NET TRADER~ダウンロード版取引システム~ ▲操作マニュアル▲

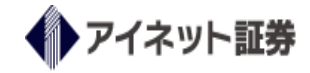

# 目次

# はじめに

| システム推奨動作環境について   | …4  |
|------------------|-----|
| ログイン/ログアウト       | 5   |
| 取引システム画面/メインメニュー | 7   |
| メインメニュー          | 8   |
| 環境設定             | …17 |
| ワークスペース          | 19  |
| コンテンツパネルの分離      | 21  |
| コンテンツパネルの操作      | 22  |
| レートボード(ボード表示)    | 26  |
| ボード表示の操作・機能      | 26  |
| レートボード(リスト表示)    | 31  |

## 第一章 資金の管理

| 口座入金        | 32 |
|-------------|----|
| 金融機関情報登録・変更 | 34 |
| 出金依頼        | 35 |
| 出金依頼の訂正・取消  | 36 |
| 口座状況を確認する。  | 37 |
| 口座ステータス     | 38 |
| コース追加       | 39 |
| 資金移動        | 40 |

# 第二章 注文の操作

| ≪新規注文≫                   |     |
|--------------------------|-----|
| 新規注文                     | …41 |
| 共通操作~注文の流れ~              | …42 |
| 共通操作~確認画面の省略~            | 43  |
| クイック(成行)注文               | 44  |
| クイック(成行)注文+決済 0C0 注文     | …45 |
| 新規指値(逆指値,0C0,IFD,IFD0)注文 | 46  |
| ループイフダン注文                | …47 |
| 注文中明細                    | 48  |
| 注文内容の訂正・取消               | 49  |
| 注文取消(個別)                 | 50  |
| 注文一括取消                   | 51  |

注文訂正

#### ≪**決済注文**≫

| ポジション照会           | 54 |
|-------------------|----|
| 決済注文画面の起動         | 56 |
| 確認画面の省略・省略設定を元に戻す | 60 |

## 第三章 チャート

|    | チャート画面の起動・チャート画面上部     | 61  |
|----|------------------------|-----|
|    | チャート画面・サイドメニュー・その他メニュー | 62  |
|    | ライン・チャネルの描画            | 63  |
|    | テクニカルチャートの設定           | …65 |
|    | テクニカルチャートの削除           | …67 |
|    | サブチャート表示領域の拡大/縮小、並べ替え  | …67 |
|    | レイヤーチャート               | 68  |
| ≪₹ | - ャートからの発注≫            |     |
|    | 新規注文の発注                | 69  |
|    | 注文の訂正・取消               | 70  |
|    | 決済注文の発注                | …71 |
|    |                        |     |

# 第四章 その他

取引分析機能

...72

...52

# はじめに

アイネット証券が提供する「i-NET TRADER」は、インターネットを通じてお取引を行って頂く FX 取引ツールです。

各取引システム動作環境は、弊社ホームページにございます PDF『推奨動作環境』をご覧ください。

■推奨動作環境 <u>https://inet-sec.co.jp/pdf/i-netfx\_faq\_oe.pdf</u>

# ログイン/ログアウト

■i-NET TRADER Download Edition (ダウンロード版)

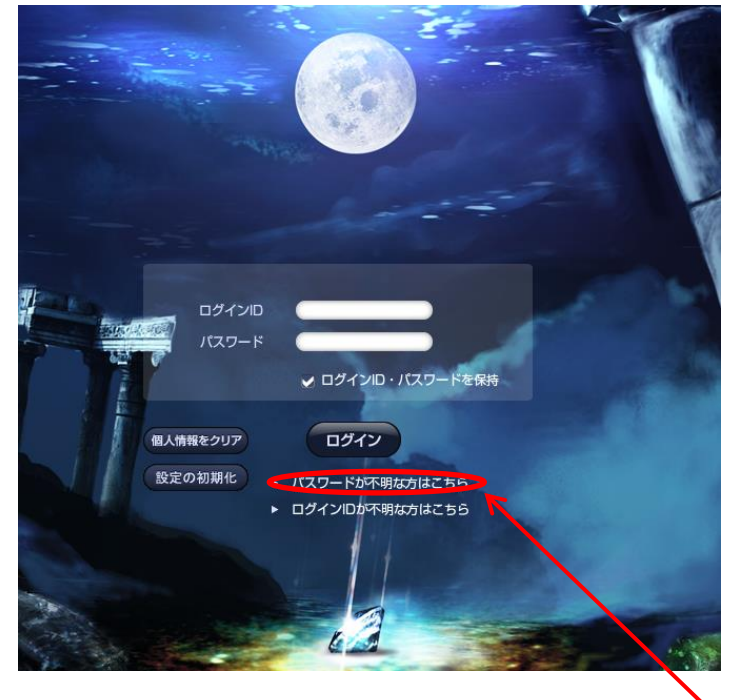

 (1)ご利用端末にインストールされた「i-NET TRADER」にログインするには、「i-NET TRADER」
 を起動し、ログイン画面を表示します。
 ※起動時に自動でシステムのバージョンアップ
 をすることがあります。

(2) **ログイン ID** と**パスワード**を入力してログイン をクリックすることで取引システムにログインが出来 ます。

初めてのログイン時または、パスワードを忘れてしまったお客様は、「パスワードが不明な方はこちら」をクリックし てパスワードを取得して下さい。

> ログイン ID を入力し、「パスワード問い合わせ」をクリックすると ご登録のメールアドレス宛にパスワードが送信されます。

|                                                                                | ログインID (35F)                                                                                                    |
|--------------------------------------------------------------------------------|----------------------------------------------------------------------------------------------------|
| ログインID 35F<br>パスワードをお忘れの場合、ログインIDを入力し<br>て、以下のボタンを押してください。<br>キャンセル パスワード問い合わせ | パスワードのお問い合わせを受け付けました。<br>ご登録されているメールアドレスヘパスワードを送<br>信いたしました。<br>受信したメールに記載されているパスワードでログ<br>インしてください。<br>なお、安全性を考慮し、ログイン後にパスワードの<br>変更をお願いいたします。<br><b>風じる</b> |

■パスワードメールが届かない場合■

※フリーメールをご利用の場合、当社から送られるメールが**迷惑メールフォルダ**に分類される場合があります。 迷惑メールフォルダをご確認下さい。また、携帯メールをご利用のお客様は当社のドメイン「@inet-sec.com」、 「@inet-sec.co.jp」の受信が許可されているかご確認下さい。

#### ◆ログイン ID・パスワードの保存

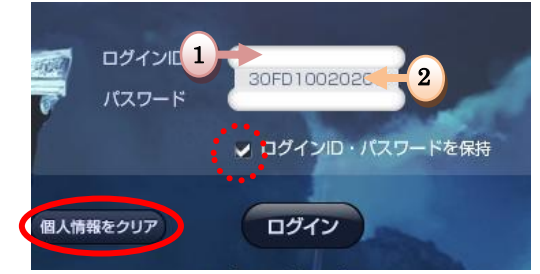

ログインする際に「ログイン ID・パスワードを保持」に チェックを入れて下さい。

- ログイン ID の部分をクリックしますと「ログイン ID」 が表示されます。
- 表示された「ログイン ID」の部分をクリックしますと パスワードが表示されます。
- ※「個人情報クリア」のボタンをクリックすることで保存した ID やパスワードが消去されます。 セキュリティ上の観点からも PC を共有している場合や、「i-NET TRADER」を アンインストールする際には、「個人情報クリア」ボタンをクリックすることをおすすめします。

#### ◆ログアウト

取引システムよりログアウトするには、アプリケーション 右上にある「ログアウト」ボタンをクリックし、表示され る確認画面から「ログアウト」をクリックすることで、ロ グアウトが完了します。

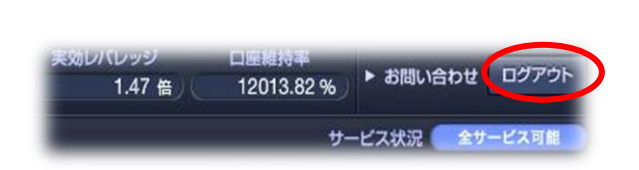

### ※※取引システムにログインされる際のご注意※※

- ・ログイン ID・パスワードの入力は、半角英数字入力です。
- ・ログイン ID の英字の部分は、半角の大文字入力となります。
- ・ログイン ID・パスワードの入力を 10 回間違えますとロックがかかり取引システムに ログインすることが出来なくなります。ロックの解除方法については、当社ホーム ページ Q&A に記載がありますのでご確認下さい。

# 取引システム画面

「i-NET TRADER」では、ツールを自由に配置しトレードスタイルに合わせた取引を可能にする「ワークスペース」があり、パネルとウィンドウを駆使してあなただけの「i-NET TRADER」にカスタマイズすることが出来ます。

# ■メインメニュー

取引システムの各ツールの起動や、「マーケット情報」・「ヘルプ」・「世界時計」などを閲覧することが出来ます。

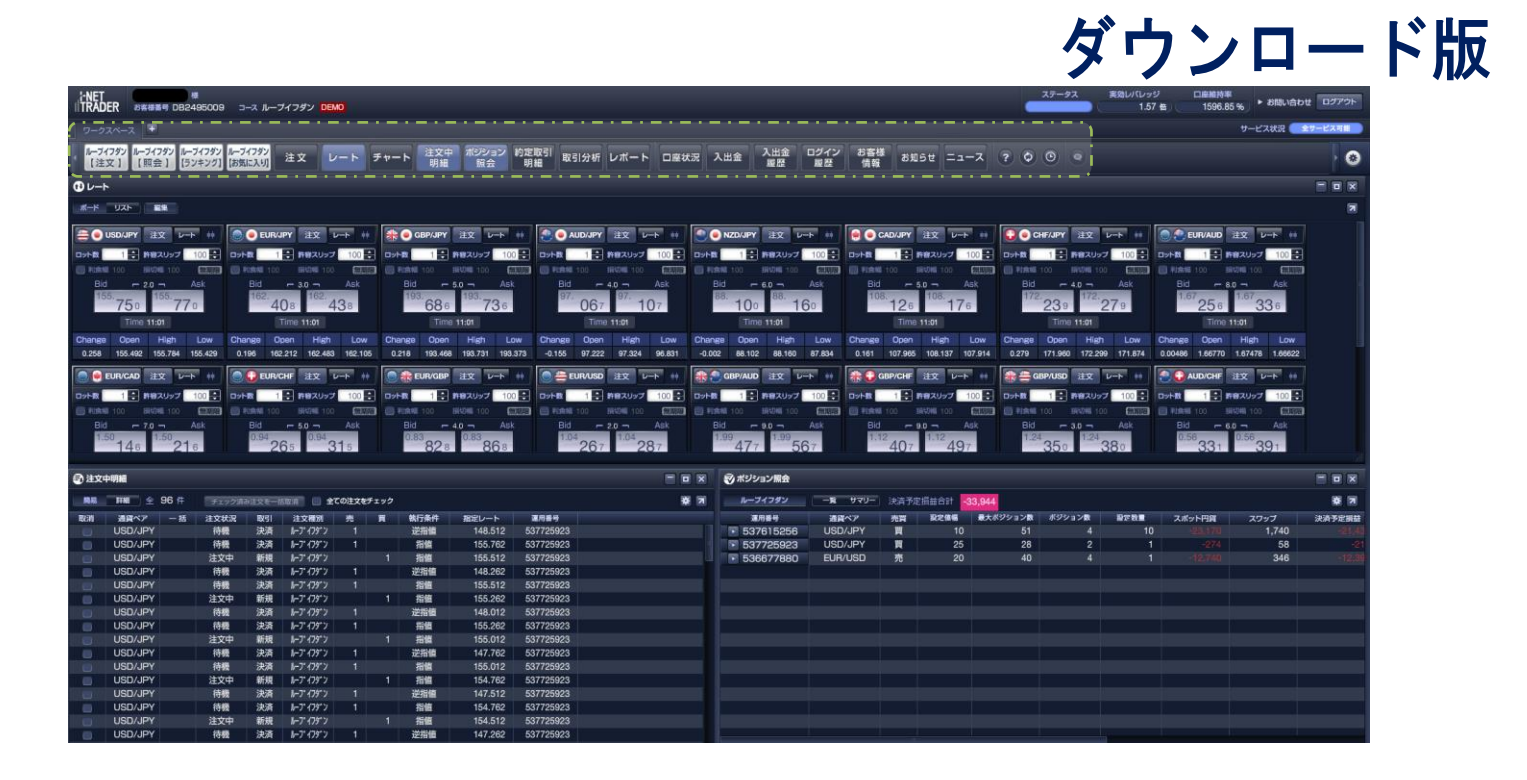

| <b>i-N</b><br>ا <b>TR</b><br>ح#         | IET ブラウザ版<br>ADER<br>ット - 23                                             | お客様番<br>メイン画面 ルー<br>242 スワップ | 号<br>ブイフダン チャ<br>2,04                                                 | µレーブイフダン <br>ト 口座状況<br>4 預り評価残高            | 【全サービ<br>入出金 レボ・<br>2,986,7                                       | ス可能」<br>-トリン:<br>'26 口座#                               | 7 お知らせ 二<br>封持率(%) 1 | ニュース 各<br>2,807.57                                            | 1種設定 ロ<br>実効レバレッ                                         | グアウト<br>ジ(倍) 0.20                               |                                                 |                                                     |           |
|-----------------------------------------|--------------------------------------------------------------------------|------------------------------|-----------------------------------------------------------------------|--------------------------------------------|-------------------------------------------------------------------|--------------------------------------------------------|----------------------|---------------------------------------------------------------|----------------------------------------------------------|-------------------------------------------------|-------------------------------------------------|-----------------------------------------------------|-----------|
| Ξz                                      | レート情報                                                                    |                              |                                                                       |                                            |                                                                   |                                                        |                      |                                                               |                                                          |                                                 |                                                 |                                                     |           |
| <b>A</b>                                | USDJPY<br>d 〒20<br>45.553<br>H145.862 L145.<br>丹苔スリップ 100 ロットを<br>指値、他注文 | Ask<br>7 3 14<br>166         | EURJPY<br>「30 つ<br>1.333 141<br>H141.676 L1<br>客スリップ 100 D5<br>指値、他注S | Ask<br>1. 363 ↑ ↓<br>140.971<br>≫F聚 1<br>2 | GB<br>Bid 「<br><sup>160.</sup> 65 1<br>H 161.622<br>許容スリップ<br>指値。 | PJPY<br>5.0 つ<br>160. 7<br>L 160.2<br>100 ロット記<br>、他注文 | Ask<br>0 1<br>78     | AU<br>Id 「<br><sup>91.</sup> 33 9<br>H 91.871<br>許容スリップ<br>指値 | DJPY<br>4.0 つ /<br>91. 37<br>L91.059<br>100 ロット家<br>、他注文 | Ask<br>9 1 Від<br>1 Від<br>80. 9<br>на<br>1 Від | NZDJP<br>〒 6.0 〒<br>1.350<br>リップ 100 (<br>指値、他注 | Y<br>Ask<br><sup>1.</sup> 032<br>L 80.667<br>回少下號 1 | Bid<br>10 |
| •                                       |                                                                          |                              |                                                                       |                                            |                                                                   |                                                        |                      |                                                               |                                                          |                                                 |                                                 |                                                     | ,         |
| III Z                                   | ポジションルーン                                                                 | ブイフダン 【リ                     | スト】                                                                   |                                            |                                                                   |                                                        |                      |                                                               |                                                          |                                                 |                                                 |                                                     |           |
| 絞り                                      | 込み&並び替え                                                                  | 快済予定損益計                      |                                                                       | ルーブイフダン                                    | 一覧サ                                                               | マリー                                                    |                      |                                                               |                                                          |                                                 |                                                 |                                                     |           |
| No                                      | 運用番号 通貨/                                                                 | ア売買了                         | 設定値幅 最大/                                                              | ポジション数 ポ                                   | ジション数                                                             | 設定数量                                                   | スポット円貨               | 1 スワップ                                                        | 決済予定損                                                    | 益 平均約定R                                         | 評価R                                             | 差引R                                                 | 円貨R       |
| 1                                       | 173473542 USD                                                            | JPY 2                        | 10                                                                    | 100                                        | 2                                                                 |                                                        | 1 -11.65             | 6 -1.02                                                       | 2 -12.6                                                  | 78 139,745                                      | 145.573                                         | 5.828                                               |           |
| 2                                       | 173335737 USD                                                            | JPY 2                        | 10                                                                    | 198                                        |                                                                   |                                                        | 1 -11:58             | 6 -1.02                                                       |                                                          | 08 139.780                                      | 145.573                                         | -5.798                                              |           |
| -                                       | 22-2-2-2-2-2-2-2-2-2-2-2-2-2-2-2-2-2-2                                   | 7   1                        |                                                                       |                                            |                                                                   |                                                        |                      |                                                               |                                                          |                                                 |                                                 |                                                     |           |
|                                         | 注文中明和「リノ                                                                 |                              |                                                                       |                                            |                                                                   |                                                        |                      |                                                               |                                                          |                                                 |                                                 |                                                     |           |
| (1) (1) (1) (1) (1) (1) (1) (1) (1) (1) | 込みる並び含え                                                                  |                              |                                                                       |                                            |                                                                   |                                                        |                      |                                                               |                                                          |                                                 |                                                 |                                                     |           |
|                                         |                                                                          | 1/1 22/5-                    |                                                                       |                                            |                                                                   |                                                        |                      |                                                               |                                                          |                                                 |                                                 |                                                     |           |
| No                                      | 一括 注文番号                                                                  | 注文日時                         | 携 注文状况                                                                | 取引 注文種類                                    | 通貨ペア                                                              | 売買                                                     | 新規注文                 | 注文方法                                                          | 指定R                                                      | 期限                                              | H-Mii                                           | N-IR                                                |           |
| 1                                       | 173473757                                                                | 22-06-08 08:48               | 注文中                                                                   | 決済 ループ イフデン                                | USD/JPY                                                           | 1                                                      | 173473755            | 逆指値                                                           | 149.795                                                  | 無期限                                             | Ì                                               |                                                     |           |
|                                         | 173473756                                                                | 22-06-08 08:48               | 注文中                                                                   | 決済 ループ イフデン                                |                                                                   | 1                                                      | 173473755            | 指値                                                            | 139.695                                                  | 無期限                                             |                                                 |                                                     |           |
|                                         | 173473754                                                                | 22-06-08 08:48               | 注文中                                                                   | 決済 ループ イフデン                                | USD/JPY                                                           | 1                                                      |                      | 逆指值                                                           | 149.695                                                  | 無期限                                             |                                                 |                                                     |           |
|                                         | 173473753                                                                | 22-06-08 08:48               | 注文中                                                                   | 決済 ループ イフダン                                | USD/JPY                                                           | 1                                                      | 173473752            | 指値                                                            | 139.595                                                  | 無期限                                             |                                                 |                                                     |           |
| 5                                       | 173337167                                                                | 22-06-07 17:23               | 待機                                                                    | 決済ループイフデン                                  | USD/JPY                                                           | 1                                                      | 173337165            | 逆指値                                                           | 172.130                                                  | 無期限                                             |                                                 |                                                     |           |
|                                         |                                                                          |                              |                                                                       |                                            |                                                                   |                                                        |                      |                                                               | Contraction of Contraction                               |                                                 |                                                 |                                                     |           |

# ブラウザ版

## ◆メインメニュー・アイコン (ループイフダンロ座)

自動売買システム『ループイフダンロ座』にログインしますと以下メインメニューに表示されます。

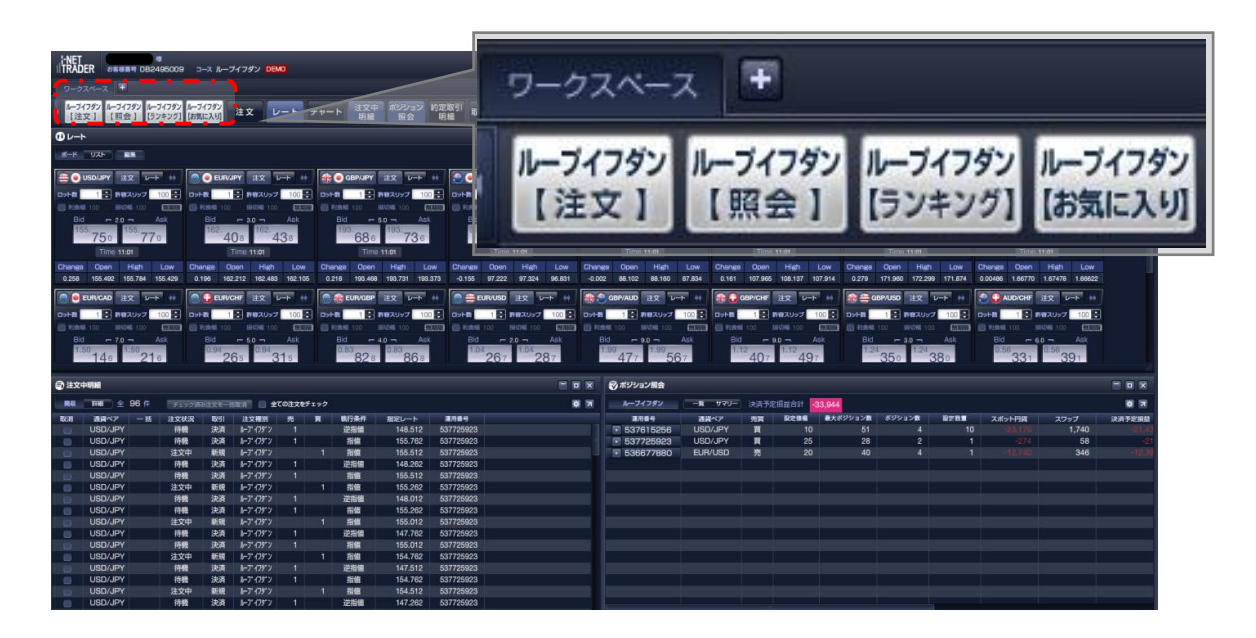

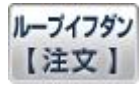

ブラウザにてループイフダン注文画面を表示します。

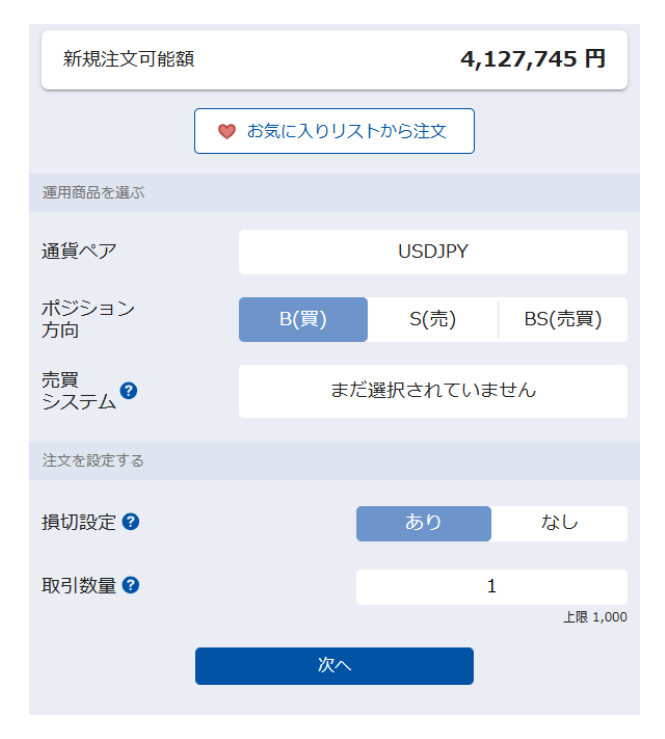

※自動売買システム『ループイフダン』の操作方法等は、当社ホームページをご覧ください。 ⇒⇒⇒https://inet-sec.co.jp/systrd/support/

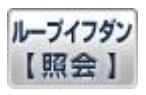

ブラウザにてループイフダン照会画面を表示します。ループイフダン照会画面では、ポジションの確認やループイフ ダンの運用を停止することが出来ます。

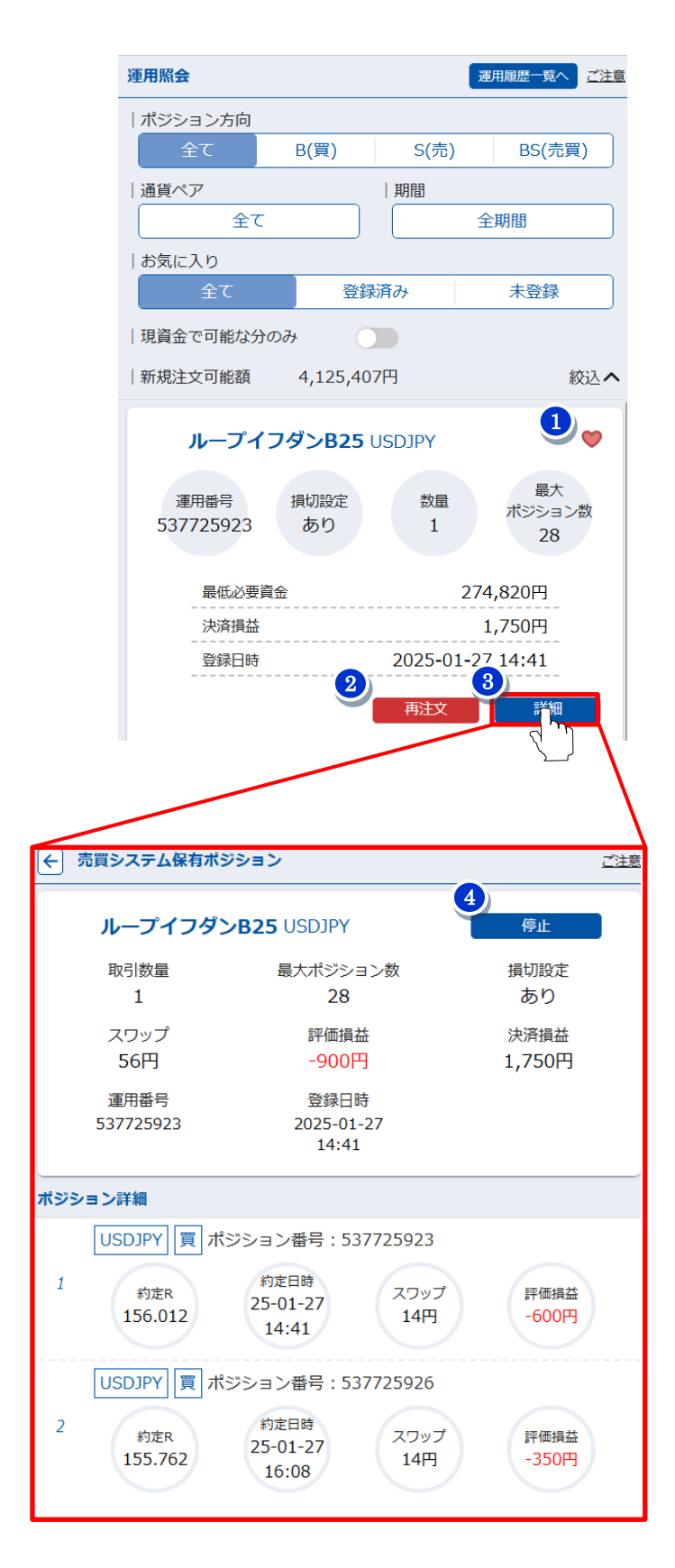

1 こちらのハートマークでお気に入りの登録ができます

 「行効 無効

 有効にすると

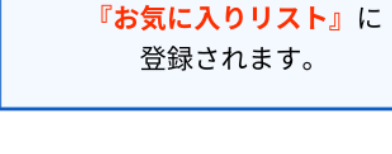

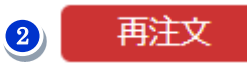

同じ設定内容のループイフダンを注文できます。 ※「同じ設定内容」とは、【通貨ペア】【売買方向】 【設定値幅】【取引数量】【最大ポジション数】【損 切設定】がすべて一致するものです。

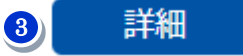

運用中のループイフダンの詳細を確認できます。

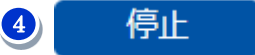

運用中のループイフダンを停止します。

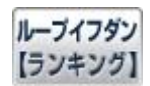

ブラウザにてループイフダンのランキングを表示します。 絞り込みで好みのランキングを表示できます。

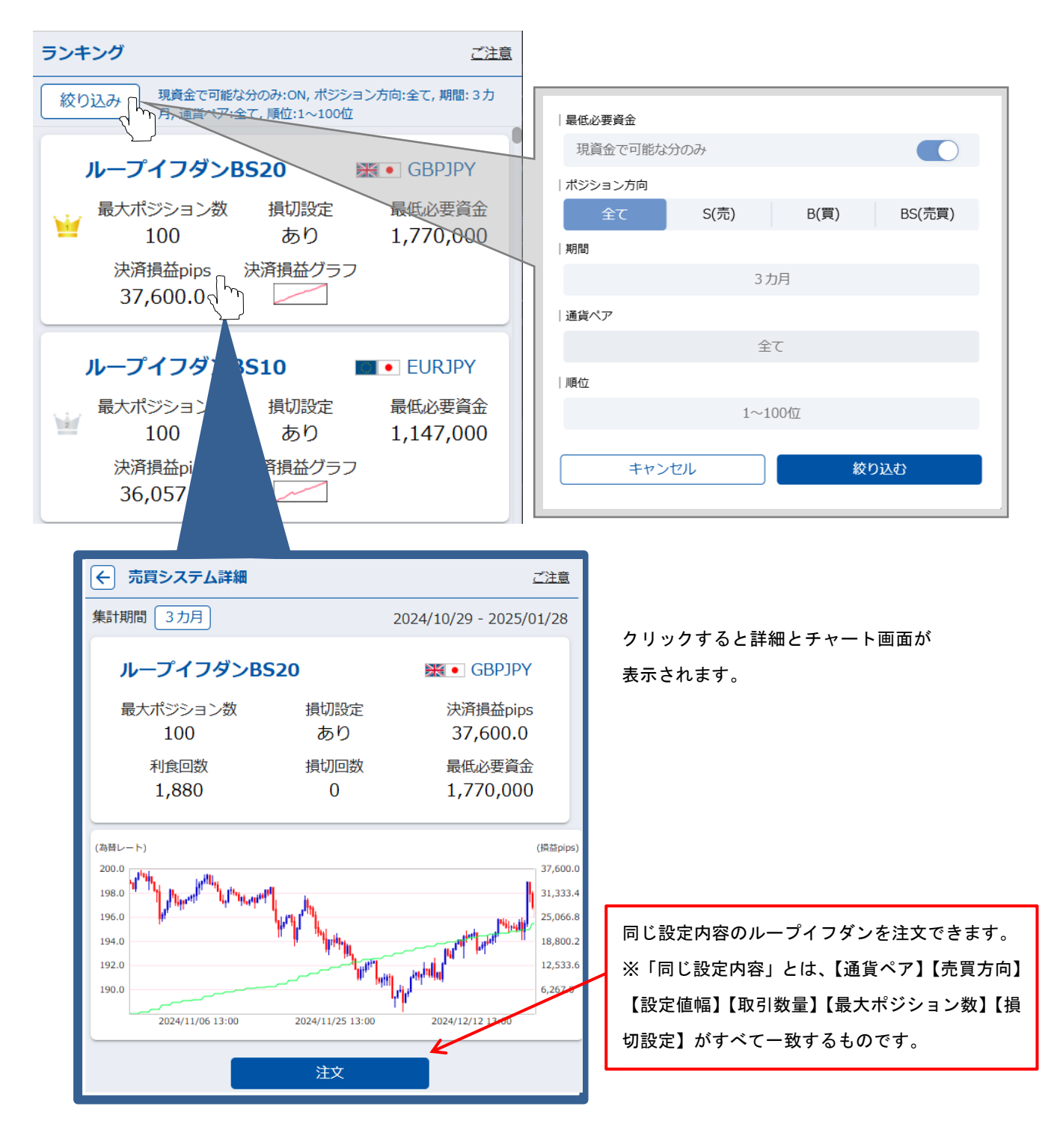

※ランキングの使い方については、当社ホームページをご覧ください。 ⇒⇒⇒<u>https://inet-sec.co.jp/systrd/ranking/#menu1</u>

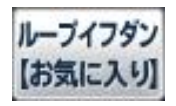

お気に入りリストが表示されます。

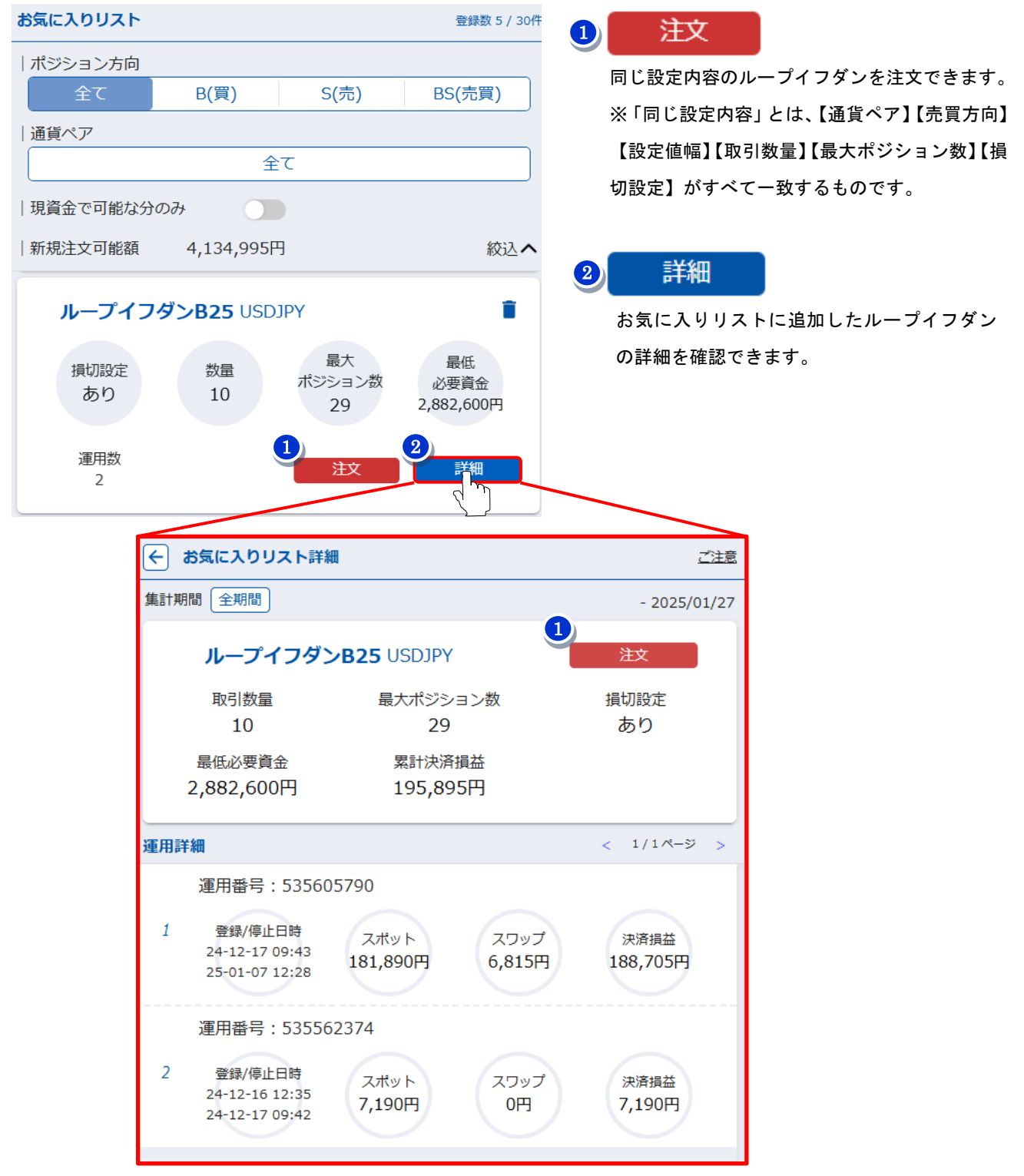

※お気に入りリストの詳細については、当社ホームページをご覧ください。 ⇒⇒⇒https://inet-sec.co.jp/systrd/support/okiniiri/

### ◆メインメニュー・アイコン(アイネットFX口座)

お客様ご自身でお取引いただく裁量口座アイネットFXにログインしますと以下のアイコンが表示されます。

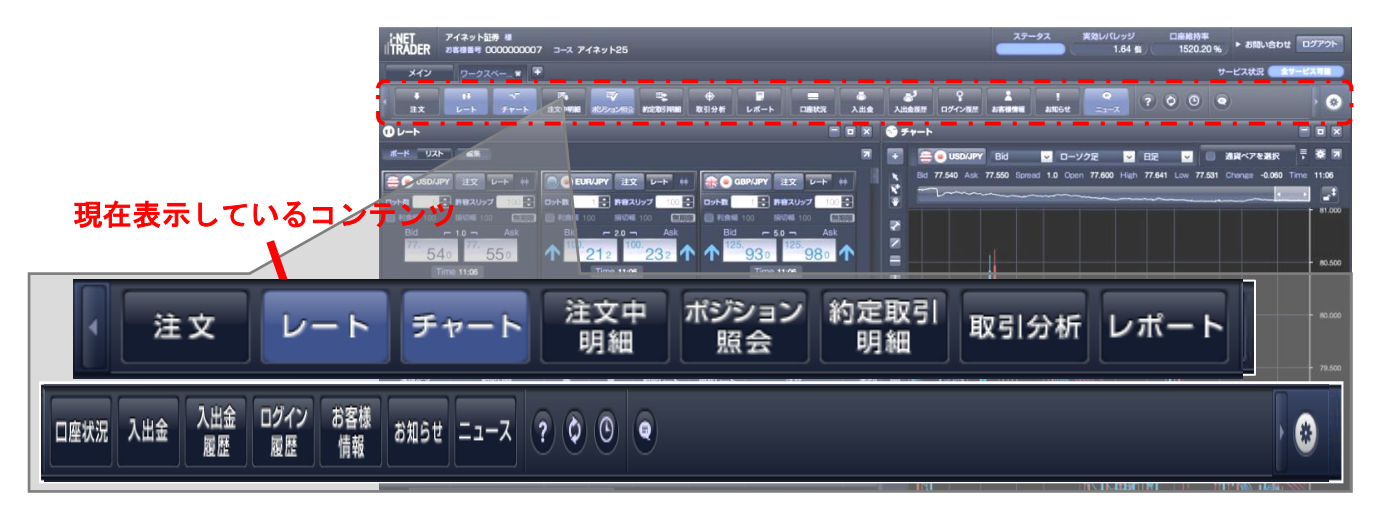

#### 注文

新規注文画面を表示します。

#### 取引分析

「レート」を表示します。「レートボード」では「簡易チャート」や「ティックチャート」を表示できます。

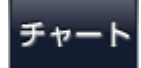

チャート画面を表示します。チャート画面では値動きを分析するだけではなく、直接注文を発注できます。

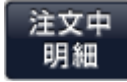

注文中明細を表示します。未約定の注文の確認や注文の訂正・取消しを行います。

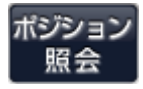

ポジション照会画面を表示します。ポジションの確認や決済注文を発注します。

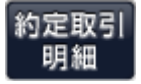

約定取引明細画面を表示します。過去の取引(直近4日分)を確認できます。すべての取引の確認は『レポート』から ご確認ください。

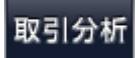

取引分析画面を表示します。新規注文の売買区分の比率や、利食い・損切り比率など取引状況を確認できます。 ※ダウンロード版のみの機能です。ブラウザ版ではご利用いただけません。

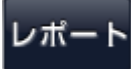

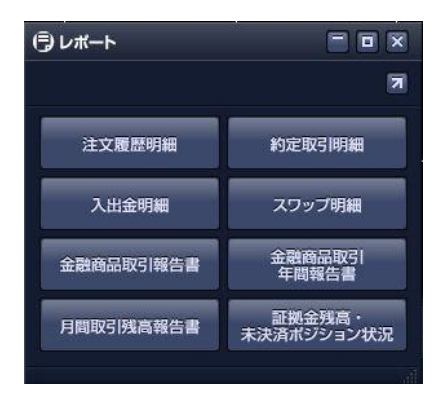

取引の詳細や確定申告の際に必要な書類「金融商品取引年間報告書」 などを出力します。 ※レポート表示では、最新のものから 300 件まで表示できます。 ※CSV 出力では、指定期間すべての内容をご確認いただけます。

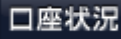

口座状況画面を表示します。

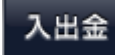

取引口座への入金や出金を行います。

※口座開設後は、こちらから出金口座をご登録ください。

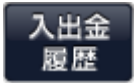

入出金の履歴やスワップポイントの確認ができます。

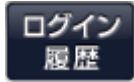

取引システムへのログインの履歴を確認します。

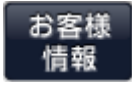

ご登録の出金口座やメールアドレスなど登録情報を確認できます。

お知らせ

当社からのお知らせをご確認いただけます。

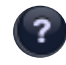

取引システムで使用している用語を確認出来ます。

| ? ヘルプ                     |                                                                                                    |
|---------------------------|----------------------------------------------------------------------------------------------------|
|                           | 2                                                                                                    |
| 注文<br>チャート<br>入出金<br>取引分析 | <ul> <li>・ クイックトレード</li> <li>・ 描題 (リミット) 注文</li> <li>・ 逆指題 (ストップ) 注文</li> <li>・ ひのひ注文</li> <li>・ ひのひ注文</li> <li>・ グイックトレード</li> <li>・ クイックトレード</li> <li>・ クイックトレードとは、売買価格を指定せずに、2wayプライス (Bid, Ask) で表示されているレートで売買する注文方法でき。いわゆる成方注文。</li> <li>**ただし、音賀スリップの範囲で表示価格と異なる価格で約定する場合があります。</li> </ul> |
|                           |                                                                                                    |

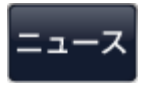

取引画面で最新のニュースを確認できます。

| ニュース一覧                                                                                                    | ニュース一覧                                      |                                              |                                       | ニュース検索                                                                    |                                   |  |  |  |
|----------------------------------------------------------------------------------------------------|---------------------------------------------|----------------------------------------------|---------------------------------------|---------------------------------------------------------------------------|-----------------------------------|--|--|--|
| © =                                                                                                    |                                             | © ==-z                                       |                                       |                                                                           |                                   |  |  |  |
| 一覧 検索                                                                                                    | N                                           | 一覧検索                                         |                                       |                                                                           | 2                                 |  |  |  |
|                                                                                                    | 提供元                                         | 日付 20160421 指;                               | 定日までの1日分                              | ▼ カテゴリー すべて                                                               | ×                                 |  |  |  |
| 2016-04-2112:35 業息印流 上海株、前51万及発0.42%高=21日。<br>2016-04-2112:31 緊急市況 後場寄り付き、3日続伸367円高の17                                        | 7274 MarketWin24                            | キーワード                                        | ● 内容                                  | タイトル の両方 検索                                                               |                                   |  |  |  |
| 2016-04-21 12:25 指機結果 仏4月INSEE企業景況感、予想は1011<br>上海株、前引け反発0.42%高=21日アジア株式                                                       | =15:4{ MarketWin24                          | 配信日時<br>2016-04-21 12:35<br>2016-04-21 12:31 | カテゴリー<br>緊急市況<br>緊急市況                 | ニュースタイトル<br>上海株、前引け反発0.42%高=21日アジア株<br>後爆寄り付き、3日続伸367円高の1万7274            | 提供元<br>MarketWin24<br>MarketWin24 |  |  |  |
| 21日の中国・上海総合指数は、前日の大帽下落て節目3000台を割り込み投貨第<br>売りが先行したが、安値では値ごろ感から押し目買いに支えられ、結局、前日比C<br>反発して午前の取引を終えた。なお、CSI300指数は同0.22%高の3187.89と | Rのリスク許容度後退で<br>0.42%高の2985.12と<br>反発して前引けた。 | 2016-04-21 12:25<br>後場寄り付き、3日続伸3             | 指標結果<br>367円高の1万72                    | <b>仏4月INSEE企業景況感、予想は101=15</b> :45<br>74円=日経平均 20                         | MarketWin24                       |  |  |  |
|                                                                                                    |                                             | 21日後場の日経平均株価<br>いた。NY原油先物が約5<br>安心感が広がり、1ドル= | 和は3日続伸、前日<br>5ヶ月ぶり高値を付<br>= 109円台後半への | 比367円高の1万7274円と前引けより上げ線<br>け世界経済の減速懸念が後退して投資家の理め<br>の円安で輸出関連株にも買いが入り上げ幅を広 | を広げて寄り付<br>改善に伴い買い<br>げた。         |  |  |  |

世界時計の表示 ※ダウンロード版取引システムでご利用いただけます。

🥥 ブラウザ上で表示するマーケット情報を表示します。※デモロ座では、ご利用いただけません。

|                                                                          |                                                                         |                                                                                                    |                                                                                                    |                                                              |                                                          | /#X                                 | > El           |
|--------------------------------------------------------------------------|-------------------------------------------------------------------------|----------------------------------------------------------------------------------------------------|----------------------------------------------------------------------------------------------------|--------------------------------------------------------------|----------------------------------------------------------|-------------------------------------|----------------|
| アイネット                                                                    | 証券                                                                      | レンジャング<br>関連<br>※Amazor                                                                                                    |                                                                                                    |                                                              | 口座                                                       | 開設 ログイン                             | <b>デ</b><br>-ド |
| ループイフダン 🔽                                                                |                                                                         | "。<br>初めての                                                                                                    | )方へ 🔽 マーケット情報                                                                                                    | ▼ t                                                          | 2ミナー                                                     | ▼ お客様!                              | ナポート           |
| アイネット                                                                    | •証券 > ▼                                                                 | マーケット                                                                                                    | 情報                                                                                                    |                                                              |                                                          |                                     |                |
|                                                                          |                                                                         |                                                                                                    |                                                                                                    |                                                              |                                                          |                                     |                |
| 経済                                                                       | 斉・予<br>踏・予                                                              | ·測力<br><sub>測カレ</sub> :                                                                                                    | レンダー<br>                                                                                                    |                                                              |                                                          |                                     |                |
| 経済                                                                       | 斉 ・ 予<br>経済・予                                                           | ·測力<br>測カレコ                                                                                                    | レンダー<br>ッダー<br><sup>内容</sup>                                                                                                    | 前回<br>(改定)                                                   | 予想                                                       | 結果                                  |                |
| 経済                                                                       | 斉・予<br>至済・予<br>日付                                                       | <ul> <li>別カレン</li> <li>開対した</li> <li>時刻</li> <li>6:45 </li> </ul>                                                                                                    | レンダー<br>ッダー<br>内容<br>サカーニー英中朝(BOE)総裁、発言                                                                                                    | 前回<br>(改定)<br>                                               | 予想<br>                                                   | 稻果                                  |                |
| 経済<br>()<br>()                                                           | 音・予<br>登済・予<br>日付 [<br>2/26 22<br>MON) 1-1                              | ·測力<br>割カレ:<br>時刻<br>6:45 鎌<br>4:00 ④                                                                                                    | レンダー<br>                                                                                                    | 前回<br>(改注)<br><br>107.9                                      | 予想<br>                                                   | 稿果<br><br>107.4                     |                |
| 経済<br>● 業<br>()                                                          | 音・子<br>経済・子<br>日付 1<br>2/26 2<br>MON)<br>1・                             | ·別力<br>潮カレン<br>時刻<br>6:45<br>4:00<br>()                                                                                                    | レンダー                                                                                                    | 前回<br>(改定)<br><br>107.9<br>120.7                             | 予想<br><br>                                               | 積果<br><br>107.4<br>120.2            |                |
| 経済<br>  *<br>()                                                          | 音・子                                                                     | )別力<br>)<br>周カレン<br>(1)<br>(1)<br>(1)<br>(1)<br>(1)<br>(1)<br>(1)<br>(1)<br>(1)<br>(1)                                                                                                    | レンダー                                                                                                    | 前回<br>(沙定)<br><br>107.9<br>120.7<br>                         | 予想<br><br><br>                                           | 稿果<br><br>107.4<br>120.2<br>        |                |
| 経済<br>( <b>※</b><br>(                                                    | 斉・子                                                                     | 別力 別力く 前刻 6:45 6:450 6:4:00 3:00 4:00 4:00                                                                                                    | レンダー<br>ケター<br>た<br>度<br>カーニー英中銀(BOE)総裁、発言<br>日本12月裏気先行総数(C1)・改定値<br>日本12月裏気一致浩数(C1)・改定値<br>取ドラギ欧州中央銀行(ECE)総裁、発言<br>り、ドラギ欧州中央銀行(ECE)総裁、発言<br>り、1月新築住宅販売件数(日率換算件数)                                                                                                    | 前回<br>(改定)<br>(改定)<br>107.9<br>120.7<br>120.7<br>62.5万件      | <del>予想</del><br><br><br>64.6万件                          | <b>結果</b><br><br>107.4<br>120.2<br> |                |
| 経済<br>()<br>()                                                           | 音・子                                                                     | ·測力<br>潮力レン<br>時刻<br>6:45<br>4:00<br>3:00<br>4:00<br>●<br>4:00<br>●                                                                                                    | レンダー<br>ケター<br>を カーニー英中銀(BOE)総裁、発言<br>日本12月泉気先行搭数(C1)・改定値<br>日本12月泉気一致措数(C1)・改定値<br>該 ドラギ欧州中央銀行(ECE)総裁、発言<br>ま1月新築住宅販売件数(相手集)<br>ま1月新築住宅販売件数(相手比)                                                                                                    | 前回<br>(改定)<br><br>107.9<br>120.7<br><br>62.5万件<br>-9.3%      | <del>子想</del><br><br><br>64.6万仟<br>3.4%                  | 結果<br><br>107.4<br>120.2<br>        |                |
| 経済<br>()<br>()<br>()                                                     | 答・子<br>(新・子)<br>日付<br>2/26<br>2/26<br>2/26<br>2/27<br>2/27<br>TUE)<br>6 | ·別力<br>潮力レン<br>時刻<br>4:00<br>4:00<br>4:00<br>4:00<br>()<br>4:00<br>()<br>4:00<br>()<br>()<br>()<br>()<br>()<br>()<br>()<br>()<br>()<br>()                                                                                       | レンダー                                                                                                    | 前回<br>(2次注)<br>107.9<br>120.7<br>120.7<br>62.5万件<br>6.40億NZD | テ想<br><br><br><br>64.6万年<br>3.4%<br>-1.00億<br>NZD        | <b>弑果</b><br><br>107.4<br>120.2<br> |                |
| 経済<br>:<br>:<br>:<br>:<br>:<br>:<br>:<br>:<br>:<br>:<br>:<br>:<br>:<br>: | 学・子                                                                     | ·別力<br>割カレン<br>時刻<br>4:00<br>4:00<br>4:00<br>4:00<br>6<br>4:00<br>6<br>4:00<br>6<br>4:00<br>6<br>4:00<br>6<br>4:00<br>6<br>4:00<br>6<br>4:00<br>6<br>6<br>4:00<br>6<br>6<br>6<br>6<br>6<br>6<br>6<br>6<br>6<br>6<br>6<br>6<br>6 | レンダー<br>ケター<br>た<br>た<br>か<br>か<br>か<br>か<br>か<br>か<br>か<br>か<br>か<br>か<br>た<br>や<br>な<br>の<br>の<br>ら<br>い<br>や<br>な<br>た<br>作<br>部<br>の<br>の<br>い<br>や<br>な<br>た<br>他<br>も<br>の<br>の<br>に<br>り<br>や<br>数<br>た<br>の<br>た<br>の<br>か<br>た<br>の<br>た<br>の<br>か<br>た<br>の<br>か<br>た<br>の<br>か<br>た<br>の<br>の<br>た<br>の<br>た<br>の<br>た<br>の<br>の<br>た<br>の<br>た<br>の<br>か<br>た<br>の<br>の<br>た<br>の<br>の<br>た<br>の<br>の<br>た<br>の<br>の<br>た<br>の<br>の<br>た<br>の<br>た<br>の<br>の<br>た<br>の<br>の<br>た<br>の<br>た<br>の<br>の<br>た<br>の<br>の<br>た<br>の<br>の<br>た<br>の<br>の<br>た<br>の<br>の<br>の<br>た<br>の<br>の<br>の<br>た<br>の<br>の<br>の<br>た<br>の<br>の<br>の<br>た<br>の<br>の<br>の<br>た<br>の<br>の<br>の<br>た<br>の<br>の<br>の<br>た<br>の<br>の<br>の<br>つ<br>の<br>つ<br>し<br>の<br>つ<br>の<br>つ<br>の<br>つ<br>し<br>つ<br>し<br>の<br>う<br>の<br>つ<br>の<br>つ<br>し<br>つ<br>し<br>の<br>う<br>の<br>う<br>つ<br>の<br>つ<br>し<br>つ<br>し<br>つ<br>の<br>う<br>つ<br>つ<br>つ<br>の<br>つ<br>つ<br>つ<br>つ<br>つ<br>つ<br>つ<br>つ<br>つ<br>つ<br>つ<br>つ<br>つ | 前回<br>(2次注)     にののののののののののののののののののののののののののののののののの           | <del>子想</del><br><br><br>64.6万年<br>3.4%<br>-1.00他<br>NZD | 稿果<br><br>107.4<br>120.2<br>        | ME             |

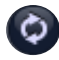

リンクの表示:お取引に役立つ各情報掲載のページを表示します。

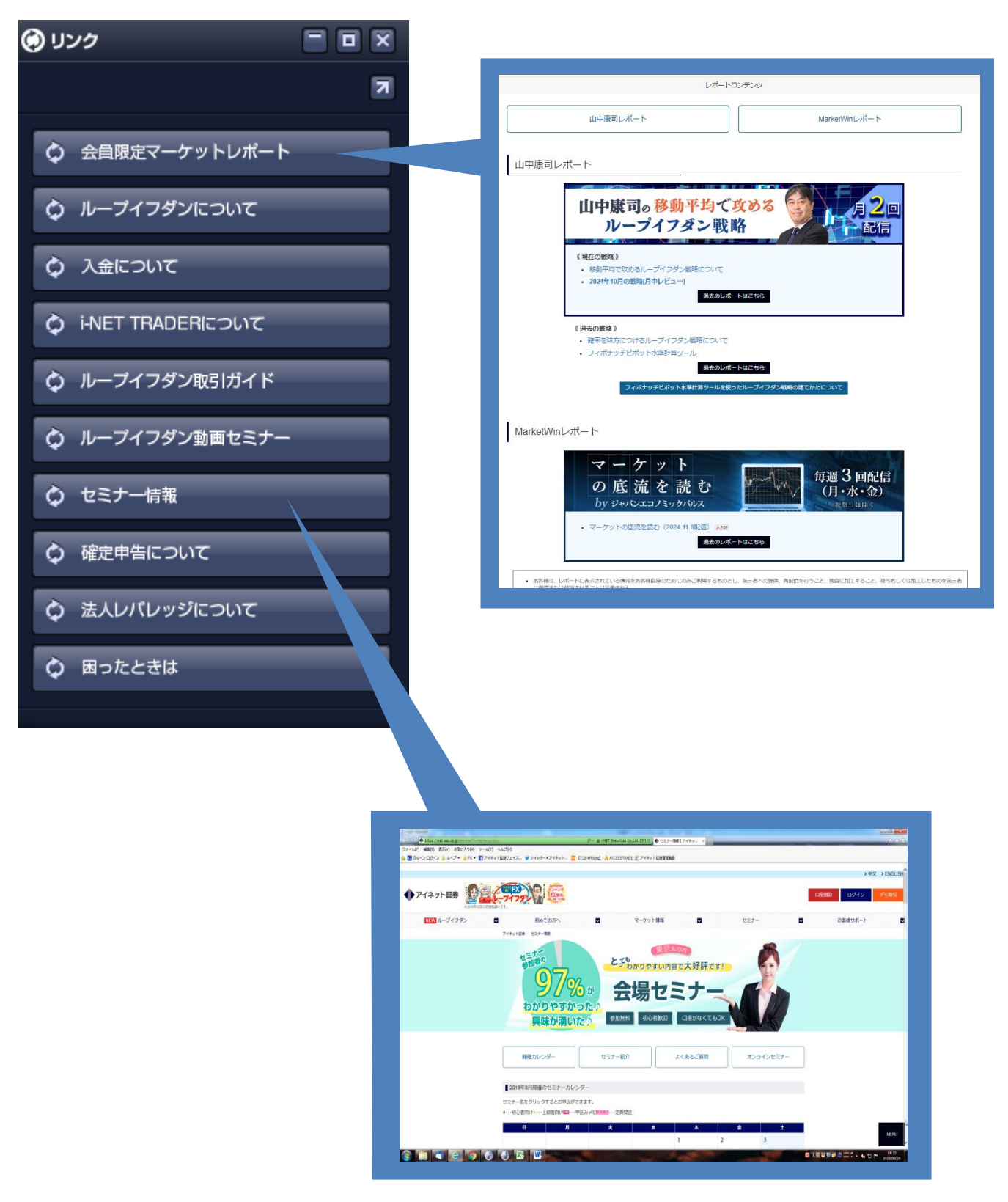

アイネット 258 コースでは、追加証拠金が発生した際に「メインメニュー」に「不足額解消」項目が追加されます。
「証拠金不足額残解消シミュレーター」を利用して不足額解消についてシミュレーションすることが出来ます。

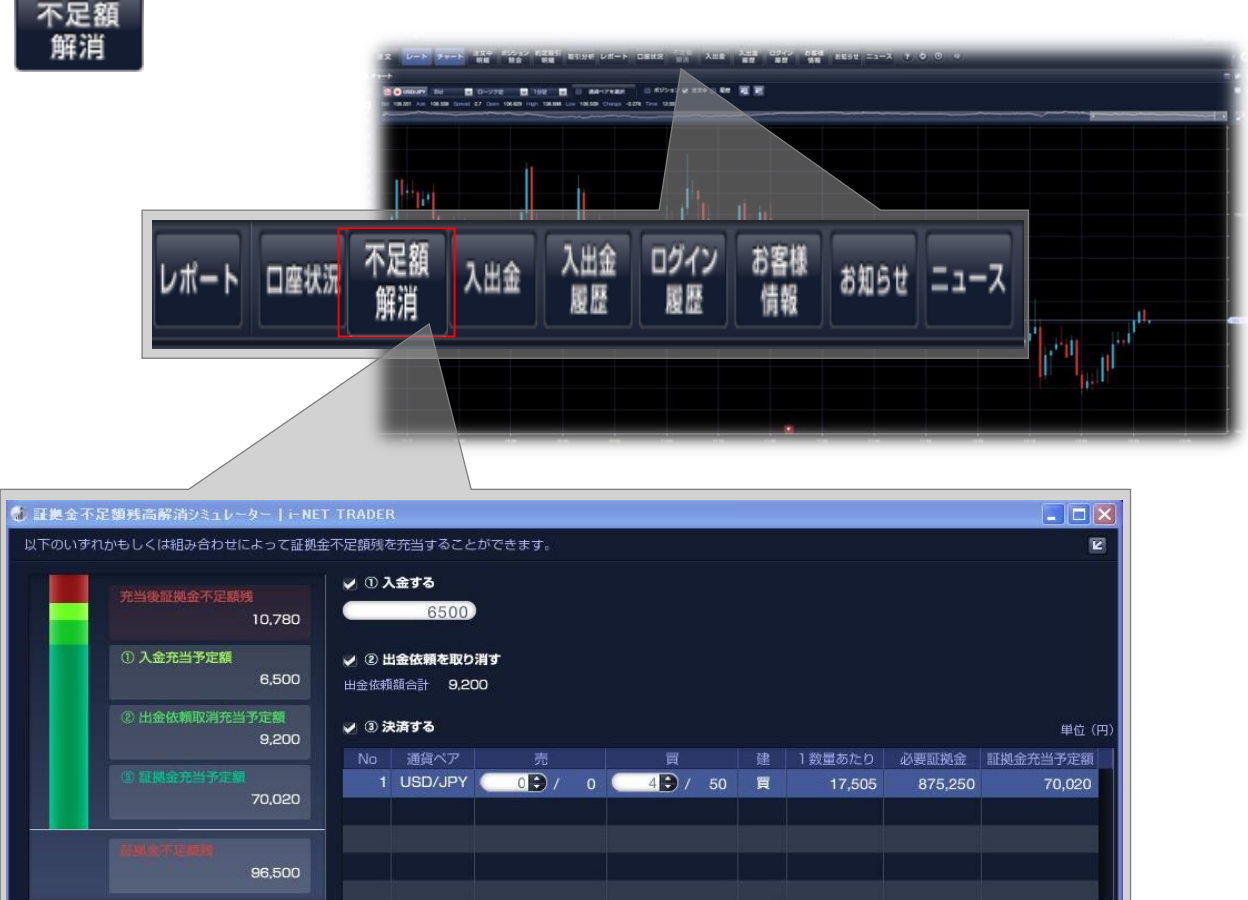

96,500

| 充当後証拠金不足額                                 | 残<br>10,780  |
|-------------------------------------------|--------------|
| <ol> <li>① 入金充当予定額</li> <li>②</li> </ol>  | 6,500        |
| <ul> <li>② 出金依頼取消充当</li> <li>③</li> </ul> | 行定額<br>9,200 |
| ③ 証拠金充当予定制                                | 70,020       |
| <b>5</b>                                  | 96,500       |

- 証拠金不足額残から①入金充当予定額・②出金依頼取消充当予定額・ ③証拠金充当予定額を差し引いた金額が表示されます。
   「①入金する」に入力した金額(入金充当予定額)が表示されます。
   「②出金依頼を取り消す」にチェックを入れる事で現在登録されている
- ④「③決済する」で決済をしたポジション分の必要証拠金額が表示されます。
- 5)現在発生している証拠金不足額が表示されます。

出金依頼金額が表示されます。

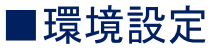

メールアドレスの変更やパスワードの変更等、各種設定を行います。初期の状態ですと取引画面右上に表示されています。

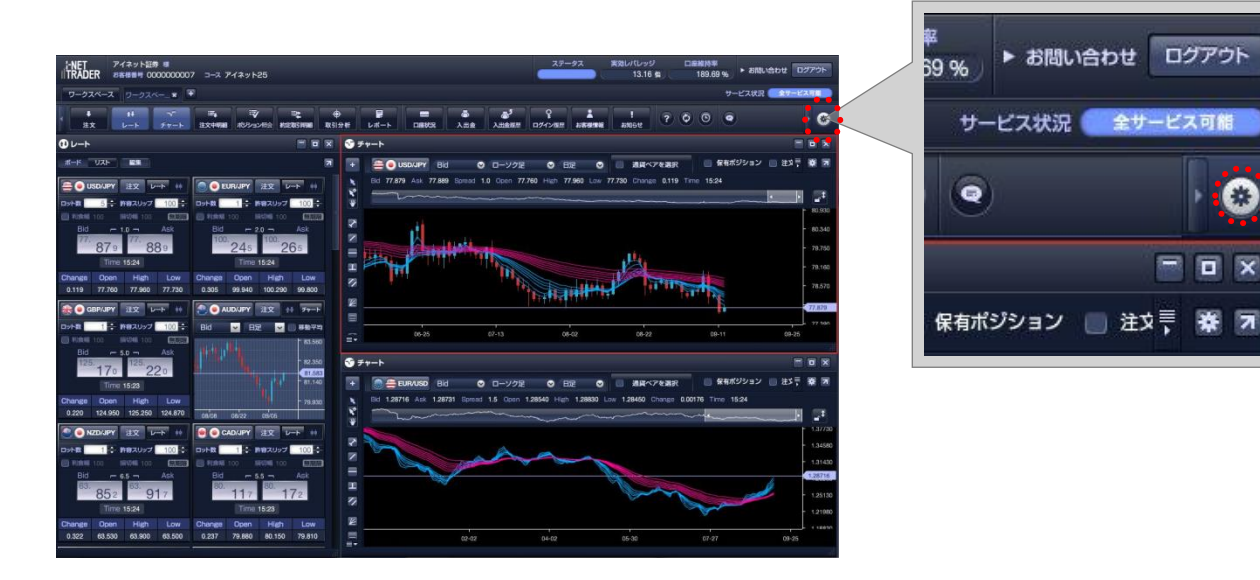

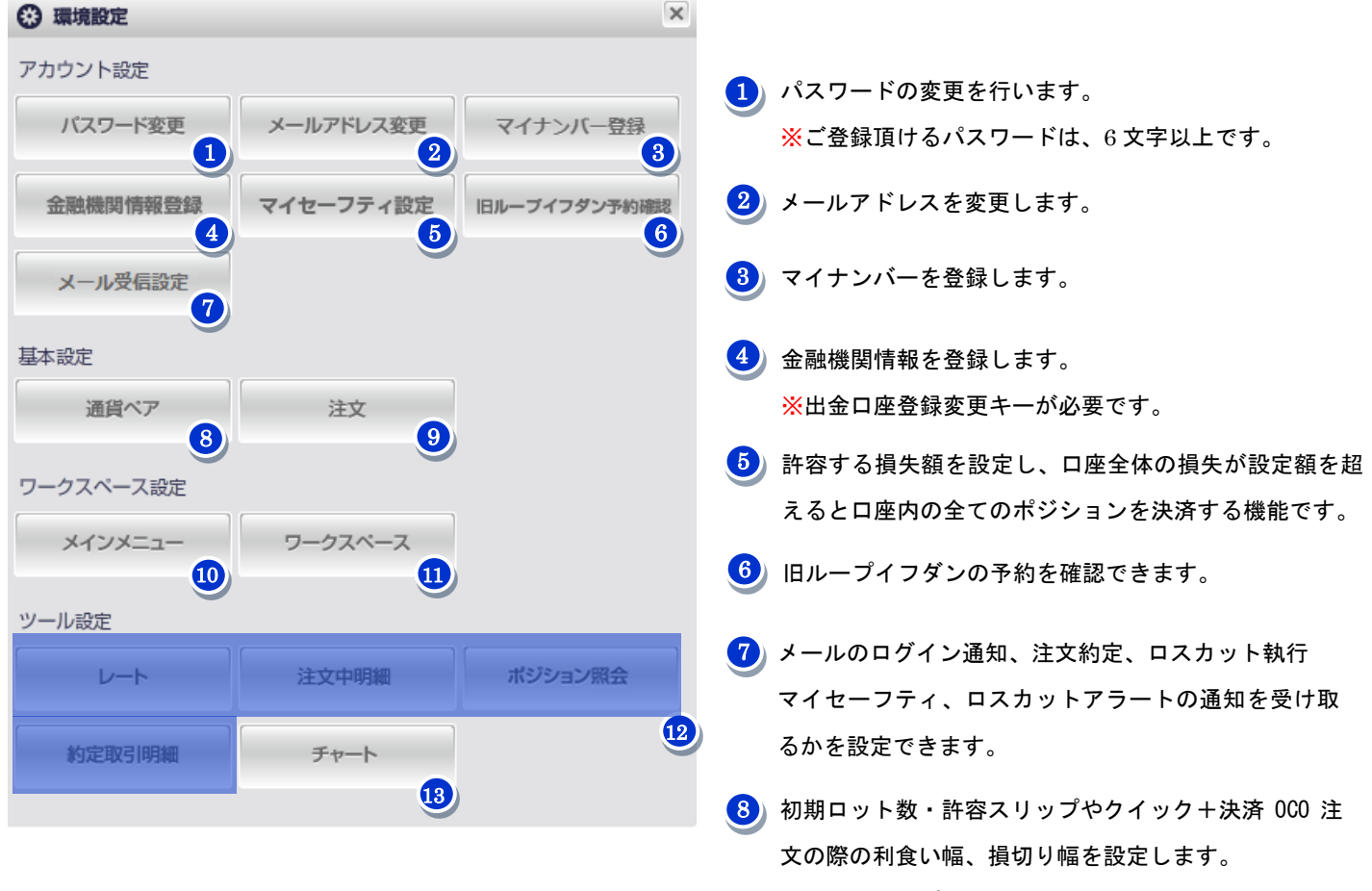

※許容スリップは、0~999(99.9pips)の間で設定が可 能です。

\*

<u>\*</u>7

9) 注文時の確認表示の有無を設定します。

- 10) メインメニューの表示位置を設定します。
- ワークスペースの追加・削除・並び替え等、各設定を行います。
   ※追加出来るワークスペースは 10 個です。
- 12) 各パネルに表示する項目を設定します。
- (13) チャートの背景色や各種テクニカルチャートの設定を行います。

# ■ワークスペース

ワークスペースとは、用途別に機能をまとめてみたり、通貨ペア別に部屋を使い分けたりとお客様ご自身でカスタマイズ できる作業部屋です。

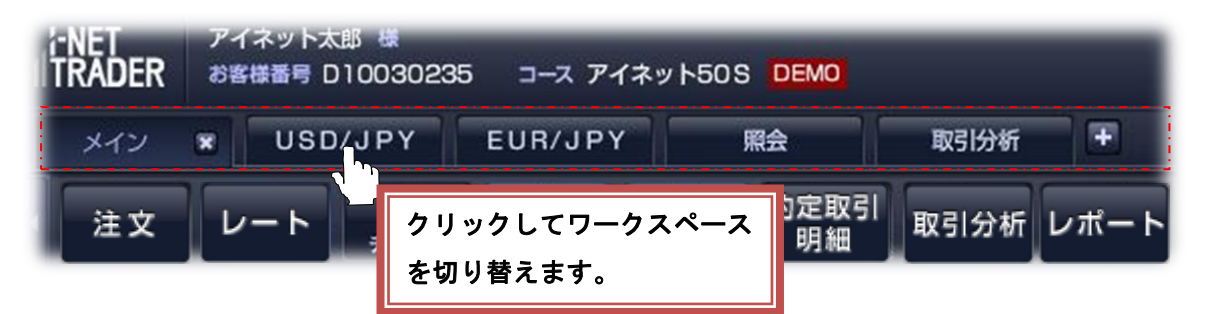

i-NET TRADER の初回起動時やワークスペース追加時にワークスペースの選択画面が表示されます。

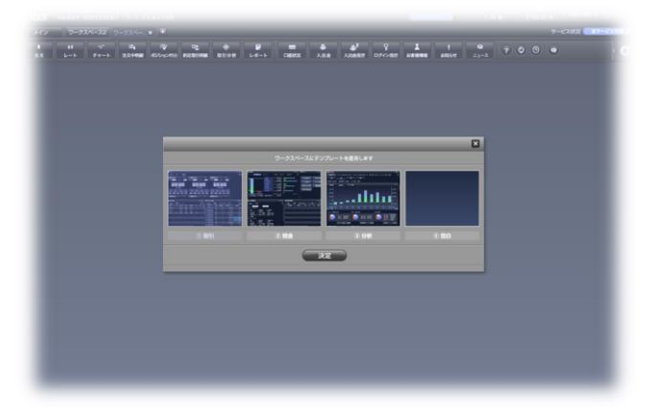

|                      |     |      | ×    |  |  |  |  |
|----------------------|-----|------|------|--|--|--|--|
| ワークスペースにテンプレートを適用します |     |      |      |  |  |  |  |
|                      |     |      |      |  |  |  |  |
| ① 取引                 | ②照会 | ③ 分析 | ④ 空白 |  |  |  |  |
|                      |     | RE . |      |  |  |  |  |

機能別にテンプレートをご用意しておりますが、追加したワークスペース内のツールは、別のツールを追加したり、不要 なツールを削除したりと自由に配置することが出来ます。 ■ワークスペース名の変更:ワークスペース名をダブルクリック又は右クリックメニューから変更します。

| TRADER  | アイネット太郎 様<br>お客様番号 D10030235 | 5 コース ア | イネット50ら | DEMO |
|---------|------------------------------|---------|---------|------|
| メイン     | ■ USD/JPY                    | 照会      | +       |      |
| ↓<br>注文 | ワークスペースを複製<br>ワークスペースを新規作成   |         | マホション明会 |      |

■ワークスペースの追加:「+ボタン ①」又は右クリックメニューから新規ワークスペースを追加します。

| TRADER | アイネット太郎 様<br>お客様番号 D10030235 | コースア・ | イネット50ら | DEMO  |
|--------|------------------------------|-------|---------|-------|
| メイン    | ▼ USD/JPY<br>ワークスペース名を変更     | 照会    |         |       |
| +      | ワークスペースを複製                   | Ξ,    | 1       | 11 E  |
| 注文     | ワークスペースを新規作成                 | 注文中明细 | がション照合  | 約定取引明 |
|        |                              |       |         |       |

■ワークスペースの削除 :「×ボタン ②」でワークスペースを削除します。

| TRADER | アイ<br>お客 | ネットス<br>様番号 [ | CB 48<br>01003023 | 5 ב–ב                                  | アイネット50ら | DEMO |
|--------|----------|---------------|-------------------|----------------------------------------|----------|------|
| メイン    |          | USC           | )/JPY             | 照会                                     | 2+       |      |
| +      |          | tł.           | ~                 | iiiiiiiiiiiiiiiiiiiiiiiiiiiiiiiiiiiiii |          |      |

■ワークスペースのコピー:ワークスペースの右クリックメニューからワークスペースをコピーすることが出来ます。

| TRADER         | アイネット太郎 様<br>お客様番号 D10030235 | コースア・       | イネット50ら | DEMO |
|----------------|------------------------------|-------------|---------|------|
| メイン            | ■ USD/JPY                    | 照会          | +       |      |
| <b>↓</b><br>注文 | ワークスペースを複製<br>ワークスペースを複製     | 三。<br>注文中開編 | 家たっと明合  |      |

#### ●コンテンツパネルの分離

「各コンテンツパネル」は、右上のボタン 1から「ウィンドウ化」することで独立した「コンテンツウィンドウ」と して取引システムの枠にとらわれず自由にデスクトップ上に配置できます。

例えば、レート画面を切り離すことで、マーケット情報を閲覧しながら注文をすることができ、幅広い作業を効率よ く行うことが可能です。

「ウィンドウ化」した「パネル」を元に戻すには、各パネルの右上にあるボタン 2をクリックすることで取引システムのウィンドウ内に戻すことが出来ます。

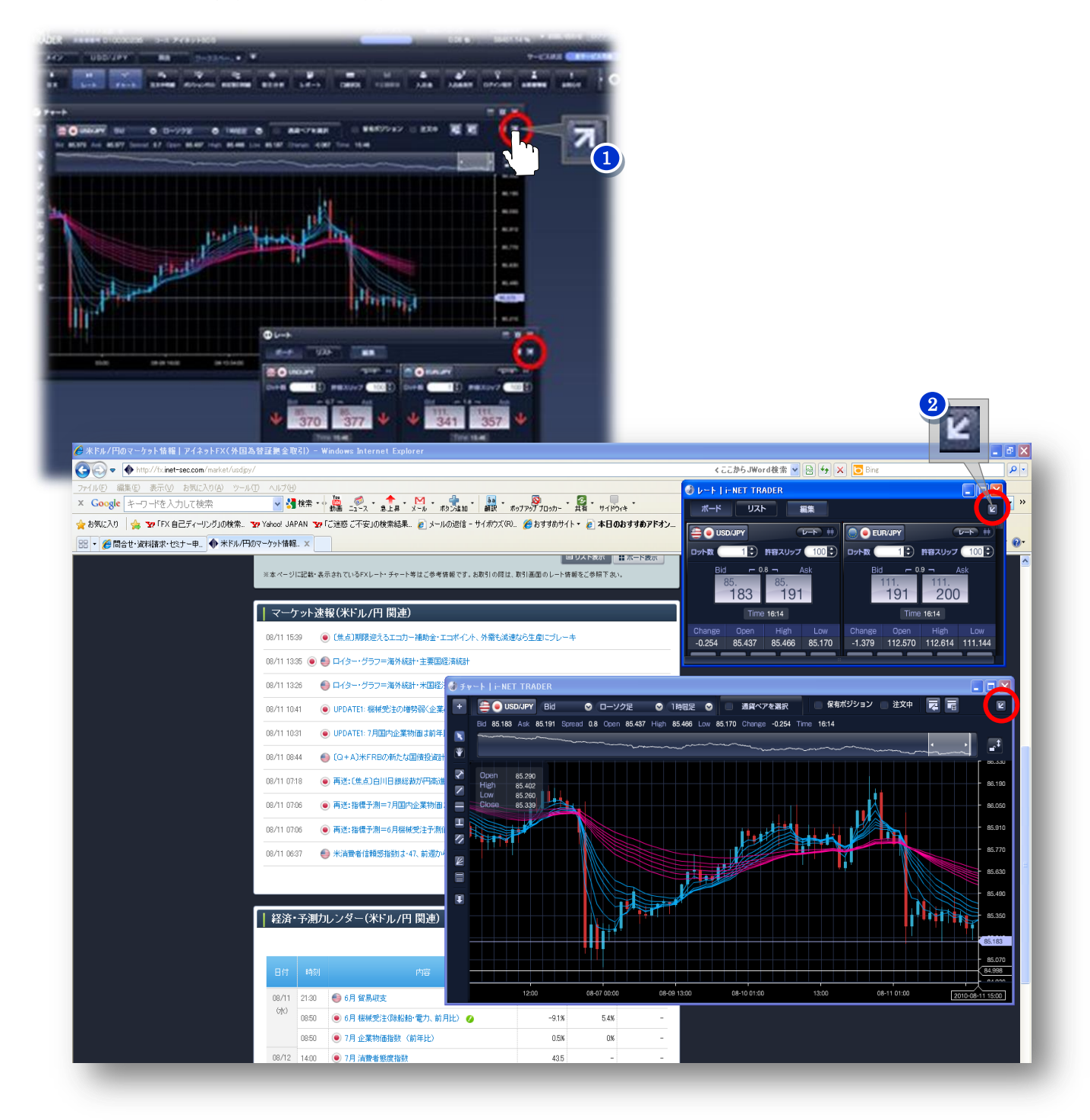

## ●コンテンツパネルの操作

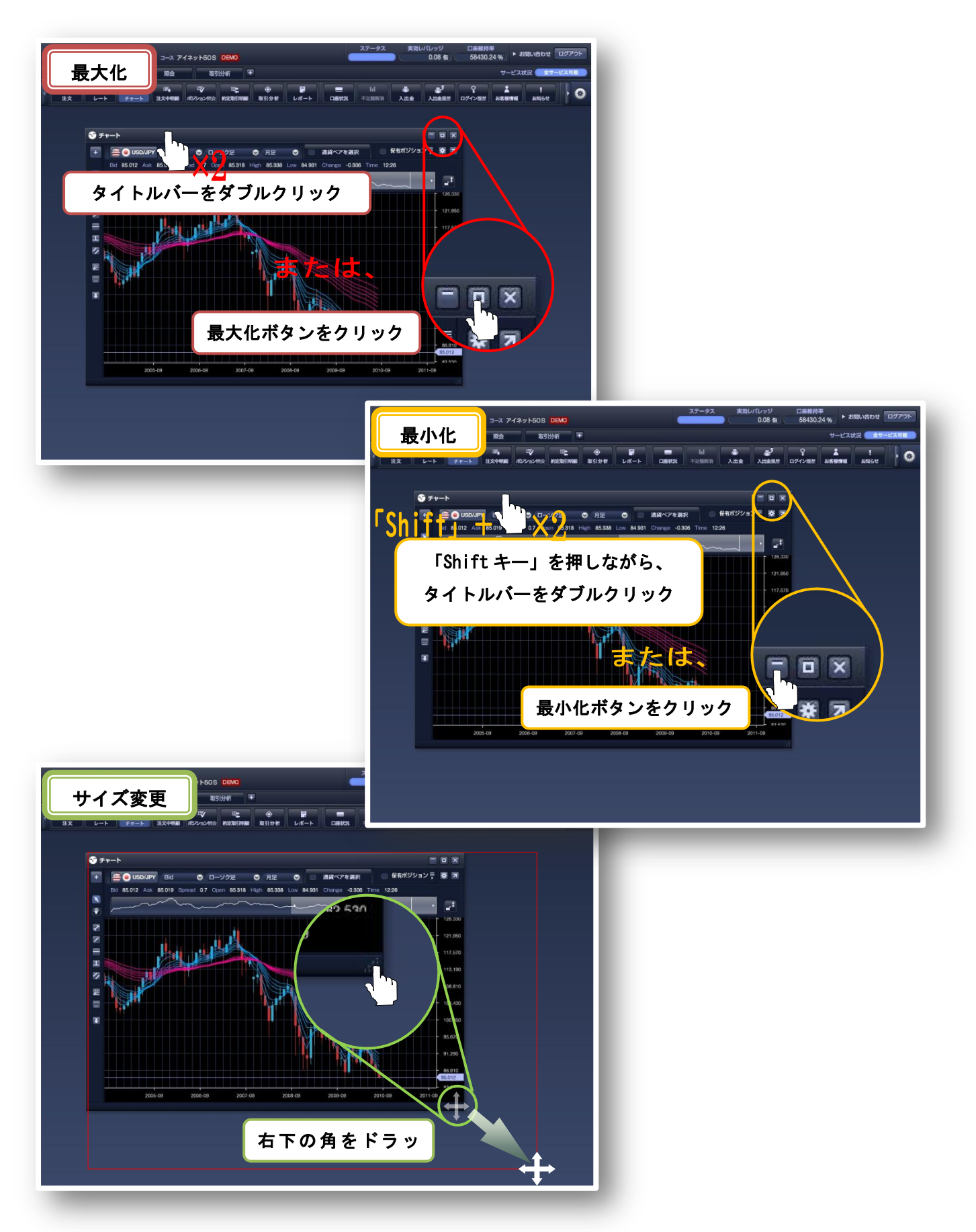

#### ◆コンテンツパネルの移動

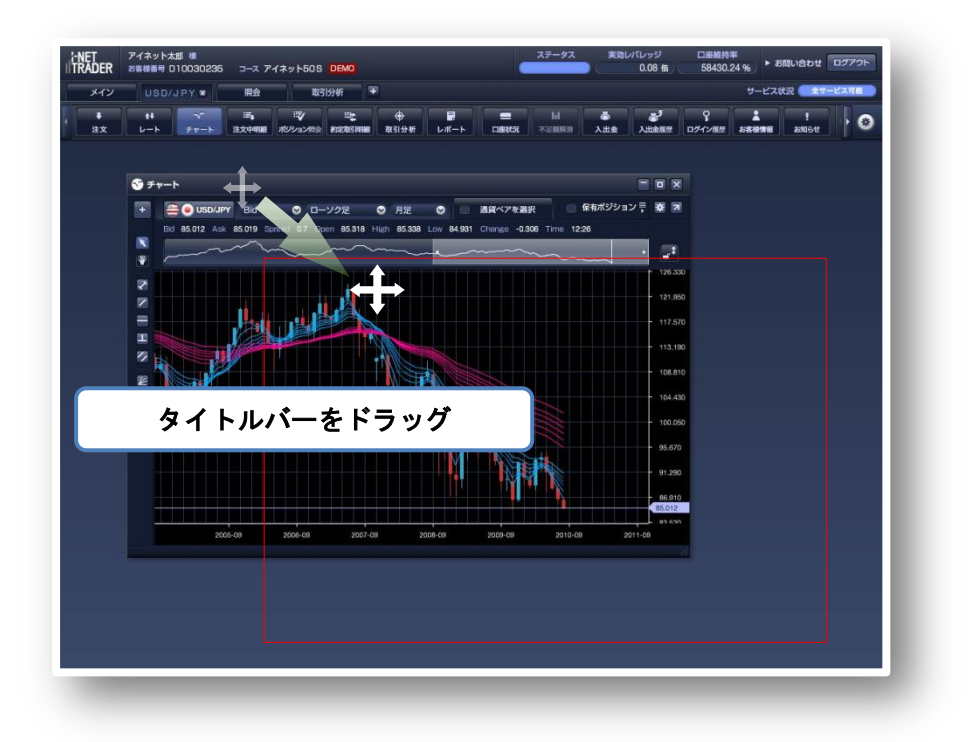

## ◆コンテンツパネルを閉じる

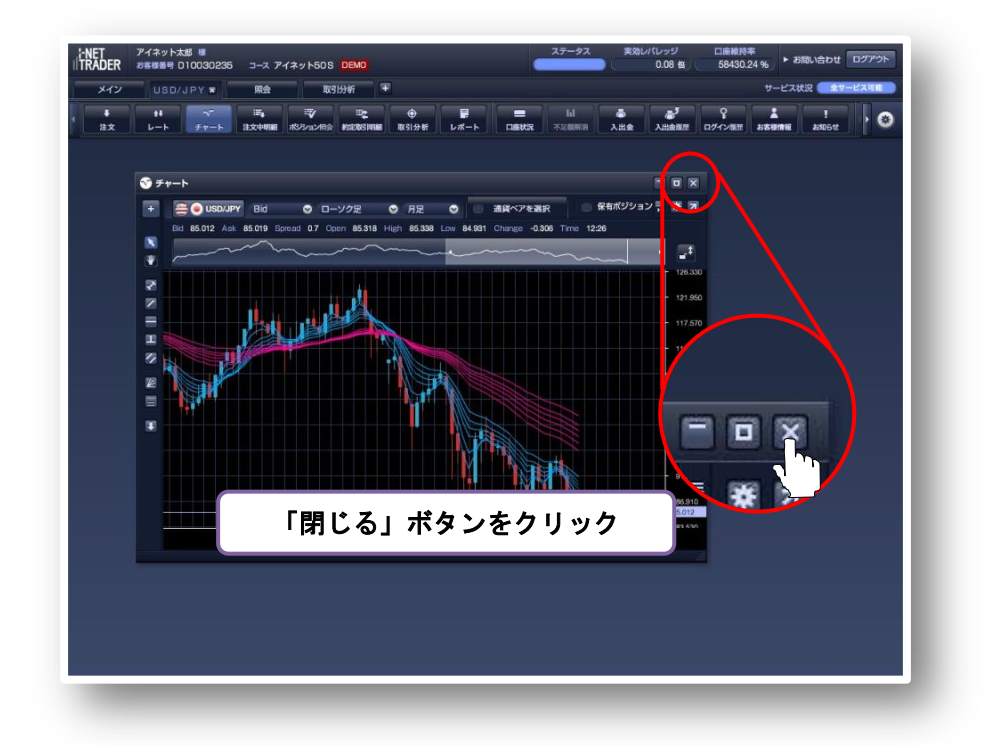

### ◆各コンテンツパネルの最新表示

各コンテンツパネルの表示内容を最新の状態に更新します。

※通常、取引システムのデータは、自動更新されますが、回線速度等に起因して表示内容が更新されない場合がありますの でその際にご利用ください。

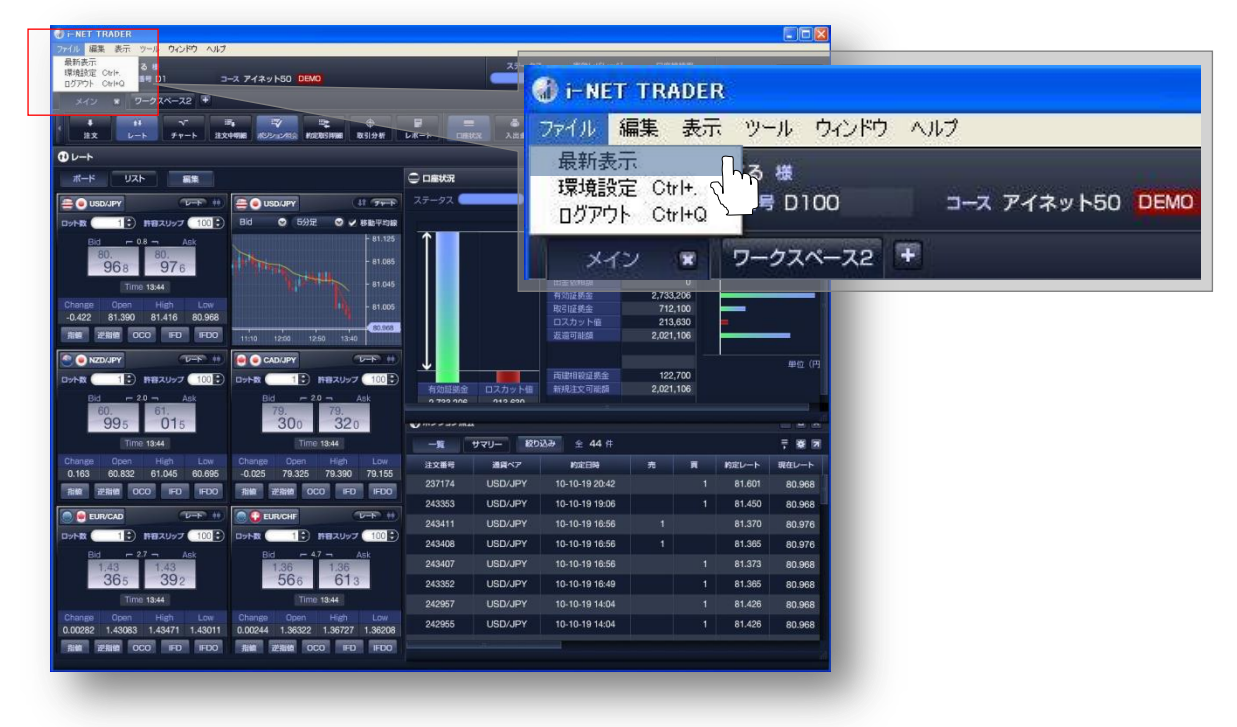

◆音声 0N/0FF 切り替え

| ← NET TRADER     → KE #27 9-16     → KE #275 A #27                |                                                  |
|-------------------------------------------------------------------|--------------------------------------------------|
|                                                                   |                                                  |
| メイン 🗙 チャ・トロ チャートロ 取引分析 🔻                                          |                                                  |
| 4 H → 34 22 D                                                     | ■ xmm xmm ファイル 編集 表示 ツール ウィンドウ サウンド ヘルプ          |
| <b>0</b> ⊬−ト ≡ ¤ ×                                                |                                                  |
| 「 二 二 二 二 二 二 二 二 二 二 二 二 二 二 二 二 二 二                             |                                                  |
|                                                                   |                                                  |
| Dy-NR 1 前程スリップ 100 Bid © 日記 ◎ 移動中均線                               | 1 HOHMAN 3.531.042                               |
| Bid - 08 - Ask<br>76. 76. 76. 77. 10                              | - 注文中译明金 0 -  -  -  -  -  -  -  -  -  -  -  -  - |
| 742 750                                                           | 有效提供金 3,531,042                                  |
| Change Open High Low 76.702                                       | 16/10/10 10 10 10 10 10 10 10 10 10 10 10 10 1   |
| -0.066 76.808 76.912 76.740                                       | 返祖可和d# 2,915,042                                 |
| 新聞 逆指摘 OCO IFD IFDO 59/08 99/23 10/07 19/21                       | 単位 (円)                                           |
|                                                                   | 有效超起金 ロスカット編 新現主文明新課 2,915,042                   |
|                                                                   | 3,531,042 92,400                                 |
| ↑ 105.<br>97. 105.<br>97. 109.140                                 |                                                  |
| Time 1949                                                         |                                                  |
| Change Open High Low - 103,540                                    |                                                  |
| 0.031 105.841 106.103 105.730                                     | 30,800 310 0 370                                 |
|                                                                   | 616,000 -32,000 -4,200 -36,200                   |
| □                                                                 |                                                  |
| Bid - 10 - Ask 145400                                             |                                                  |
| ↑ 137<br>954 964 ↑ 141000                                         | ② 注文中明細                                          |
| Time 10.43                                                        | RE THE ± 0 # ¥ 71                                |
| Change Open High Low - 1,34960<br>0.00159 1.37795 1.39066 1.37628 | 通常ペア 一括 注文状況 取引 注文期別 売 買 執行条件 指定レート              |
| Rife 25800 0CO FD FD 9900 00.23 1007 1021                         |                                                  |
|                                                                   |                                                  |
|                                                                   |                                                  |

### ◆コンテンツパネルの整列

1つのワークスペースに複数のコンテンツを表示し取引システム左上の「表示」より各チャートパネルを「整列」する 事が出来ます。

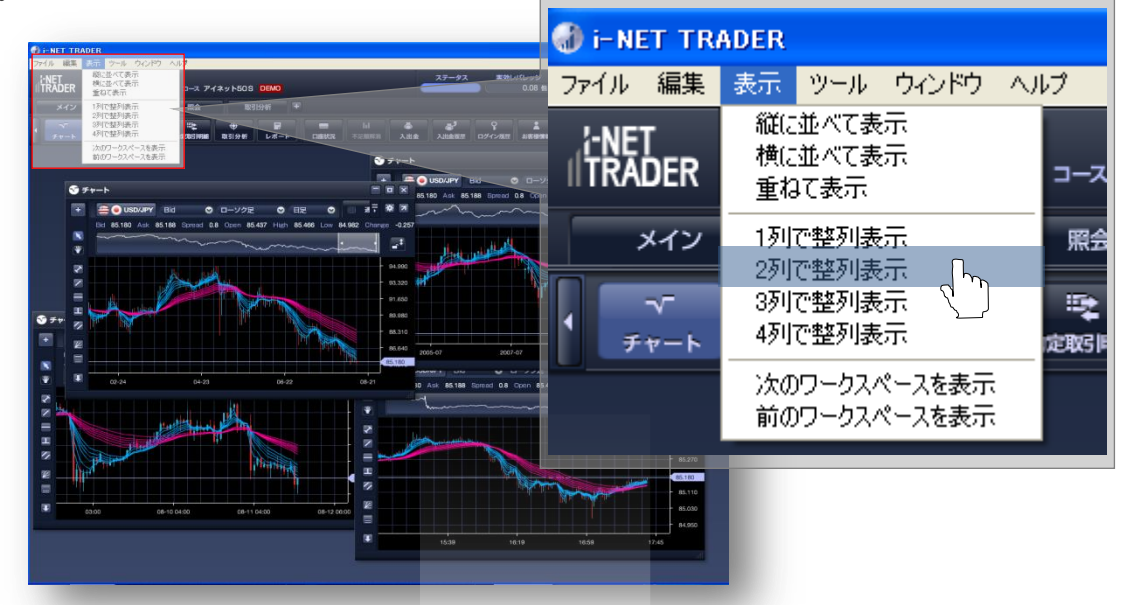

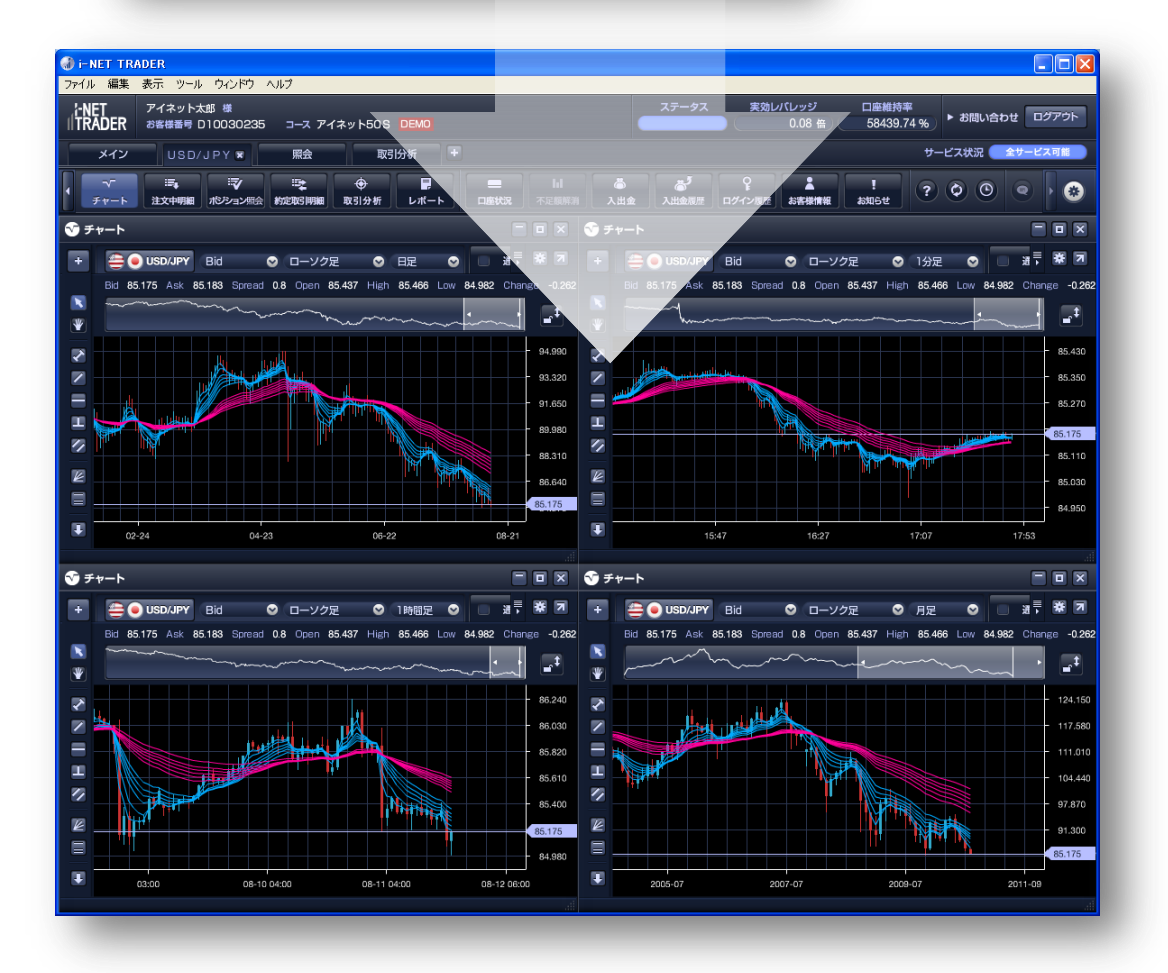

#### ●レートボード

レートボードは、i-NET TRADER に搭載された特徴的な機能のひとつです。簡易チャートがついている「ボード表示」と通 貨ペアを一覧表示する「リスト表示」がございます。

#### ■ボード表示

レートとミニチャートのリアルタイム表示が切替可能なレートボードは、複数枚起動することもできます。お客様の取引 スタイルに合わせた自由な設定が可能となり、相場状況を把握する分析ツールとしてだけではなく、分析した結果をすぐ に発注につなげることの出来る環境となっています。

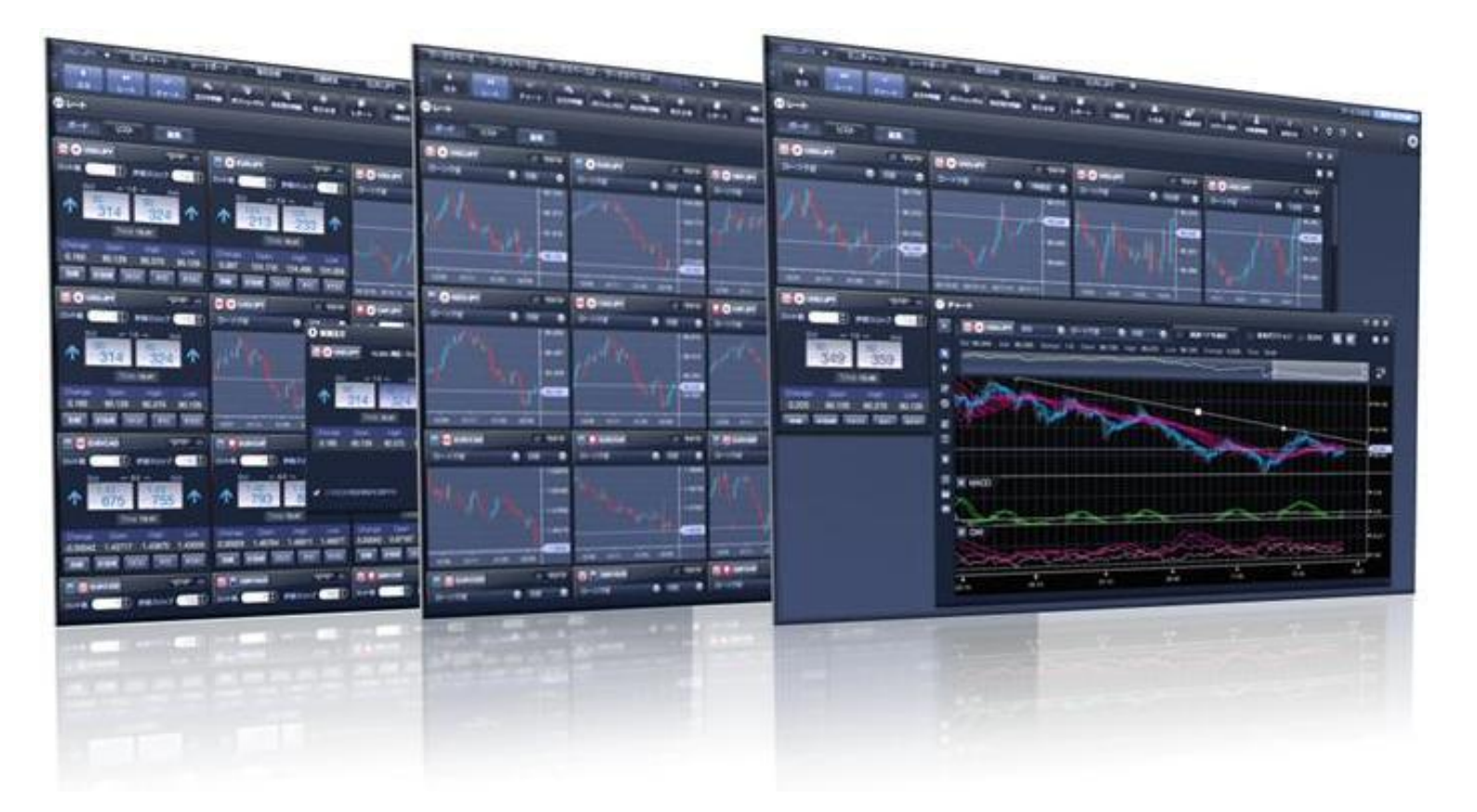

#### ◆ボード表示の操作・機能

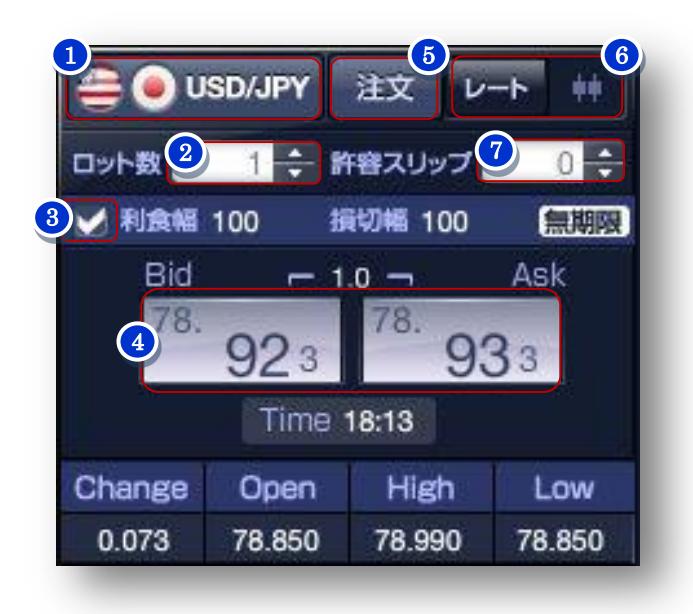

# 1 通貨ペア選択ボタン

通貨選択パネルから表示 する通貨ペアを選択します。

| eur/JPY      |                | 🗉 🏦 🕘 GBP/  | PY          |
|--------------|----------------|-------------|-------------|
| 【賞べア設定       |                |             |             |
| a list/JPY   |                | 🛞 🥑 GBP/JPY | 🕘 🖲 AUD/JPY |
| IZD/JPY      | CAD/JPY        | CHF/JPY     | EUR/AUD     |
| 🔵 🖲 EUR/CAD  | C EUR/CHF      | 💮 🏤 EUR/GBP | EUR/NZD     |
|              | GBP/AUD        | SBP/CHF     | GBP/NZD     |
| Real GBP/USD | aud/CHF        | aud/NZD     | aud/usd     |
|              | al 😸 😸 USD/CAD | E USDVCHF   | Sar/Jpy     |
| 🔒 💿 DKK/JPY  | 🖸 🕘 HKD/JPY    | A OK/JPY    | A SEK/JPY   |

#### 2 ロット数入力ボックス

レートボードから新規注文を発注する際のロット数を 指定します。

#### 3)決済 OCO 注文チェックボックス

チェックを入れることでクイックトレードと同時に決済 0C0 注文を登録します。

#### ④ レート

現在レートを表示します。レート部分をクリックする ことでクイックトレードを送信します。

#### 🌀 注文ボタン

注文の種類を選択して新規注文画面を立ち上げます。

## ⑤ ミニチャート切換ボタン → P.23 ボードとミニチャートの表示を切替えます。

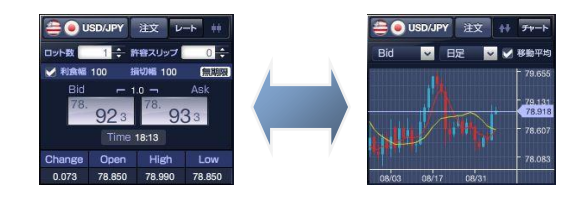

#### 🕜 許容スリップ入力ボックス

0~999 (99.9 銭) の範囲で許容スリップを設定します。 ※許容スリップは、クイックトレードのみ有効な機能 です

#### ◆レート表示 ⇔ ミニチャートの切替

レートボードのつまみをドラッグして、「レート表示」と「ミニチャート表示」を切り替えます。

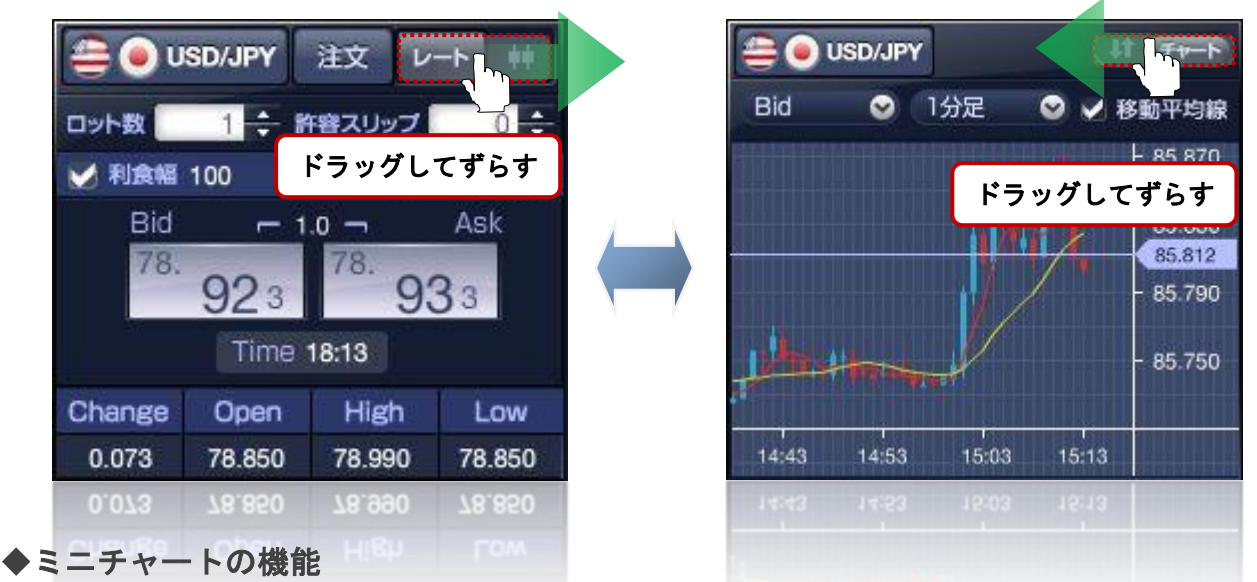

ミニチャートでは、「ローソク足」や「ティックチャート」「移動平均線」を表示する事が可能です。更に詳細なチャート 分析をするためにチャートツールを起動したり、ミニチャートより注文を発注することも可能です。

#### ≪ミニチャートの表示設定≫

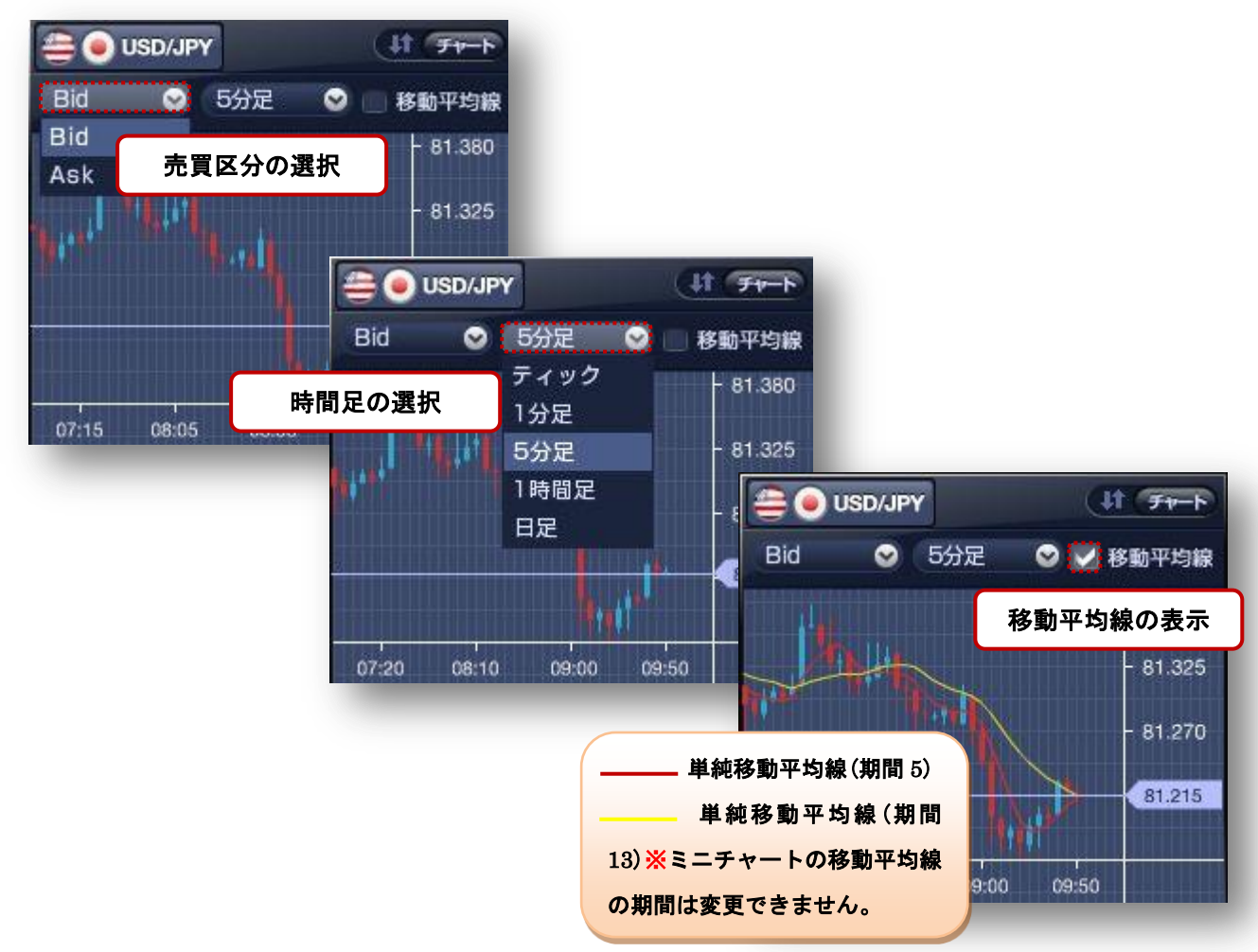

#### ≪ミニチャートからチャート画面を起動する≫

ミニチャート上でマウスの右クリックメニューから「チャートツールで表示」をクリックするするとチャート画面を起動 することができます。

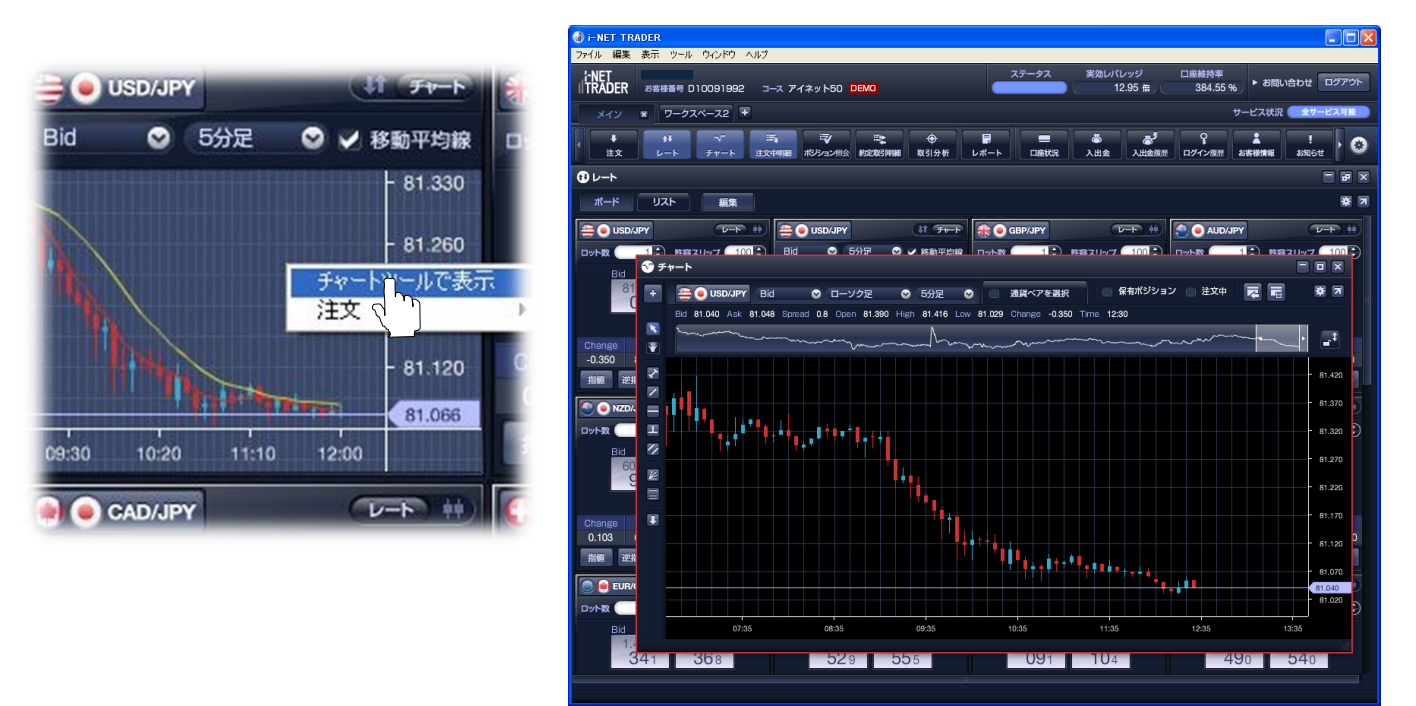

#### ≪ミニチャートから注文を発注する≫

右クリックメニュー → 注文 → 注文種類を選択して注文パネルを起動します。

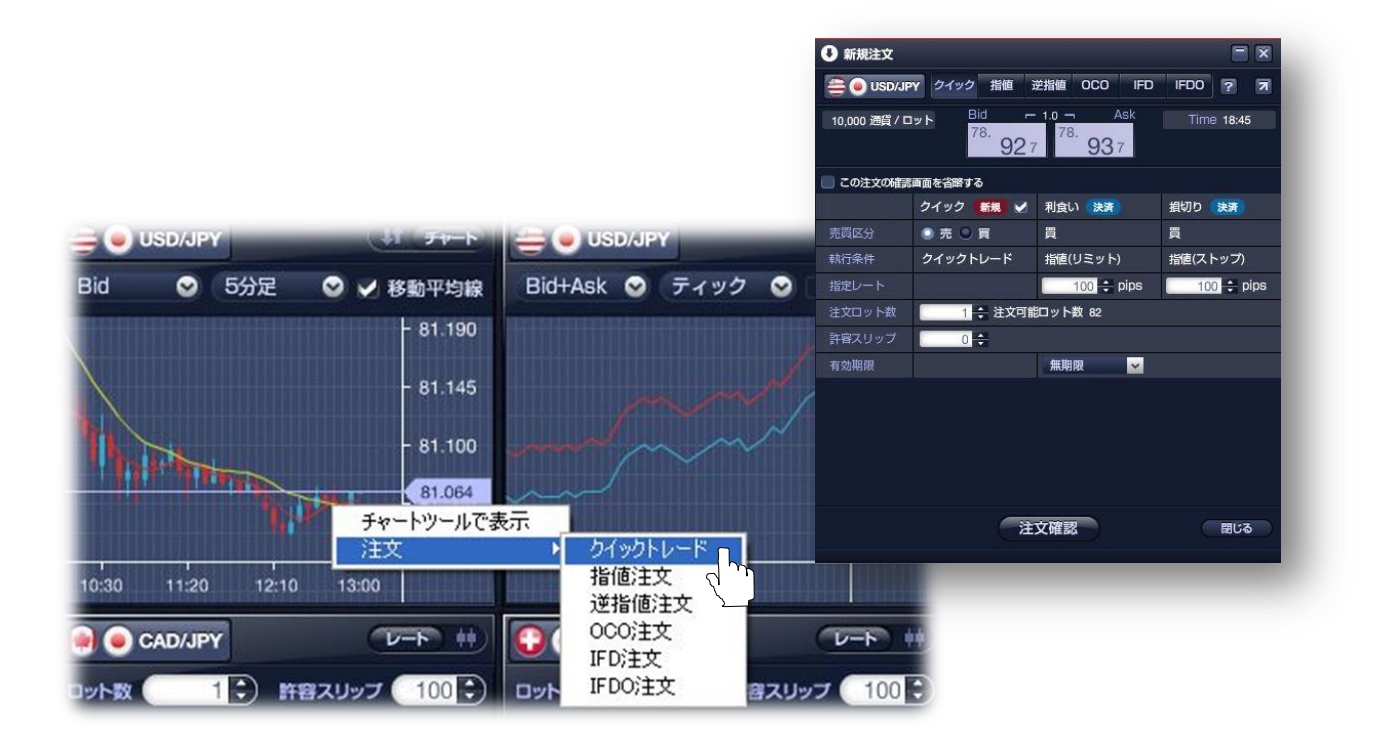

#### ≪ボード表示の初期設定≫

表示する通貨ペアや並び順など、レートボード起動時の初期設定を「編集ボタン」から行います。

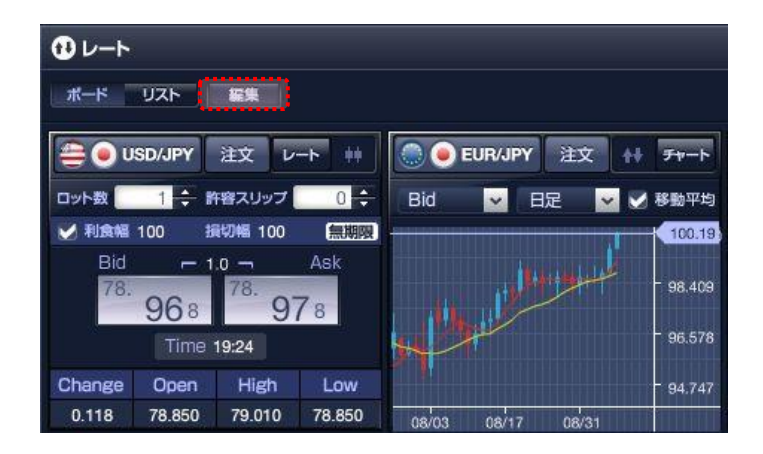

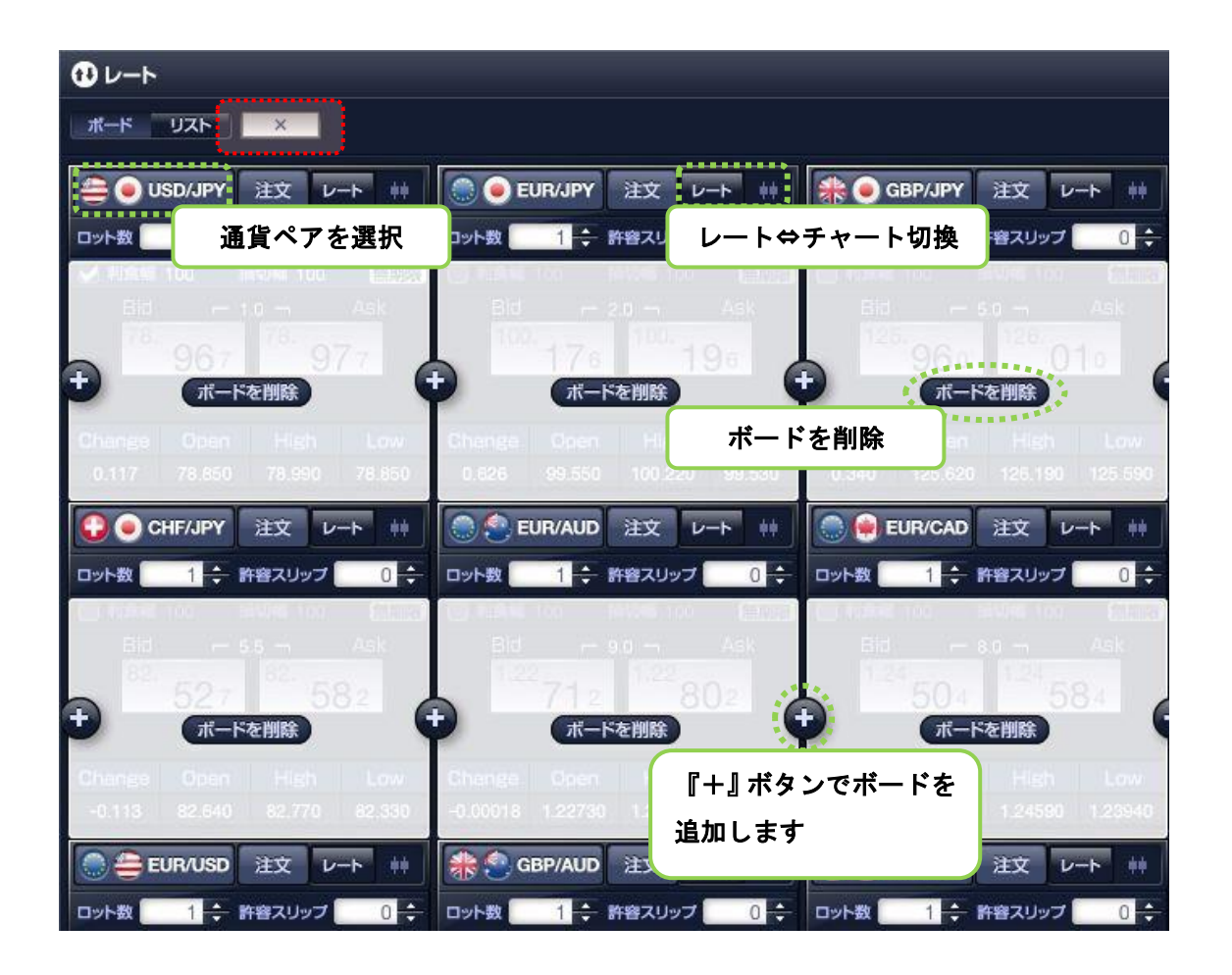

設定後、「×ボタン」をクリックします。

複数のワークスペースに色々なパターンのレートボードを作成しておくと、ワークスペースを切り替えて様々な角度からの相場分析を実現できます。

#### ■リスト表示

最新レートやティックチャート、必要証拠金額やスワップポイント等を一覧表示します。右クリックの注文メニューから 発注することも可能です。

| セート     |          |              |         |         |                   |          |         |         |         |             |         |          |        |         |
|---------|----------|--------------|---------|---------|-------------------|----------|---------|---------|---------|-------------|---------|----------|--------|---------|
| ボード リスト |          |              |         |         |                   |          |         |         |         |             |         |          |        |         |
| 通貨ペア    | 決済000    |              | Bid     | Ask     | Tick              | Change   | Open    | High    | Low     | 売Swap       | 買 Swap  | Time     | 証拠金額   | 通貨/ロット  |
| USD/JPY | <b>~</b> |              | 78.938  | 78.948  | $\sim\sim\sim$    | 0.088    | 78.850  | 78.990  | 78.850  |             |         | 18:57    | 31,600 | 10,000  |
| EUR/JPY |          | $\mathbf{T}$ | 100.105 | 100.125 |                   | 0.555    | 99.550  | 100.130 | 99.530  |             | 8       | 18:57    | 39,900 | 10,000  |
| GBP/JPY |          |              | 126.030 | 126.080 | ~~~~~             | 0.410    | 125.620 | 126.190 | 125.590 |             | 14      | 18:57    | 50,300 | 10,000  |
| AUD/JPY |          | ¥            | 81.567  | 81.607  |                   | 0.497    | 81.070  | 81 660  | 81.020  | <u>-8</u> 9 | 84      | 18:57    | 32,500 | 10,000  |
| NZD/JPY |          |              | 63.437  | 63.502  |                   | 0.277    | 63.160  | チャー     | トツールで表示 |             | 40      | 18:57    | 25,300 | 10,000  |
| CAD/JPY |          |              | 80.342  | 80.397  | ~~~~              | 0.132    | 80.210  | 注文      |         | •           | クイックト   | レード      | 32,100 | 10,000  |
| CHF/JPY |          |              | 82.482  | 82.537  | $\sim$            | -0.158   | 82.640  | 82.770  | 82.330  |             | 指値注文    |          | 33,100 | 10,000  |
| EUR/AUD |          | $\mathbf{T}$ | 1.22664 | 1.22754 | $\sim$            | -0.00066 | 1.22730 | 1.22850 | 1.22280 | -6          | 逆指値注文   |          | 39,900 | 10,000  |
| EUR/CAD |          |              | 1.24526 | 1.24606 |                   | 0.00436  | 1.24090 | 1.24550 | 1.23940 | 12          | 000注文   |          | 39,900 | 10,000  |
| EUR/CHF |          |              | 1.21306 | 1.21366 | <u> </u>          | 0.00876  | 1.20430 | 1.21410 | 1.20330 | -4          | IFD注文   |          | 39,900 | 10,000  |
| EUR/GBP |          | T            | 0.79400 | 0.79445 |                   | 0.00140  | 0.79260 | 0.79440 | 0.79220 | -           | IEDO:±文 |          | 39,900 | 10,000  |
| EUR/NZD |          | $\mathbf{T}$ | 1.57675 | 1.57805 | ~~~~              | 0.00185  | 1.57490 | 1.57750 | 1.57180 | 4           | TOOLX   | - Annone | 39,900 | 10,000  |
| EUR/USD |          | T            | 1.26811 | 1.26826 | $\sim\sim$        | 0.00511  | 1.26300 | 1.26850 | 1.26260 |             | 72      | 18:57    | 39,900 | 10,000  |
| GBP/AUD |          |              | 1.54455 | 1.54545 | $\sim$            | -0.00375 | 1.54830 | 1.54970 | 1.54180 |             | 3       | 18:57    | 50,300 | 10,000  |
| GBP/CHF |          |              | 1.52727 | 1.52822 | ~~~~              | 0.00937  | 1.51790 | 1.52930 | 1.51650 | 79          |         | 18:57    | 50,300 | 10,000  |
| GBP/NZD |          |              | 1.98520 | 1.98700 |                   | -0.00190 | 1.98710 | 1.98950 | 1.98180 | 125         |         | 18:57    | 50,300 | 10,000  |
| GBP/USD |          |              | 1.59656 | 1.59691 | $\longrightarrow$ | 0.00356  | 1.59300 | 1.59810 | 1.59210 |             |         | 18:57    | 50,300 | 10,000  |
| AUD/CHF |          |              | 0.98847 | 0.98912 | ~~~~              | 0.00887  | 0.97960 | 0.98990 | 0.97870 | 84          |         | 18:57    | 32,500 | 10,000  |
| AUD/NZD |          |              | 1.28490 | 1.28600 |                   | 0.00290  | 1.28200 | 1.28570 | 1.28020 |             |         | 18:57    | 32,500 | 10,000  |
| AUD/USD |          |              | 1.03150 | 1.03550 |                   | 0.00370  | 1.02780 | 1.03430 | 1.02690 |             |         | 18:57    | 32,500 | 10,000  |
| NZD/USD |          |              | 0.80366 | 0.80431 |                   | 0.00266  | 0.80100 | 0.80460 | 0.79990 |             | 37      | 18:57    | 25,300 | 10,000  |
| USD/CAD |          |              | 0.98189 | 0.98254 | $\sim$            | -0.00041 | 0.98230 | 0.98320 | 0.98020 |             | 3       | 18:57    | 31,600 | 10,000  |
| USD/CHF |          |              | 0.95655 | 0.95700 | ~~~~              | 0.00365  | 0.95290 | 0.95790 | 0.95210 |             |         | 18:57    | 31,600 | 10,000  |
| ZAR/JPY |          | -            | 9.517   | 9.666   | ~                 | 0.098    | 9.419   | 9.517   | 9.415   |             | 220     | 18:57    | 38,000 | 100,000 |
| DKK/JPY |          |              |         |         |                   |          |         |         |         |             | 10      |          | 51,800 | 100,000 |
| HKD/JPY |          |              | 10.163  | 10.193  | $\sim$            | -0.001   | 10.164  | 10.183  | 10.162  |             | 20      | 18:57    | 40,700 | 100,000 |
| NOK/JPY |          | T            | 13.5605 | 13.5905 | $\sim\sim\sim$    | 0.0915   | 13.4690 | 13.5685 | 13.4540 |             | 40      | 18:57    | 54,000 | 100,000 |
| SEK/JPY |          |              | 11.772  | 11.802  |                   | 0.099    | 11.673  | 11.775  | 11.671  | 10          |         | 18:57    | 46,800 | 100,000 |
| SGD/JPY |          | T            | 63.650  | 63.690  | ~~~~              | 0.240    | 63.410  | 63.680  | 63.400  |             |         | 18:57    | 25,400 | 10,000  |
| CZK/JPY |          |              |         |         |                   |          |         |         |         | 10          |         | :        | 15,300 | 100,000 |
|         |          |              |         |         |                   |          |         |         |         |             |         |          |        |         |
|         |          |              |         |         |                   |          |         |         |         |             |         |          |        |         |
|         |          |              |         |         |                   |          |         |         |         |             |         |          |        |         |
|         |          |              |         |         |                   |          |         |         |         |             |         |          |        |         |
|         |          |              |         |         |                   |          |         |         |         |             |         |          |        |         |

#### ◆リスト表示の初期設定

取引画面右上にあるアイコン (環境設定)から リスト表示の初期設定が可能です。 表示する通貨ペアの並べ替えや、表示項目の選択 が可能です。注目したい通貨ペアを上部に表示 させるなど、ご自分の取引スタイルにカスタマ イズすることが出来ます。

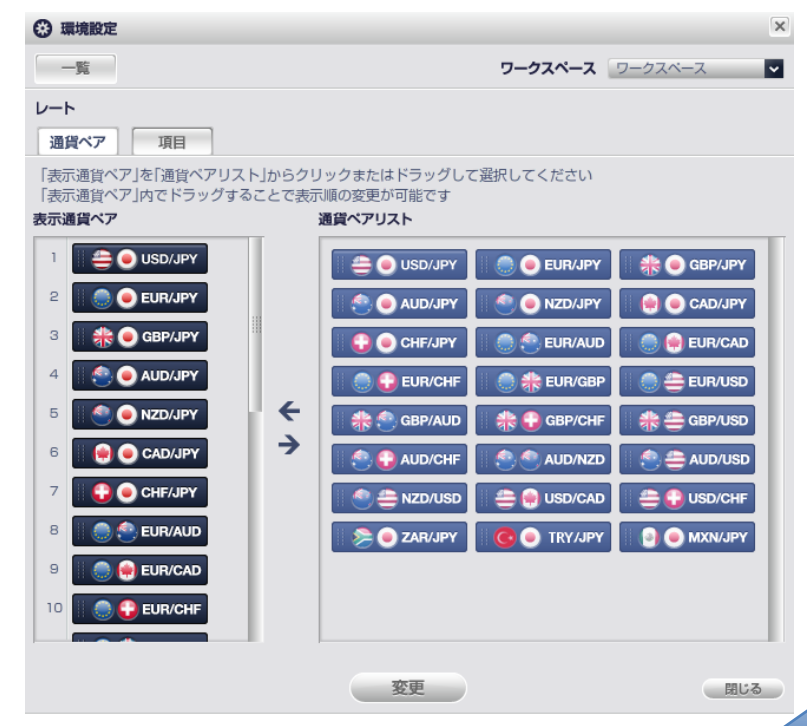

# 第一章 資金の管理

#### ●口座入金(クイック入金・マッチング入金)

入金方法は、クイック入金とマッチング入金の2通りのご入金方法があります。

◆**クイック入金**:取引システムから当社クイック入金対応金融機関のネットバンキングを通じてお振込みいただく入金 方法です。

《 クイック入金対応金融機関 》みずほ銀行・三菱 UFJ 銀行・三井住友銀行・りそなグループ・セブン銀行・PayPay 銀行・ 楽天銀行・住信 SBI ネット銀行・関西みらい銀行・イオン銀行・ゆうちょ銀行

◆マッチング入金:当社指定のお客様専用入金口座に金融機関 ATM や窓口等からご入金いただく入金方法です。当社で お客様のお振込を確認後、お取引口座に反映させていただきます。

《確認は、当社毎営業日の9:00、11:00、13:00、15:00、17:00に行います》

※マッチング入金をご利用いただいた際の振込手数料は、お客様負担となります。

※クイック入金・マッチング入金共に、お振込みいただく際には、必ずお取引口座ご本人様名義でお振込みください。 ご本人様名義以外からのお振込みは、お取引口座に反映出来ない場合もございますのでご注意下さい。

> > 金融機関情報登録変更

マッチング入金(ATM や窓口からのお振込)ご利用時の振込先は、コースごとに異なります。 入金したいコースのお取引システムにログインし、『入出金』⇒『マッチングロ座のご案内』 よりご確認いただけます。

未登録

未登録 未登録 未登録

入金について詳しくはこちらをご覧ください。 https://inet-sec.co.jp/support/company/quick-registration/

レバレッジコース追加の

お申し込み

## ■クイック入金手順

クイック入金は、メインメニュー『入出金』より行います。

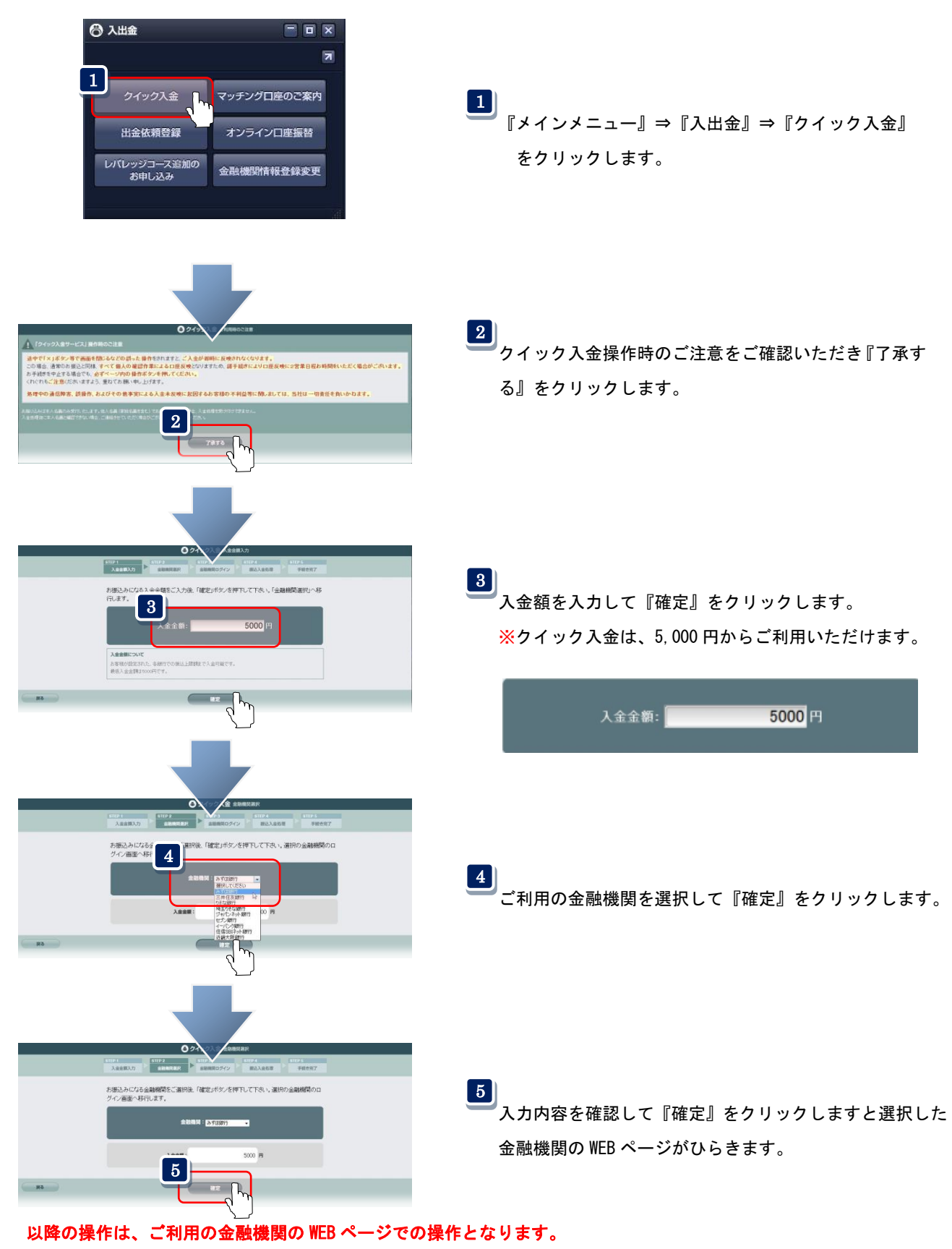

操作でご不明な場合は、ご利用の金融機関へお問い合わせください。

# ■金融機関情報登録変更

お取引口座からのご出金には、予め金融機関の登録が必要です。

| 🖰 入出金         |                                      |                                                                                     |
|---------------|--------------------------------------|-------------------------------------------------------------------------------------|
|               |                                      | 『メインメニュー』⇒『入出金』                                                                     |
| クイック入金        | マッチングロ座                              | ◎ ⇒『金融機関情報 登録・変更』をクリックします。                                                          |
| 出金依頼登録        | オンラインロ座掛                             |                                                                                     |
| コース追加の        | 1 金融機関情報                             |                                                                                     |
| の申込み          | 豆球・変更                                | 2<br>出金口座登録変更キー※を入力して『照会』を                                                          |
| 口座振替          |                                      | クリックします。                                                                            |
|               |                                      | ※取得方法についてはこちら                                                                       |
| [             | ご出金先金                                | 融機関情報の入力                                                                            |
|               | こ本人様以外の口(<br>※ゆうちょ銀行を)<br><u>こちら</u> | 座はご指定になれません。<br>選択される場合、口座番号機には7桁の振込専用番号をご入力くださいますようお職い致します。 <u>詳しくは</u><br>2       |
|               | 出金口座登録変弱                             |                                                                                     |
|               | ※出金口座登録変<br>場合は 当社カスタ                | 更キーは口座開設売了通知をご確認ください。紛失した場合や以前に口座開設を行い通知書内に明記がない<br>マーサ <mark>ポ</mark> ートまでご連絡ください。 |
|               |                                      | 照金                                                                                  |
|               |                                      |                                                                                     |
|               |                                      |                                                                                     |
| ご出            | 金先金融機關                               | 関情報の入力                                                                              |
| 出金口           | 座登録変更キー                              | 0123-4567-8910                                                                      |
|               |                                      |                                                                                     |
| ご本人様<br>※ゆうちょ | 以外の口座はご指定<br>:銀行を選択される <sup>対</sup>  | 目ごなれません。<br>陽合、□座番号欄Iコは7桁の振込専用番号をご入力くださいますようお願い致します。 <u>詳しくはこちら</u>                 |
| 銀行            |                                      | 0001 銀行選択 みずほ                                                                       |
| (42)貝)        |                                      | 「銀行選択」をタリックし、ご入力ください。                                                               |
| 支店<br>(必須)    |                                      | 001 銀行支店選択 本店                                                                       |
| (             |                                      | 「銀行支店選択」をクリックし、ご入力ください。                                                             |
| 口座種<br>(必須)   | 別                                    | 普通 イ                                                                                |
| □座番<br>(必須)   | 号                                    | 1234567                                                                             |
| 口座名           | 義人(カナ)                               |                                                                                     |
|               |                                      | ※山座名義へは変更できません。                                                                     |
|               |                                      |                                                                                     |

3 金融機関情報を入力して内容を確認後『内容の確認』⇒『登録』をクリックして完了です。

#### ■出金依頼

お取引口座からの出金は、「返還可能額(※)」の範囲内で可能です。※返還可能額は、「口座状況」に表示されています。

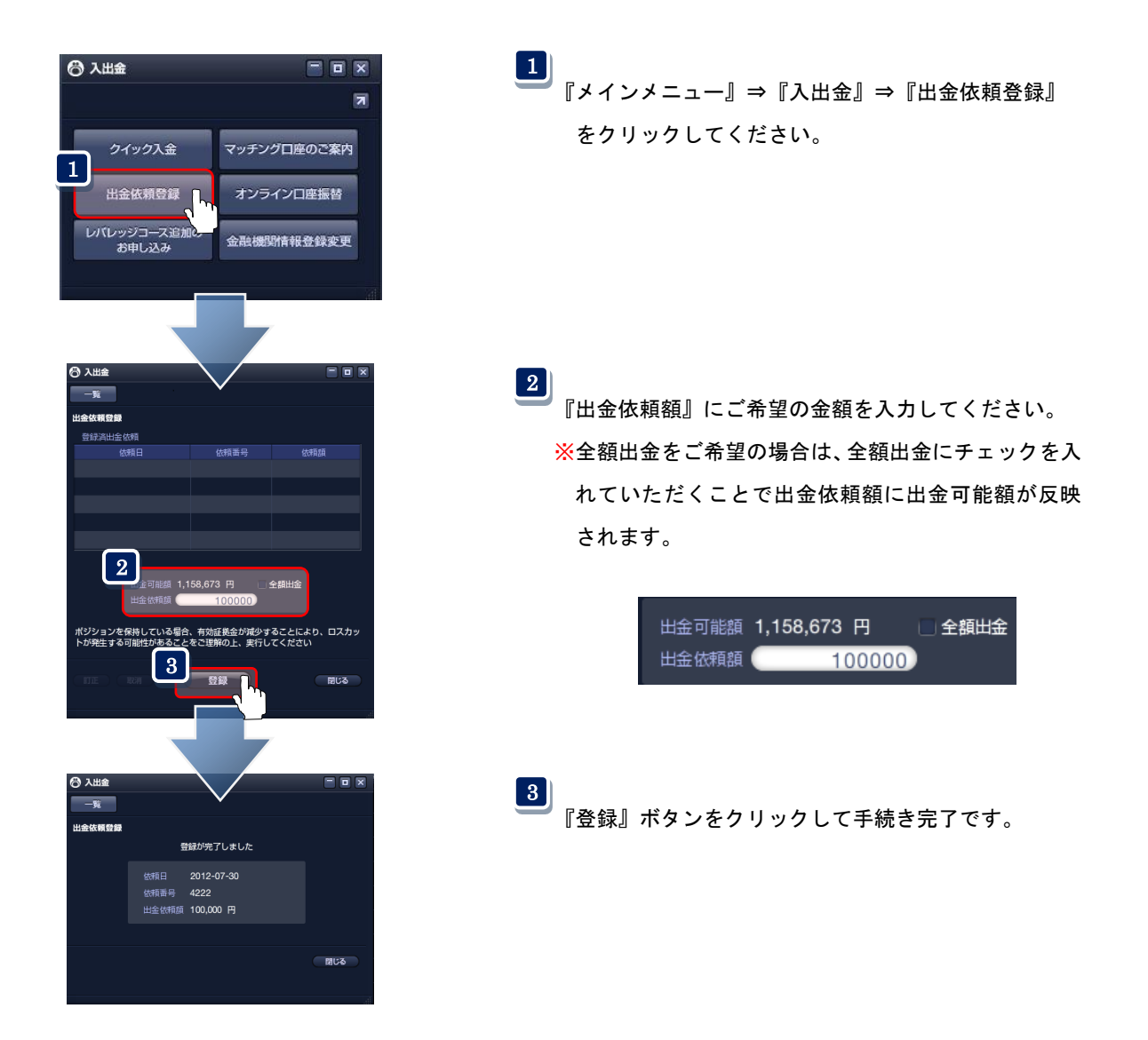

毎営業日**17時まで**に受け付けたご依頼を、金融機関の翌営業日から2営業日後までにご登録の出金先口座にお振込み致 します。

【ご注意】

・ご出金には、金融機関情報の登録が必要です。入出金→金融機関情報登録変更より出金用の口座をご登録ください。

・各金融機関の処理状況により、お振込を確認できるまでに通常よりお時間が掛かる場合がございます。

・ご出金先として登録されている口座情報が誤っているために当社からの振込ができなかった場合、口座登録の変更処理 に時間を要する為、お振込までに通常よりもお時間を頂く場合がございます。

・ご登録の出金口座以外へのお振込依頼は受け付けできません。

・現在登録されている出金先口座は「お客様情報」よりご確認いただけます。

### ◆出金依頼の訂正・取消

| 〇 入出金           |                          |                      |
|-----------------|--------------------------|----------------------|
| —覧              |                          |                      |
| 出金依頼登録          |                          |                      |
| 登録済出金依頼         |                          | /+++#T6 #T           |
| 2012-07-30      | 4225                     | 100,000              |
|                 |                          |                      |
|                 |                          |                      |
|                 |                          |                      |
|                 |                          |                      |
|                 |                          |                      |
| 出金可能額 1,0       | 58,673 円 🔳:              | 全額出金                 |
| 田玉依頼観           | 0                        |                      |
| ポジションを保持している場合  | 有効証拠金が減少す                | ることにより、ロスカッ          |
| トが発生する可能性があること  | をご埋解の上、実行し               | てください                |
| RT DE TRYEN     | 普級                       | 閉じる                  |
| BJ Mar HANTS    |                          | 1000                 |
|                 |                          | ji.                  |
|                 | - 7                      |                      |
|                 | $\setminus$ /            |                      |
|                 | $\mathbf{\vee}$          |                      |
| 出金依頼宣献          |                          |                      |
| 豆球消口並10月<br>依頼日 | 依頼番号                     | 依頼額                  |
| 2012-07-30      | 4223                     | 100,000              |
|                 |                          |                      |
|                 |                          |                      |
|                 |                          |                      |
|                 |                          |                      |
|                 |                          |                      |
| 田金可能額 1,1       | 100000                   | 全観出金                 |
|                 | 100000                   |                      |
| ポジションを保持している場合。 | 、有効証拠金が減少す<br>をご理解の上、実行し | ることにより、ロスカッ<br>てください |
|                 | CCEMOL ( KIIO            |                      |
|                 | 登録                       | 閉じる                  |
|                 |                          |                      |
|                 |                          |                      |
| 🕝 入出金           |                          |                      |
| —発              | $\backslash$             |                      |
| 出金依頼登録          | ×                        |                      |
| 登録演出金依頼         |                          |                      |
| 依頼日             | 依頼番号                     | 依頼額                  |
| 2012-07-30      | 4224                     | 100,000              |
|                 |                          |                      |
|                 |                          |                      |
|                 |                          |                      |
|                 |                          |                      |
| 出金依頼額 100       | ,000 円                   |                      |
| 依頼番号 422        | 24                       |                      |
|                 |                          |                      |
| 3               |                          |                      |
| Ra C            | 登録                       | 閉じる                  |
|                 |                          |                      |
|                 |                          |                      |
| ⊖ 入出金           |                          |                      |
| - <u>1</u>      | $\overline{\mathbf{V}}$  |                      |
| 出金依頼登録          |                          |                      |
| 取               | 消が完了しました                 |                      |
|                 |                          |                      |
|                 |                          |                      |
|                 |                          |                      |
|                 |                          |                      |
|                 |                          |                      |

1 『出金依頼登録』に表示されている登録済みの出金依頼 の行をクリックしてください。

2 登録済みの出金依頼を訂正する場合は、画面左下にある 『訂正』をクリックして出金依頼額をご入力ください。 出金依頼を取消す場合には、『取消』をクリックしてく ださい。

| TIE C | RM |
|-------|----|
|-------|----|

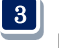

3 『登録』ボタンをクリックして出金依頼の訂正・取消が 完了です。
## ■口座状況を確認する

| 🖵 口座状況    |         |                    |             |                    |           |
|-----------|---------|--------------------|-------------|--------------------|-----------|
| ステータス 🧲   |         | 実効レバレッジ            | 2.78 倍      | 口座維持率              | 900.98 %  |
|           |         | 口座資産               | 3,12        | 5,195              |           |
|           |         | 評価損益<br>預り評価残高     | -16<br>2,96 | 2,305 =<br>2,890 = |           |
|           |         | 注文中証拠金       出金依頼額 | 26<br>1     | 4,910<br>0,000     |           |
|           |         | 有効証拠金<br>取引証拠金     | 2,95<br>32  | 2,890<br>7,740     |           |
|           |         | ロスカット値<br>返還可能額    | 32<br>2,36  | 7,740<br>60,240    |           |
|           |         | -                  |             |                    | <br>単位(円) |
| 右动証拠全     | ロフカット値  | 両建相殺証拠金<br>新規注文可能額 | 2.36        | 4,490<br>0 240     |           |
| 2,952,890 | 327,740 |                    | 2,00        |                    |           |
|           |         |                    |             |                    |           |

お客様の口座状況は、「口座状況パネル」よりご確認頂けます。メインメニューの「口座状況」をクリックして下さい。

#### 1) 口座資産

お預け頂いた証拠金に決済したお取引の損益やス ワップ損益を加減算したものです。

#### 2) 評価損益

現在保有しているポジションで発生しているスポ ット損益とスワップ損益の合算金額です。

#### 3) 預かり評価残高

お客様の実質的な資産です。

「①口座資産」+「②評価損益」

## **4**)注文中証拠金

未約定注文(新規注文)の証拠金の合計金額です。

5) 出金依頼額

出金依頼中の金額が表示されます。

## 6) 有効証拠金

ロ座資産に評価損益(スポット損益+未実現スワッ プ損益)を加減算し、出金依頼額を引いた金額です。 「①ロ座資産」+「②評価損益」-「⑤出金依頼額」

#### 7) 取引証拠金

現在保有しているポジションを維持する為に 必要な証拠金です。

#### 8) ロスカット値

取引証拠金に対して各コースで定められたロス カット比率を乗じた金額が表示されます。 ⑥の有効証拠金がロスカット値を下回ると 強制ロスカットが執行されます。

#### ※各コースのロスカット比率は以下となります。

<アイネット FX 口座>

| ••• 15%   |
|-----------|
| •••100%   |
| • • • 50% |
|           |

<ループイフダンロ座>

| ・ループイフダン   | • • • 100% |
|------------|------------|
| ・ループイフダン法人 | • • • 50%  |

#### 9)返還可能額

お取引口座から出金可能な金額が表示されます。

#### 🕕 新規注文可能額

新規注文に利用出来る金額が表示されます。

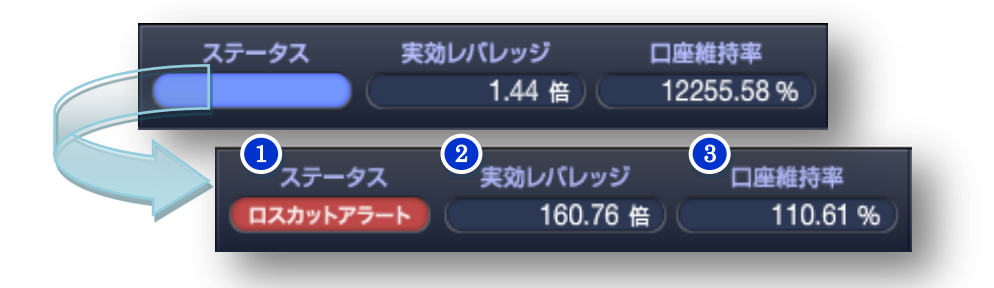

#### 1 ロスカットアラート

ロ座状況がロスカット水準に近付くと「ステータス」に「ロスカットアラート」が表示されます。 ※「ロスカットアラート」は、ロ座維持率が各コースで設定しているロスカット比率の 1.5 倍の 水準を下回りますと表示がされます。

| ・アイネット 25G | ・ループイフダン | : 150% |
|------------|----------|--------|
|------------|----------|--------|

・アイネット 25・25S : 22.5%

・アイネット法人・ループイフダン法人 : 75%

※相場状況によっては、「ロスカットアラート」を表示せずにロスカット水準に到達することがあり ますのでご注意下さい。

※証拠金不足が発生した場合、「ステータス」には「証拠金不足」と表示がされます。尚、発生した 不足金額については、速やかに当社にご入金頂くこととなります。

お客様におかれましては、思わぬ為替変動にも耐えられるようにご資金に余裕を持ったお取引を おすすめ致します。

(2) 実効レバレッジ

総取引金額に対して有効証拠金(現時点における含み損益を加味した有効な資産)の比率です。

※総取引金額とは、実際に運用されている金額の合計です。

総取引金額の計算方法 : 現在のレート × 数量 × 最低取引単位(※1) ×円貨レート(※2)

(※1)最低取引単位 : (アイネットFX口座) 1ロット=1万通貨、南アフリカランド/円のみ1ロット=10万通貨
 (ループイフダンロ座) 1ロット=1,000通貨、メキシコペソ/円、南アフリカランド/円のみ1ロット=1万通貨
 (※2)対円通貨ペアの場合、円貨レート=1 となります。

「総取引金額」÷「有効証拠金」= 実効レバレッジ

#### 3 口座維持率

「有効証拠金」に対する「取引証拠金」の割合を表したものです。

※「有効証拠金」÷「取引証拠金」 × 100 = 「口座維持率(%)」

## ■コース追加

「i-NET TRADER」では、取引システム内よりコースの追加依頼を行うことが可能です。 ※以下操作にて「コース追加の依頼メール」が当社に送信されます。コース追加手続き完了後は、転送不要の簡易 書留でご登録住所宛てに追加コースの ID をお送り致します。

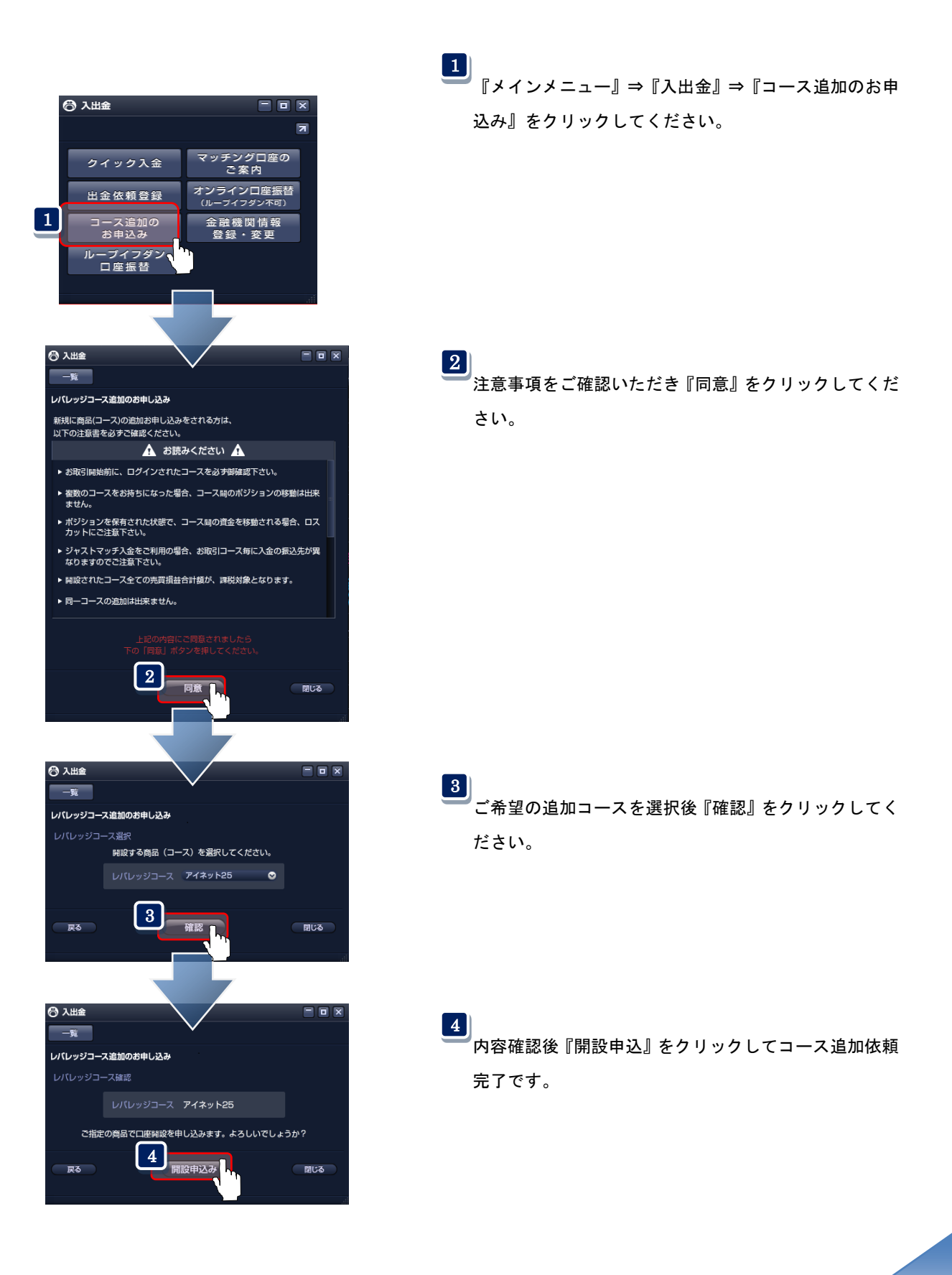

「i-NET TRADER」では、取引システム内で複数コース間の資金移動が可能です。

## ※資金移動をされることにより有効証拠金が減額します。 ポジションを保有されている状態での「資金移動」 には、保有されているポジションとご資金のバランスに十分ご注意ください。

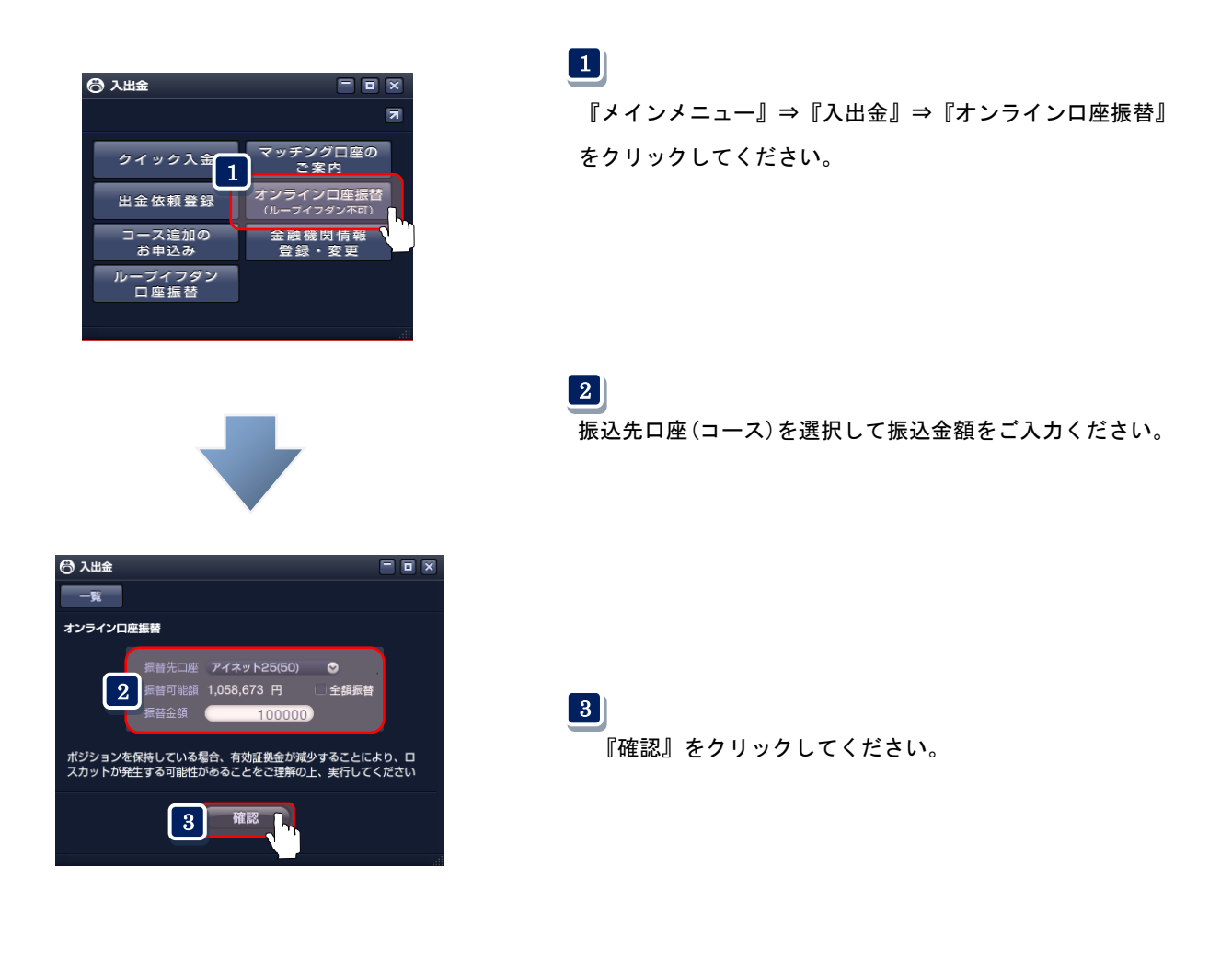

※FX ロ座からループイフダンロ座への振替手順につきましては以下を参照ください。 <u>https://inet-sec.co.jp/systrd/support/nyushukin/furikae.jsp</u>

## 第二章 注文

## ≪新規注文≫

「i-NET TRADER」の新規注文は、基本となるメインメニューの『注文ボタン』から操作できるほか、レート画面(ボード,リスト)、チャート画面からの直接発注でも発注操作が可能です。

※ブラウザ版では、チャートからの注文は新規注文のみとなっております。

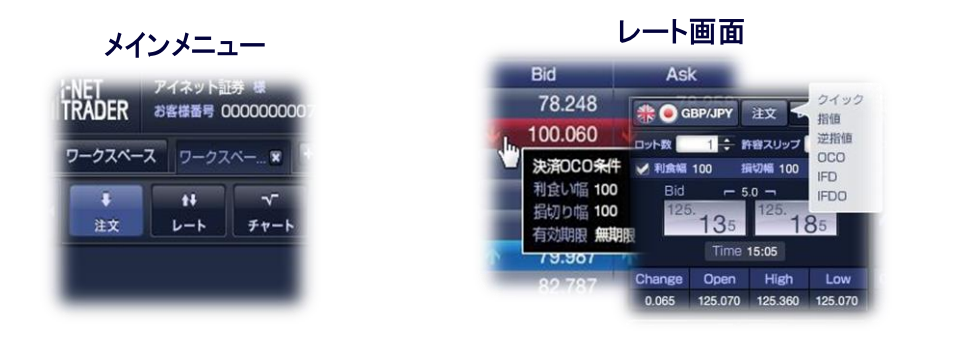

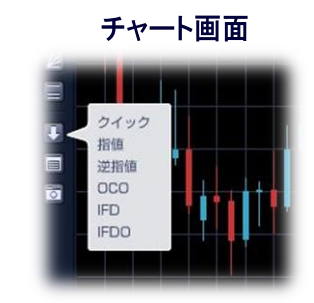

|                                                           | 新規注文画面                                                                                         |                                                                                                    |
|-----------------------------------------------------------|------------------------------------------------------------------------------------------------|----------------------------------------------------------------------------------------------------|
| ● 新規注文                                                    | ■ ×<br>1PY クイック 指値 逆指値 OCO IFD IFDO ? 7<br>ロット Bid = 1.0 7 Ask Time 15:43<br>78. 25.2 78. 26.2 | 1 <b>注文方法選択</b><br>注文方法を選択します。                                                                                                    |
| <ul> <li>この注文の確認</li> <li>2 売買区分</li> <li>執行条件</li> </ul> | <ul> <li>読画面を省略する</li> <li>クイック 新規 □ 決済OCO条件を指定する</li> <li>売 ● 買</li> <li>クイックトレード</li> </ul>  | <ul> <li>2 売買区分</li> <li>注文の売買区分を選択します。</li> </ul>                                                                                                    |
| <ul> <li>3 注文ロット数</li> <li>4 許容スリップ</li> </ul>            | 1 ÷ 注文可能ロット数 53                                                                                | 3 注文ロット数<br>注文可能ロット数の範囲内で注文数量を<br>指定します。                                                                                                    |
|                                                           | 注文確認 閉じる                                                                                       | <ul> <li> <b>許容スリップ</b> </li> <li>             許容スリップを設定します。初期値 100=10pips         </li> <li>             ※許容スリップは、クイックトレード時のみ有効な機能です。      </li> </ul> |
|                                                           |                                                                                                |                                                                                                    |

## 41

## ≪共通操作~注文の流れ~≫

①「注文パネルの表示」 → ②「注文確認画面」 → ③「注文完了画面」

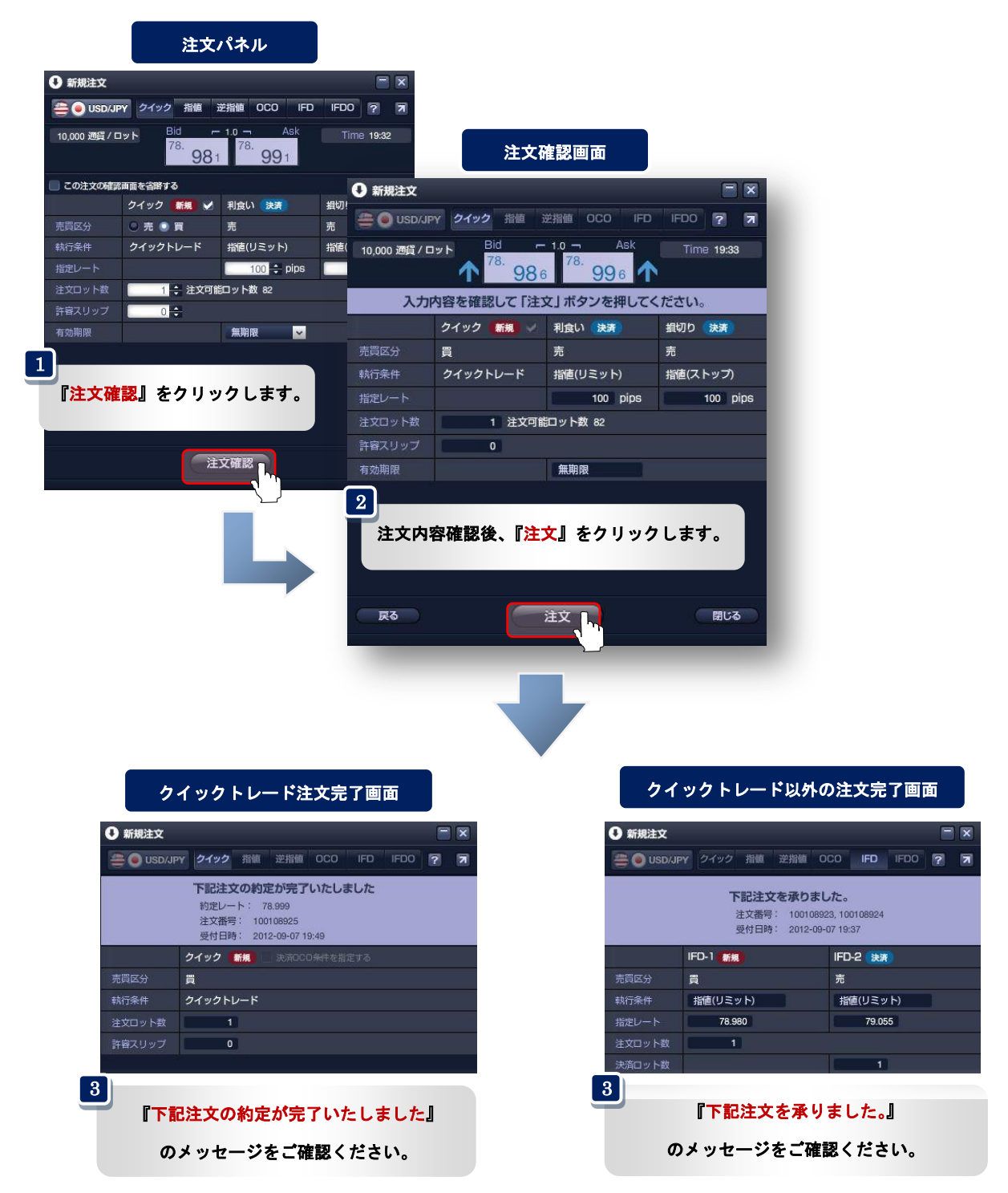

※クイックトレード(成行注文)は、注文送信後に約定処理が行われます。

## ≪共通操作~確認画面の省略~≫

注文確認画面は、取引画面の右上にある『環境設定ボタン』で表示の有無が設定できます。

取引画面右上の『環境設定ボタン』をクリック⇒基本設定の『注文』を選択します。新規注文、決済注文それぞれの注文 確認画面の表示の有無を設定できます。

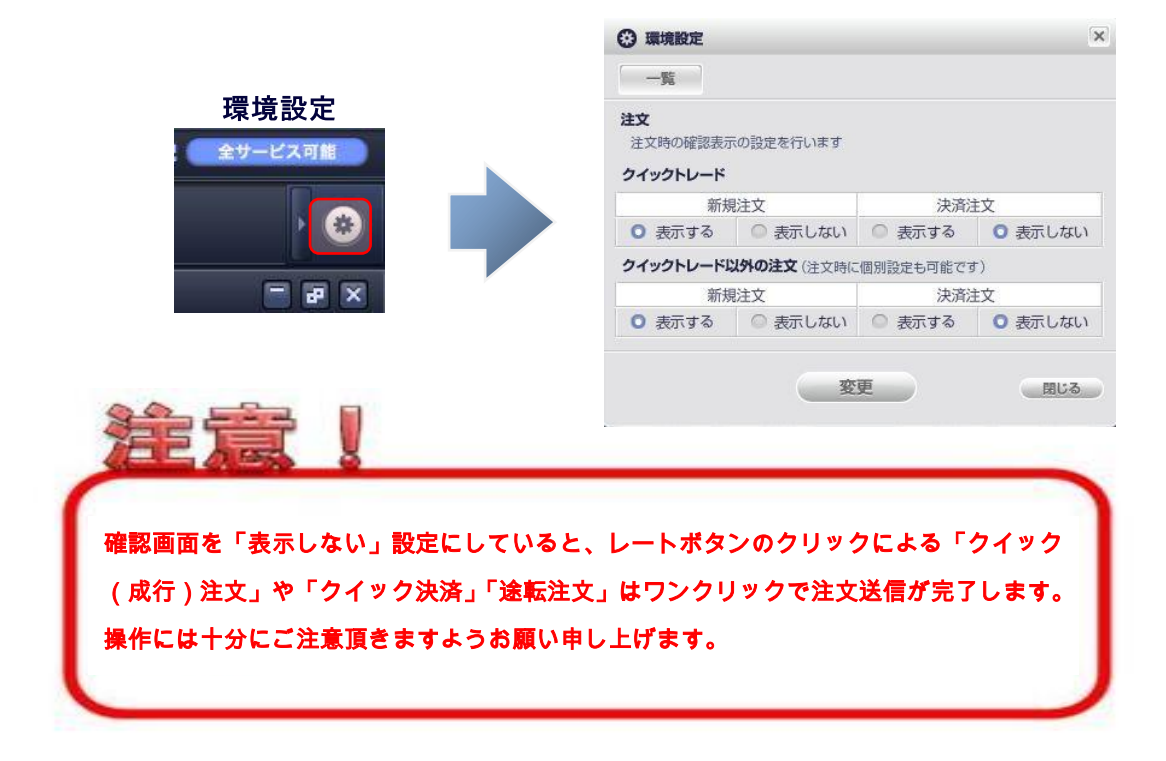

注文時に『この注文確認画面を省略する』にチェックして確認画面の表示を省略することも可能です。

| ● 新規注文        |                                                          |
|---------------|----------------------------------------------------------|
| 👙 🧿 USD/JP    | Y クイック 指値 逆指値 OCO IFD IFDO ? 7                           |
| 10,000 通貨 / ロ | <sup>78.</sup> 297 <sup>78.</sup> 307 <sup>78.</sup> 307 |
| 🛃 この注文の確認     | 画面を省略する                                                  |
|               | クイック 新規 📃 決済OCO条件を指定する                                   |
| 売買区分          | ◎ 売 ◎ 買                                                  |
| 執行条件          | クイックトレード                                                 |
| 注文ロット数        | 1 🗘 注文可能ロット数 77                                          |
| 許容スリップ        | 0                                                        |

## ◆クイック注文

環境設定で予め設定した『ロット数』『許容スリップ』で即座に注文送信できる注文方法です。 環境設定 🕑 P. 15

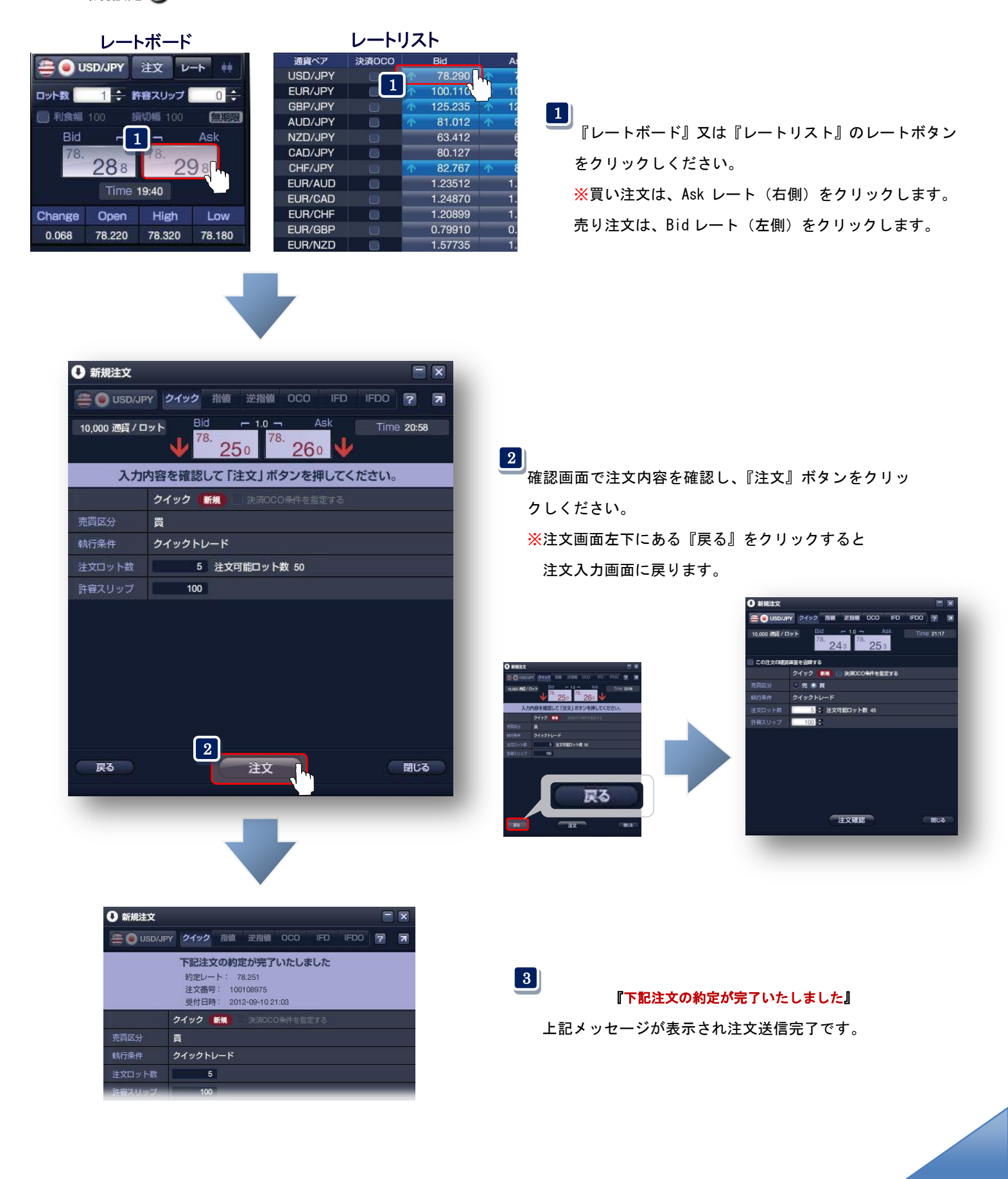

## ◆クイック+決済 0C0 注文

クイック注文時に、環境設定で予め設定した『利食い幅』『損切り幅』で決済注文が登録される注文方法です。

環境設定 🅟 P.15

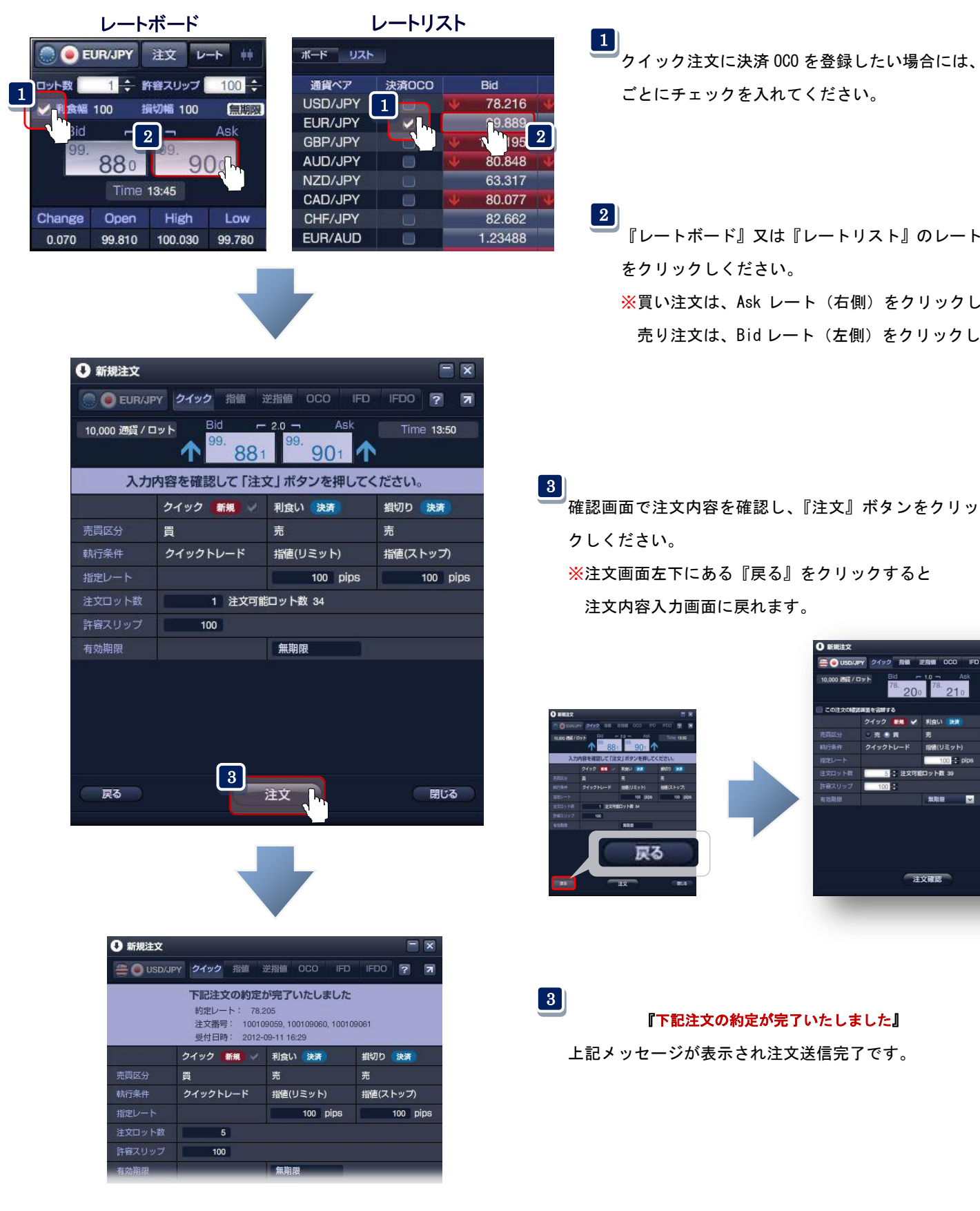

- クイック注文に決済 0C0 を登録したい場合には、注文時 ごとにチェックを入れてください。
- 『レートボード』又は『レートリスト』のレートボタン をクリックしください。
  - ※買い注文は、Ask レート(右側)をクリックします。 売り注文は、Bid レート(左側)をクリックします。

※注文画面左下にある『戻る』をクリックすると 注文内容入力画面に戻れます。

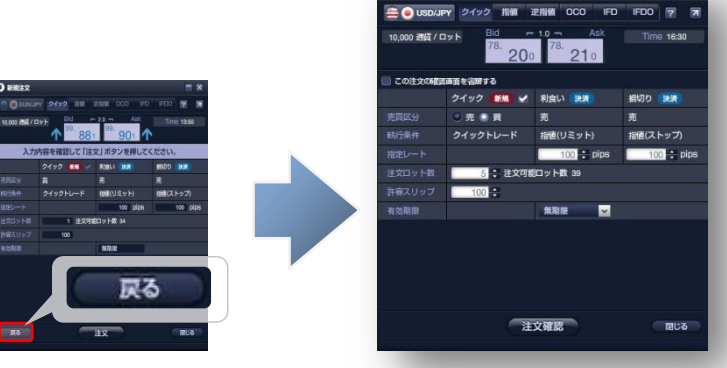

0 新規注文

『下記注文の約定が完了いたしました』 上記メッセージが表示され注文送信完了です。

## ◆新規指値(逆指値,0C0,IFD,IFD0)注文

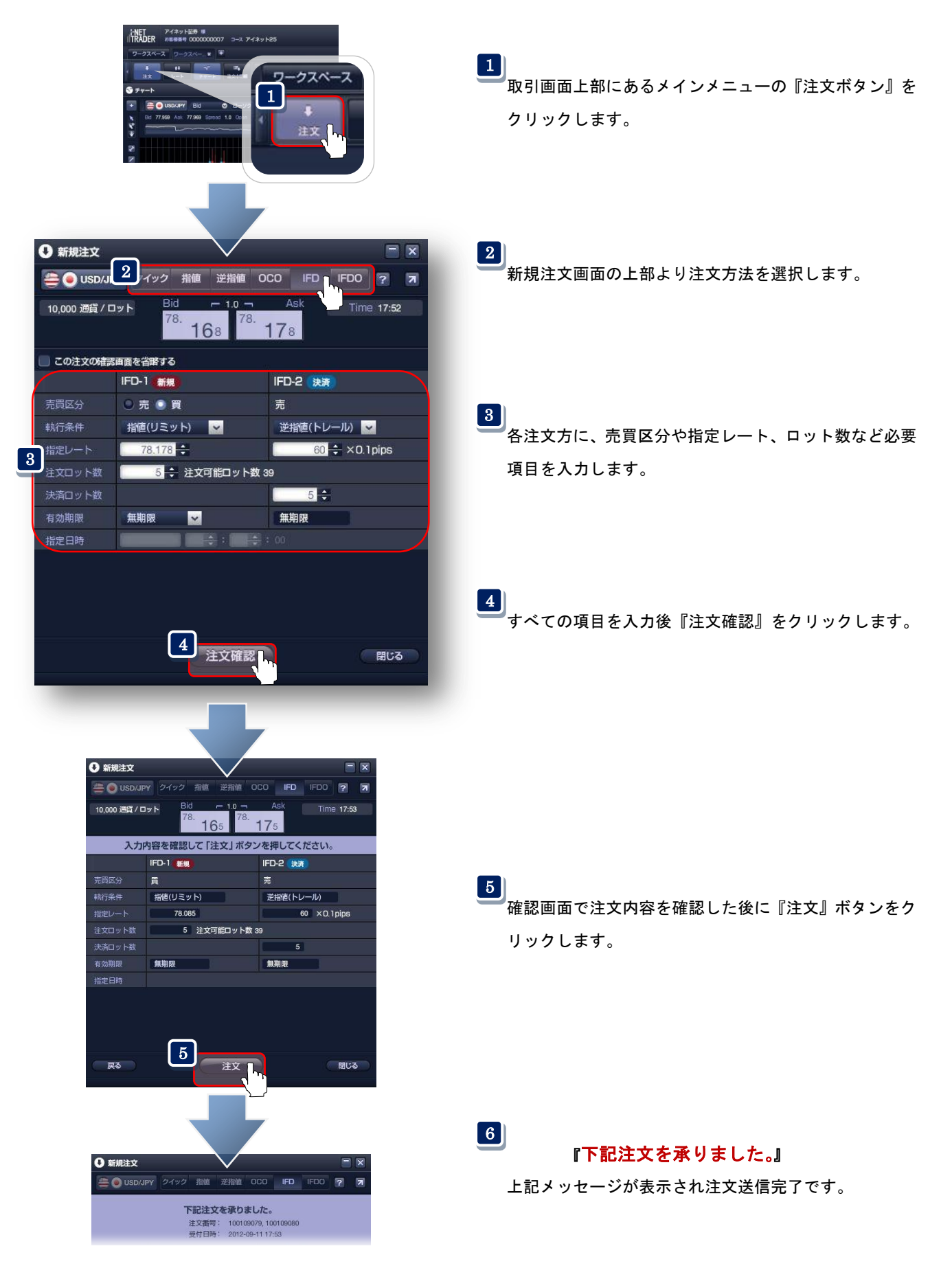

#### 指値(リミット)

注文時にあらかじめ現在のレートより有利なレートを指定する注文方法です。現在のレートより低いレートでの「買い 注文」、高いレートでの「売り注文」です。 指値注文は、原則指定レートで約定します。

## 逆指値(ストップ)

価格が指定レートを超えた時点で「成行注文」が送信される注文方法です。

#### ≪現在のレートよりも低いレートを指定する場合≫

「買い注文」の場合、注文方法は「指値」となります。 「売り注文」の場合、注文方法は「逆指値」となります。

### ≪現在のレートよりも高いレートを指定する場合≫

「買い注文」の場合、注文方法は「逆指値」となります。 「売り注文」の場合、注文方法は「指値」となります。

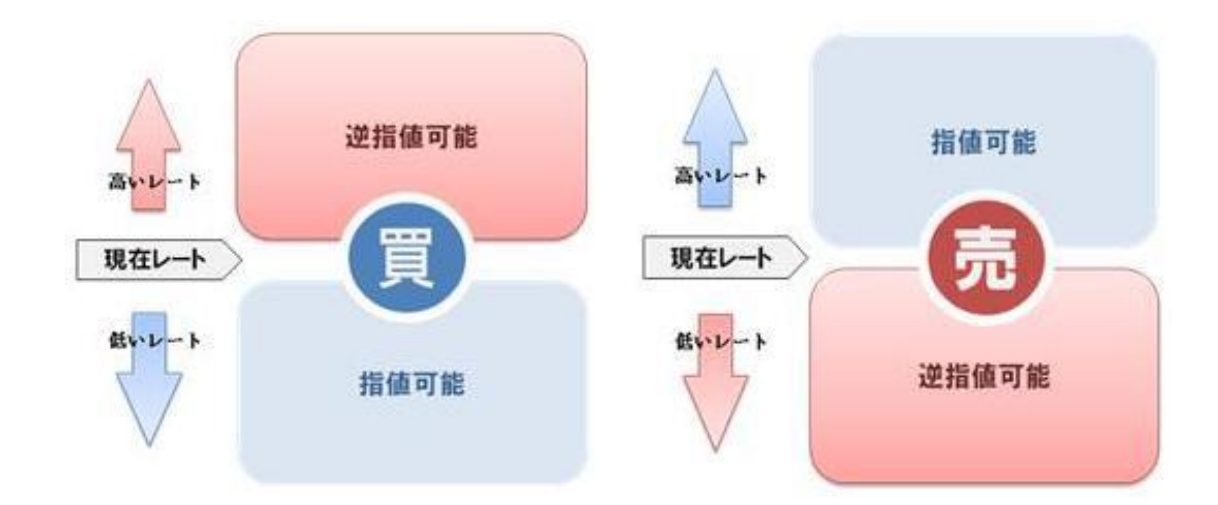

## ◆ループイフダン注文

自動売買システム『ループイフダン』の操作方法等は、当社ホームページをご覧ください。 https://inet-sec.co.jp/systrd/support/chumon/

## ●注文中明細パネル

未約定の注文の内容が表示されます。

「簡易」表示と、全項目を表示可能な「詳細」表示を切り替えることが出来ます。

| 簡易       |          | 簡易       |          | 詳細     |                     |                           |            |                     |                                                                         |                          |                         |                                        |                |
|----------|----------|----------|----------|--------|---------------------|---------------------------|------------|---------------------|-------------------------------------------------------------------------|--------------------------|-------------------------|----------------------------------------|----------------|
| 🛃 注文     | 中明細      |          |          |        |                     |                           |            |                     |                                                                         |                          |                         |                                        |                |
| 簡易       | 詳細全      | 531 🛱    | チェック     | 済み注文を・ | 一括取消                | 全てな                       | D注文を       | チェック                |                                                                         |                          |                         |                                        | * 7            |
| 取消       | 通貨ペア     | 一括       | 注文状況     | 取引     | 注文種類                | 引 デ                       | 5          | 買                   | 執行条件                                                                    | 指定                       | EU                      | 運用番号                                   |                |
|          | USD/JPY  |          | 待機       | 決済     | N-7° 475            | ゲン                        |            | 1                   | 逆指値                                                                     |                          | 109.714                 | 20056782                               |                |
|          | USD/JPY  |          | 待機       | 決済     | ₩-7° 475            | *ン                        |            | 1                   | 指値                                                                      |                          | 106.564                 | 20056782                               |                |
|          | USD/JPY  |          | 注文中      | 新規     | ル−プイフシ              | *Y                        | 1          |                     | 指值                                                                      |                          | 105.714                 | 20056782                               |                |
|          | USD/JPY  |          | 待機       | 決済     | J-7° 475            | *'Y                       |            | 1                   | 逆指值                                                                     |                          | 109.864                 | 20056782                               |                |
| —        | USD/JPY  |          | 待機       | 決済     | 1-7° 475            | р*У                       |            | 1                   | 指值                                                                      |                          | 06 714                  | 20056782                               |                |
|          |          |          | 注文由      | 新相     | I                   | μ+`γ                      | 1          |                     | 北佔                                                                      |                          | 106 864                 | 20056782                               |                |
| _        |          |          | ノエステ     | 311/25 | 1/1/2<br>1/2 °C-1/2 | 14.57                     | 4          |                     | 111回                                                                    |                          | 92 701                  | 04660007                               |                |
| <u> </u> |          |          | 15105    | 大府     | 1/7 1/2             | * >                       |            | 4                   |                                                                         |                          | 00.501                  | 24003037                               |                |
| 羊細       |          |          |          |        | 運用<br>200<br>200    | 日本<br>1日日<br>1567<br>1567 | '82<br>'82 |                     | 建<br>市<br>留<br>ご<br>と<br>に<br>作<br>の<br>取<br>引<br>・<br>番<br>号<br>で<br>で | ちょう<br>すらさが<br>やポジ<br>す。 | 建用するが<br>れ該当のル<br>ジョンを判 | レープイフィン<br>川するたる                       | メン<br>ダン<br>カの |
| 注文中      | 明細       |          |          |        |                     |                           |            |                     |                                                                         |                          |                         |                                        |                |
| 簡易       | 詳細 全 53  | 1件 🗲     | ェック済み注文を | 一括取消   | 📄 全ての注文             | をチェック                     |            |                     |                                                                         |                          |                         |                                        | * 7            |
| 取消       | 注文番号     | 注文日      | 時;       | 画貨ペア   | 一括 注                | 主文状況                      | 取引         | 注文種類                | 別売                                                                      | 買                        | 新規注文番号                  | 執行条件                                   | 指定レー           |
|          | 24673720 | 18-02-26 | 11:29 U  | SD/JPY |                     | 待機                        | 決済         | IL-7° 475           | デン                                                                      |                          | 24673718                | 逆指值                                    | 109            |
|          | 24673719 | 18-02-26 | 11:29 U  | SD/JPY |                     | 待機                        | 決済         | II-7° 175           | デン                                                                      | 1                        | 24673718                | 指値                                     | 106            |
|          | 24673718 | 18-02-26 | 11:29 U  | SD/JPY | ;                   | 主文中                       | 新規         | I-7° 175            | ምን 1                                                                    |                          | 0.070.00                | 指值                                     | 106            |
|          | 24670403 | 18-02-26 | 10:37 U  | SD/JPY |                     | 待機                        | 決済         | 1-7° 175            | 9° Y                                                                    | 1                        | 24670401                | 逆指値                                    | 109            |
|          | 24670402 | 18-02-26 | 10:37 U  | SD/JPY |                     | 付機                        | 沢)済        | I-J* 475            | 97<br>h*ty 4                                                            | 1                        | 24670401                | 指恒                                     | 106            |
|          | 24670401 | 18-02-26 | 10:37 0  |        |                     | 主义中                       | 初祝         | 1/5 1/5<br>1-1° /-/ | 57 I                                                                    |                          | 24660845                | 11111111111111111111111111111111111111 | 106            |
|          | 24669845 | 18-02-20 | 10.17    |        |                     | はない                       | 新担         | 1/- 7° 474          | יייע<br>אייע                                                            | 1                        | 24009040                | 11世                                    | 83             |
|          | 24669844 | 18-02-26 | 10.17 C  |        |                     | 江北                        | 沖洛         | 1-7.474             | ל*ע <b>1</b>                                                            |                          | 24669843                | 出信                                     | 83             |

注文中明細パネルの表示項目は、取引画面右上にある『環境設定』から『簡易』・『詳細』別に表示項目を設定できます。

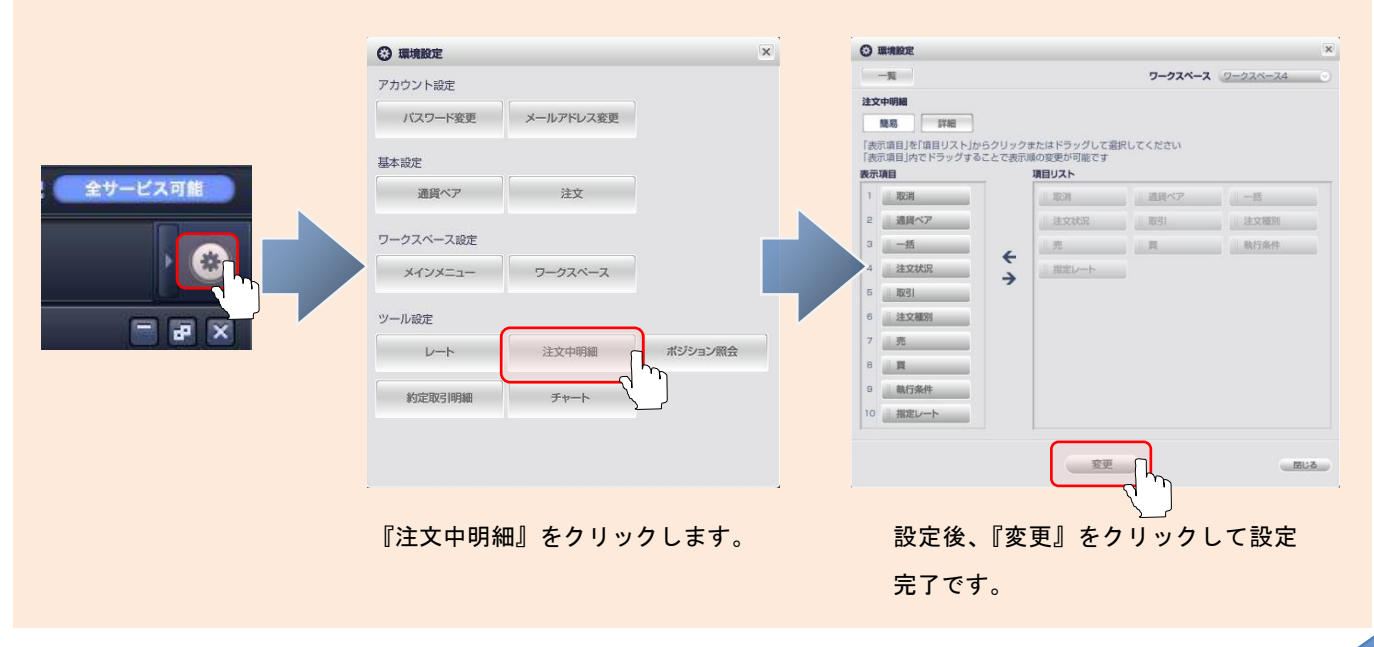

## ■注文内容の訂正・取消

注文内容の訂正・取消は、注文中明細パネル、又はチャート画面上から行います。ここでは、基本となる「注文中明細」 からの注文の訂正・取消の手順をご説明致します。

→ P.69 チャート画面からの注文訂正・取消

## ◆注文訂正・取消画面の起動

注文中明細画面から訂正・取消をする注文の行をクリックすると、注文訂正・取消画面が表示されます。 「取消/訂正」ボタンで操作したい内容を切り替えることが出来ます。

| 簡調 | 副目前     |    | 5 🛱 🍞 | エック済み治 | 主文を一括取消 | 全 | の注文をう | チェック |         |      |  |
|----|---------|----|-------|--------|---------|---|-------|------|---------|------|--|
| 取消 | 通貨ペア    | 一括 | 注文状況  | 取引     | 注文種別    | 売 | Ę     | 執行条件 | 指定レート   | 運用番号 |  |
|    | EUR/USD |    | 注文中   | 決済     | 通常      |   |       | H∕-₩ | 1.28686 |      |  |
|    | USD/JPY |    | 注文中   | 決済     | 000     |   |       | 逆指值  | 75.214  |      |  |
|    | USD/JPY |    | 注文中   | 決済     | 000     |   |       | 指値   | 83.108  |      |  |
|    | USD/JPY |    | 注文中   | 決済     | 通常      |   | h     | 指值   | 83.808  |      |  |
|    | USD/JPY |    | 注文中   | 決済     | IFD     | 1 |       | 指値   | 79.055  |      |  |
|    |         |    |       |        |         |   |       |      |         |      |  |

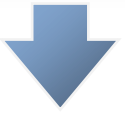

注文訂正/取消画面 • 決済注文 ④ USD/JPY クイック 指値 逆指値 OCO 途転 ? 10,000 通貨 / ロット Time 11:42 872 • 取消 ① 訂正 📃 この注文の確認画面を省略する 🛛 取消 🕒 訂正 🥿 対象ボジション 対象/保有ロット数約定レート 注文番号 差引レート 注文内容を訂正する場合は、 100108975 5/5 78.251 -0.379 訂正をクリックします。 指植決済 注文を取消す場合は、取消 指値(リミット) 🖌 をクリックします。 指定レート 83.808 ÷ 決済ロット数 5 ÷ 決済可能ロット数 5 無期限 🖌 🖌 決済予定損益 277,900 注文確認 閉じる

◆注文取消(個別)※注文の取消は、注文種類を問わず新規・決済注文に共通した操作となります。

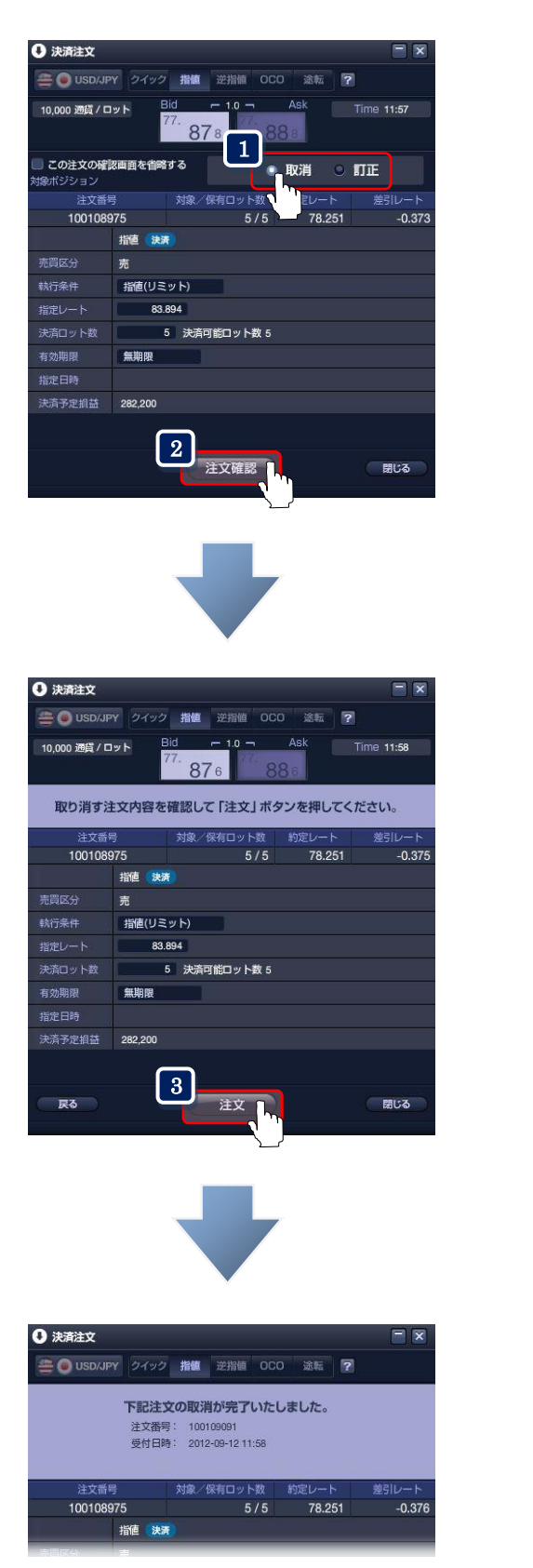

- 1 注文訂正/取消画面を立ち上げ『取消』をクリックしま す。
- 2 『注文確認』をクリックします。

3

取消す注文内容を確認後『注文』をクリックします。

『下記注文の取消が完了いたしました。』
 上記メッセージが表示され注文取消完了です。

## ◆注文一括取消

100109093 EUR/USD

待機

決済

IFD

通貨ペア売買区分を問わず未約定のご注文を一括で取消すことができます。

| 注文中 | 中明細     |    |       |         |        |   |       |             |
|-----|---------|----|-------|---------|--------|---|-------|-------------|
| 簡易  | B 詳細    | 全! | 5 件 📲 | チェック済み注 | 文を一括取消 |   | の注文をラ | <b>チェック</b> |
| 取消  | 通貨ペア    | 一括 | 注文状況  | 取引      | 注文種別   |   | Ę     | 執行条件        |
|     | EUR/USD |    | 待機    | 決済      | IFD    |   | 1     | 指值          |
|     | EUR/USD |    | 注文中   | 新規      | IFD    | 1 |       | 指值          |
|     | USD/JPY |    | 注文中   | 決済      | 000    | 1 |       | 逆指値         |
|     | USD/JPY |    | 注文中   | 決済      | 000    | 1 |       | 指值          |
|     | USD/JPY |    | 注文中   | 決済      | IFD    | 1 |       | 指值          |

注文中明細画面にリスト表示されている注文から、
 取消したい注文のチェックボックスをクリックします
 (画面上部の『全ての注文をチェック』をクリックする
 と全注文が取消対象となります)。

| 建文· | 中明細     |    |         |        |         |     |       |      |
|-----|---------|----|---------|--------|---------|-----|-------|------|
| 簡易  | B III   | 全  | 5 # 🗳 🗲 | エック済み注 | 主文を一括取消 | 🗸 🗹 | の注文をチ | チェック |
| 取消  | 通貨ペア    | 一括 | 注文状況    | 取引     | 注文種別    | 売   | Ĩ     | 執行条件 |
| ×   | EUR/USD |    | 待機      | 決済     | IFD     |     | 1     | 指値   |
| 2   | EUR/USD |    | 注文中     | 新規     | IFD     | 1   |       | 指值   |
| ~   | USD/JPY |    | 注文中     | 決済     | 000     | 1   |       | 逆指値  |
| 2   | USD/JPY |    | 注文中     | 決済     | 000     | 1   |       | 指值   |
| ×   | USD/JPY |    | 注文中     | 決済     | IFD     | 1   |       | 指値   |

2 『チェック済み注文を一括取消』をクリックすると チェックした注文を一括で取り消します。

| 😨 一括取消    |         |          |                |             |                  |            |            |             |         |    |
|-----------|---------|----------|----------------|-------------|------------------|------------|------------|-------------|---------|----|
|           | 取り消す    | 以<br>注文内 | 下の対象注<br>容を確認し | 文を-<br>って「注 | -括取消しる<br>文」ボタンマ | ます。<br>を押し | <b>T</b> < | <b>ごさい。</b> |         |    |
| 対象注文情報    | _       |          |                |             |                  |            |            |             |         |    |
| 注文番号      | 通貨ペア    | 一括       | 注文状况           |             | 注文種別             |            |            | 執行条件        | 指定レート   |    |
| 100109093 | EUR/USD |          | 待機             | 決済          | IFD              |            |            | 指値          | 1.26161 | 3) |
| 100109092 | EUR/USD |          | 注文中            | 新規          | IFD              | 1          |            | 指値          | 1.29749 |    |
| 100109084 | USD/JPY |          | 注文中            | 決済          | 000              |            |            | 逆指値         | 75.214  | Я  |
| 100109083 | USD/JPY |          | 注文中            | 決済          | 000              | 1          |            | 指値          | 83.108  |    |
| 100108924 | USD/JPY |          | 注文中            | 決済          | IFD              |            |            | 指値          | 79.055  |    |
|           |         |          | 3              | 注文          |                  |            |            |             | 閉じる     |    |
| 一括取消      | -       |          | 下記注文の日         | 取消がう        | 完了致しまし           | った         | _          |             |         | 4  |
| 対象注文情報    |         |          |                |             |                  |            |            |             |         | L  |

3

1.26161

指值

■取消す注文内容を確認後『注文』をクリックします。

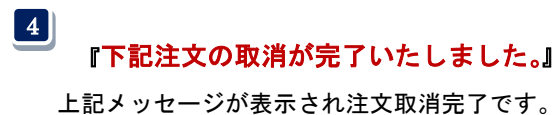

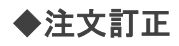

| ● 決済注文             |                          | ×   |
|--------------------|--------------------------|-----|
| 🚔 🖲 USD/JP         | PY クイック 指値 逆指値 OCO 途転 ?  |     |
| 10,000 通貨 / ロ      | Bid C 1.0 Ask Time 11:42 |     |
| この注文の確認<br>対象ボジション |                          |     |
| 注文番                | 号 対象/保有ロット数 約定レート 差引レー   | -ト  |
| 1001089            | 975 5 / 5 78.251 -0.     | 379 |
|                    | 指直 決済                    |     |
| 売買区分               | 売                        |     |
| 執行条件               | 指値(リミット) 🚽               |     |
| 指定レート              | 83.808 ≑                 |     |
| 2 清ロット数            | 5 🛟 決済可能ロット数 5           |     |
| 有効期限               | 無期限 🔜 🖂                  |     |
| 指定日時               |                          |     |
| 決済予定損益             | 277,900                  |     |
|                    | 3 注文確認 開いる               | D   |
|                    |                          |     |

1 注文訂正/取消パネルを立ち上げ『取消』をクリックします。

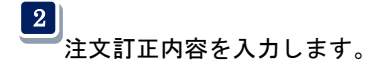

3 訂正内容を入力後『注文確認』をクリックします。

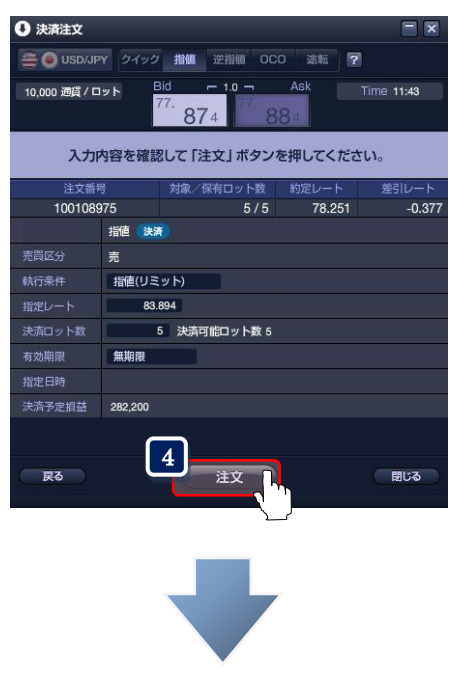

| 決済注文    |   |                     |                          |                       |             |      |   | 5     |
|---------|---|---------------------|--------------------------|-----------------------|-------------|------|---|-------|
| USD/JPY |   | 指值                  | 逆指値                      | 000                   | 0           | 途転   | ? |       |
|         | T | 記注文                 | てを承り                     | ました                   | ٤.          |      |   |       |
|         |   |                     |                          |                       |             |      |   |       |
|         |   | 注文番号                | : 1001                   | 09091                 |             |      |   |       |
|         |   | 注文番号<br>受付日時        | 1001<br>2012             | 09091<br>-09-12       | 11:43       |      |   |       |
| 冷中英日    |   | 注文番号<br>受付日時        | 2012                     | 09091                 | 11:43       | -    |   | 学211  |
| 注文番号    |   | 注文番号<br>受付日時<br>対象/ | : 1001<br>: 2012<br>保有ロッ | 09091<br>-09-12<br>ト数 | 11:43<br>約定 | ²ν−1 | - | 差引レート |

④ 訂正内容を確認後『注文』をクリックします。

## 『下記注文を承りました。』

上記メッセージが表示され注文取消完了です。

## ◆訂正可能な項目

訂正可能な入力項目は以下の通りです。

- ・売買区分
- ·執行条件 ~例~ 指値 ⇔ 逆指値
- ・指定レート(トレール幅)
- ・注文(決済)ロット数
- ・有効期限

※上記以外の項目を変更する場合は、該当注文を「取消し」後に改めて注文を登録して下さい。

#### ◆注文種類の変更

注文種類の変更は、執行条件の訂正によって可能な以下の注文方法です。

- ・新規/決済 指値(リミット) ⇔ 新規/決済 逆指値(ストップ)
- ・決済 指値(リミット) ⇔ 決済 逆指値(トレール)
- ・決済 逆指値(ストップ) ⇔ 決済 逆指値(トレール)

※上記以外の注文方法を変更する場合(指値 ⇔ OCO 等)は、該当注文「取消し」後に改めて注文を登録して下さい。

## ●決済注文

決済注文は、「ポジション照会」、又は「チャート画面」から発注出来ます。ここでは、基本となる「ポジション照会」か らの決済注文方法をご説明します。

## ■ポジション照会

現在保有しているポジションをリストで確認することが出来ます。ポジションを個々に表示した「一覧」表示と、通貨ペアと売買区分が同一のポジションをまとめた「サマリー」表示を切換えることが出来ます。

ループイフダンロ座の場合は売買システムごとにポジションを集計して表示する「ループイフダン」表示もあります。

| 《一覧       | ī表示≫    |                |   |   |         |         |        |    |          |    |         |        |
|-----------|---------|----------------|---|---|---------|---------|--------|----|----------|----|---------|--------|
| 🔊 ポジション照会 | Ì       |                |   |   |         |         |        |    |          |    |         |        |
| —覧        | サマリー 絞り | 込み全8件          |   |   |         |         |        |    |          |    |         | * 7    |
| 注文番号      | 通貨ペア    | 約定日時           | 売 | 買 | 約定レート   | 現在レート   | 注      | 文  | 差引レート    | 指值 | 逆指値     | 取引証拠金  |
| 100108947 | EUR/GBP | 12-09-10 11:14 |   |   | 0.79955 | 0.79915 | クイック決済 | 途転 | -0.00040 |    | 0.79790 | 40,200 |
| 100108946 | EUR/GBP | 12-09-10 11:10 |   |   | 0.79943 | 0.79915 | クイック決済 | 途転 | -0.00028 |    | 0.79790 | 40,200 |
| 100108945 | EUR/GBP | 12-09-10 11:10 |   |   | 0.79943 | 0.79915 | クイック決済 | 遙転 | -0.00028 |    | 0.79790 | 40,200 |
| 100108953 | AUD/USD | 12-09-10 11:22 |   |   | 1.04026 | 1.03628 | クイック決済 | 途転 | -0.00398 |    |         | 32,600 |
| 100108952 | AUD/USD | 12-09-10 11:22 |   |   | 1.04026 | 1.03628 | クイック決済 | 途転 | -0.00398 |    |         | 32,600 |
| 100108957 | USD/CHF | 12-09-10 11:24 |   |   | 0.94514 | 0.94556 | クイック決済 | 途転 | -0.00042 |    |         | 31,300 |
| 100108955 | USD/CHF | 12-09-10 11:24 |   |   | 0.94509 | 0.94556 | クイック決済 | 途転 | -0.00047 |    |         | 31,300 |
| 100108954 | USD/CHF | 12-09-10 11:23 |   |   | 0.94510 | 0.94556 | クイック決済 | 途転 | -0.00046 |    |         | 31,300 |
|           |         |                |   |   |         |         |        |    |          |    |         |        |
|           |         |                |   |   |         |         |        |    |          |    |         |        |
|           |         |                |   |   |         |         |        |    |          |    |         |        |

※「絞り込み」は、「約定日時」・「通貨ペア」・「売買区分」からポジションを絞り込み検索出来ます。

#### ≪サマリー表示≫

| √ ポジション照会 |      |         |            |         |        |       |         |        |     |
|-----------|------|---------|------------|---------|--------|-------|---------|--------|-----|
| 一覧 !      | -עדל | 決済予定損益合 | i≣† -8,324 |         |        |       |         |        | * 2 |
| 通貨ペア      | 売買   | 保有数量    | 平均約定レート    | 現在レート   | 注文     | 差引レート | 円貨レート   | 決済予定損益 |     |
| EUR/GBP   | 買    | 3       | 0.79947    | 0.79913 | クイック決済 |       | 125.200 |        |     |
| AUD/USD   | 買    | 2       | 1.04026    | 1.03636 | クイック決済 |       | 78.232  |        |     |
| USD/CHF   | 売    | 3       | 0.94511    | 0.94549 | クイック決済 |       | 82.742  |        |     |
|           |      |         |            |         |        |       |         |        |     |
|           |      |         |            |         |        |       |         |        |     |
|           |      |         |            |         |        |       |         |        |     |

※サマリー毎に平均約定レートで通貨ペア単位での評価損益を表示します。

#### ≪ループイフダン表示≫

| 記 ポジション照会          |         | _    |          |          |        |      |        |      |        |         |         |       |        | 1 |
|--------------------|---------|------|----------|----------|--------|------|--------|------|--------|---------|---------|-------|--------|---|
| C THE P LEP MILLIN |         |      |          |          |        |      |        |      |        |         |         |       |        |   |
| ルーブイフダン            | 一覧 サマリー | 決済予知 | を損益合計 -1 | 183      |        |      |        |      |        |         |         |       | * 7    |   |
| 運用番号               | 通貨ペア    | 売買   | 設定值幅     | 最大ポジション数 | ポジション数 | 設定数量 | スポット円貨 | スワップ | 決済予定損益 | 平均約定レート | 現在レート   | 差引レート | 円貨レート  |   |
| 112353856          | USD/JPY | 買    | 15       | 30       |        |      |        |      |        | 105.236 | 105.140 |       |        |   |
| 112355185          | EUR/JPY | 売    | 40       | 10       |        |      |        | 0    |        | 124.299 | 124.334 |       |        |   |
| 112354739          | AUD/JPY | 買    | 20       |          |        |      |        |      |        | 76.627  | 76.575  |       |        |   |
| 112354868          | AUD/NZD | 買    | 40       | 10       |        |      |        | 0    |        | 1.06660 | 1.06605 |       | 71.801 |   |
|                    |         |      |          |          |        |      |        |      |        |         |         |       |        |   |
|                    |         |      |          |          |        |      |        |      |        |         |         |       |        |   |

| 🔊 ボジション照会 | 1           |       |          |          |      |         |         |       |       |        |     |
|-----------|-------------|-------|----------|----------|------|---------|---------|-------|-------|--------|-----|
| 一覧 サマリー   | <i>ル</i> −: | ブイフダン | 決済予定損益合計 | -48,505  |      |         |         |       |       |        | * 7 |
| 通貨ペア      | 売買          | 設定值幅  | 最大ボジション数 | 運用番号     | 保有数量 | 平均約定レート | 現在レート   | 差引レート | 円貨レート | 決済予定損益 |     |
| USD/JPY   | 買           | 25    | 8        | 60326065 | 120  | 106.430 | 105.989 |       |       |        |     |
| USD/JPY   | 買           | 50    | 21       | 61224742 | 10   | 105.986 | 105.989 | 0.003 |       | 107    |     |
|           |             |       |          |          |      |         |         |       |       |        |     |
| - 7       | リッ          | ック    |          |          |      |         |         |       |       |        |     |
|           |             |       |          |          |      |         |         |       |       |        |     |
|           |             |       |          |          |      |         |         |       |       |        |     |
|           |             |       |          |          |      |         |         |       |       |        |     |
|           |             |       |          |          |      |         |         |       |       |        |     |
|           |             |       |          |          |      |         |         |       |       |        |     |
|           |             |       |          |          |      |         |         |       |       |        |     |
|           |             |       |          |          |      |         |         |       |       |        |     |
|           |             |       |          |          |      |         |         |       |       |        |     |
|           |             |       |          |          |      |         |         |       |       |        |     |
|           |             |       |          |          |      |         |         |       |       |        |     |
|           |             |       |          |          |      |         |         |       |       |        |     |
|           |             |       |          |          |      |         |         |       |       |        |     |
|           |             |       |          |          |      |         |         |       |       |        |     |

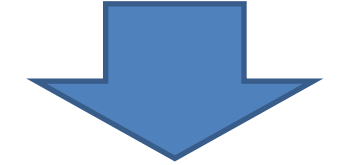

| 🔊 ポジション縣 | 浍       |                |       |       |         |         |        |    |       |         |         |        |       |        |
|----------|---------|----------------|-------|-------|---------|---------|--------|----|-------|---------|---------|--------|-------|--------|
| 一覧 サマリ   | ールーブイフタ | <b>ン ×</b> 全   | 10件 絞 | り込み結果 | 6 件     |         |        |    |       |         |         |        |       | * 7    |
| 通貨ペア     | USD/JPY | 売買買            | 運用者   | 時号 60 | 0326065 |         |        |    |       |         |         |        |       |        |
| 運用番号     | 通貨ペア    | 約定日時           | 売     | 買     | 約定レート   | 現在レート   | 注5     | ζ  | 差引レート | 指値      | 逆指續     | 取引証拠金  | 円貨レート | スポット円貨 |
| 60326065 | USD/JPY | 19-08-09 06:12 |       | 20    | 105.805 | 105.992 | クイック決済 | 途転 | 0.187 | 106.055 | 103.805 | 85,000 |       | 3,740  |
| 60326065 | USD/JPY | 19-08-07 20:39 |       | 20    | 106.055 | 105.992 | クイック決済 | 途転 |       | 106.305 | 104.055 | 85,000 |       |        |
| 60326065 | USD/JPY | 19-08-07 08:41 |       | 20    | 106.305 | 105.992 | クイック決済 | 途転 |       | 106.555 | 104.305 | 85,000 |       |        |
| 60326065 | USD/JPY | 19-08-06 15:09 |       | 20    | 106.555 | 105.992 | クイック決済 | 途転 |       | 106.805 | 104.555 | 85,000 |       |        |
| 60326065 | USD/JPY | 19-08-06 13:31 |       | 20    | 106.805 | 105.992 | クイック決済 | 途転 |       | 107.055 | 104.805 | 85,000 |       |        |
| 60326065 | USD/JPY | 19-08-02 15:26 |       | 20    | 107.055 | 105.992 | クイック決済 | 途転 |       | 107.305 | 105.055 | 85,000 |       |        |
|          |         |                |       |       |         |         |        |    |       |         |         |        |       |        |
|          |         |                |       |       |         |         |        |    |       |         |         |        |       |        |
|          |         |                |       |       |         |         |        |    |       |         |         |        |       |        |
|          |         |                |       |       |         |         |        |    |       |         |         |        |       |        |
|          |         |                |       |       |         |         |        |    |       |         |         |        |       |        |
|          |         |                |       |       |         |         |        |    |       |         |         |        |       |        |
|          |         |                |       |       |         |         |        |    |       |         |         |        |       |        |
|          |         |                |       |       |         |         |        |    |       |         |         |        |       |        |
|          |         |                |       |       |         |         |        |    |       |         |         |        |       |        |
|          |         |                |       |       |         |         |        |    |       |         |         |        |       |        |

・⇒をクリックするとそのループイフダンが保有しているポジションを見ることができます。

・決済予定損益・・・ポジションを決済した場合のスポット損益+スワップ損益が表示されます。

詳しくはこちらを参照ください。<u>https://inet-sec.co.jp/faq/faqDetail.jsp?tid=262&cat=31</u>

## ■決済注文画面の起動

「ポジション照会」に表示されているポジションをクリックすると、決済注文画面が起動します。

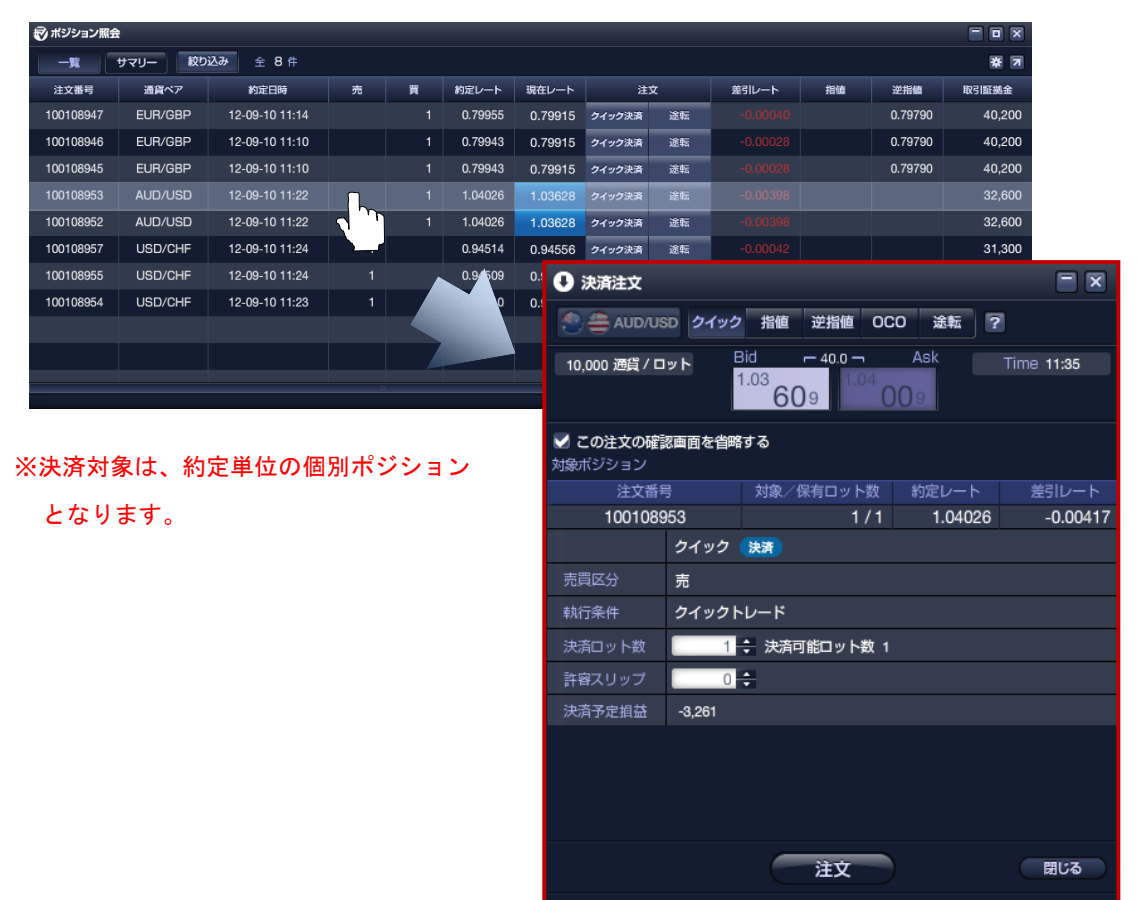

≪ポジション照会「一覧」表示から起動する「個別決済注文パネル」≫

≪ポジション照会「サマリー」表示から起動する「一括決済注文画面」≫

| 🔊 ポジション照 | 슾    |         |           |               |        |          |         |                          |         |                     |            | ]          |
|----------|------|---------|-----------|---------------|--------|----------|---------|--------------------------|---------|---------------------|------------|------------|
| -11      | サマリー | 決済予定損益合 | at -8,324 |               |        |          |         |                          |         |                     | 数 2        |            |
| 通貨ペア     | 売買   | 保有数量    | 平均約定レート   | 現在レート         | 注文     | 差引レート    | 0       | 決済注文                     |         |                     |            | = ×        |
| EUR/GBF  | ) 買  |         | 0.79947   | 0.79913       | クイック決済 |          |         | LISD/CH                  | IE クイック | 指值 逆指值 00           | 20 涂転 7    | 1          |
| AUD/USI  | D 買  |         | 1.04026   | 1.03636       | クイック決済 |          |         |                          |         |                     | A-1:       |            |
| USD/CHF  | 売    | 3       | 0.94511   | 0.94549       | クイック決済 | -0.00038 | 10      | ),000 通貨 / ロ             | יאר     | <sup>0.94</sup> 769 | A5K<br>814 | Time 18:35 |
|          |      |         |           |               |        |          | ☑<br>保有 | <b>この注文の確</b> 認<br>ポジション | 認画面を省略  | する                  |            |            |
|          |      |         |           |               |        |          |         | 注文都                      | 髩号      | 対象/保有ロット数           | 約定レート      | 差引レート      |
|          |      |         |           |               |        |          |         | 10010                    | 8954    | 1/1                 | 0.94510    | -0.00304   |
|          |      |         |           |               |        |          |         | 10010                    | 8955    | 1/1                 | 0.94509    | -0.00305   |
|          |      |         |           |               |        |          |         | 10010                    | 8957    | 1/1                 | 0.94514    | -0.00300   |
|          |      |         |           |               |        |          |         |                          | クイック    | 決済                  |            |            |
|          |      |         |           |               |        |          |         | 買区分                      | 買       |                     |            |            |
|          |      |         |           |               |        |          |         | 行条件                      | クイックト   | シレード                |            |            |
| ※同じ通     | 貨ペス  | アで同じ    | 売買区分の     | <b>カポジシ</b> ョ | レを     |          |         | 済ロット数                    |         | 3 決済可能ロット数 3        |            |            |
| 17.1     |      | ÷       |           |               |        |          |         | 容スリップ                    | 0       | *                   |            |            |
| 一括し      | て決   | 済するこ    | とか出米      | ます。           |        |          |         | 済予定損益                    | -7,508  |                     |            |            |
|          |      |         |           |               |        |          |         |                          |         |                     |            |            |
|          |      |         |           |               |        |          |         |                          |         | 注文                  |            | 閉じる        |

#### ■決済注文の手順

【クイック決済注文・クイック途転注文による決済注文】

| 🔊 ポジション照会 | ŧ       |                |   |   |         |         |        |    |          |    |         |        |
|-----------|---------|----------------|---|---|---------|---------|--------|----|----------|----|---------|--------|
| -%        | サマリー 絞り | 込み全8件          |   |   |         |         |        |    |          |    |         | * 7    |
| 注文番号      | 通貨ペア    | 約定日時           | 売 | 買 | 約定レート   | 現在レート   | 注      | Ż  | 差引レート    | 指值 | 逆指値     | 取引証拠金  |
| 100108947 | EUR/GBP | 12-09-10 11:14 |   |   | 0.79955 | 0.79915 | クイック決済 | 途転 |          |    | 0.79790 | 40,200 |
| 100108946 | EUR/GBP | 12-09-10 11:10 |   |   | 0.79943 | 0.79915 | クイック決済 | 途転 | -0.00028 |    | 0.79790 | 40,200 |
| 100108945 | EUR/GBP | 12-09-10 11:10 |   |   | 0.79943 | 0.79915 | クイック決済 | 途転 | -0.00028 |    | 0.79790 | 40,200 |
| 100108953 | AUD/USD | 12-09-10 11:22 |   |   | 1.04026 | 1.03628 | クイック決済 | 途転 | -0.00398 |    |         | 32,600 |
| 100108952 | AUD/USD | 12-09-10 11:22 |   |   | 1.04026 | 1.03628 | クイック決済 | 途転 | -0.00398 |    |         | 32,600 |
| 100108957 | USD/CHF | 12-09-10 11:24 |   |   | 0.94514 | 0.94556 | クイック決済 | 途転 | -0.00042 |    |         | 31,300 |
| 100108955 | USD/CHF | 12-09-10 11:24 |   |   | 0.94509 | 0.94556 | クイック決済 | 途転 | -0.00047 |    |         | 31,300 |
| 100108954 | USD/CHF | 12-09-10 11:23 |   |   | 0.94510 | 0.94556 | クイック決済 | 途転 | -0.00046 |    |         | 31,300 |
|           |         |                |   |   |         |         |        |    |          |    |         |        |
|           |         |                |   |   |         |         |        |    |          |    |         |        |
|           |         |                |   |   |         |         |        |    |          |    |         |        |
|           |         |                |   |   |         |         |        |    |          |    |         |        |

#### ●クイック決済注文

ポジション照会画面から、指定した保有ポジションを成行で決済する注文方法です。

「一覧表示」、「サマリー表示」のいずれでも利用可能です。

## 環境設定でクイックトレード(成行)での決済注文で『確認画面を表示しない』 に設定しているとワンクリックで注文送信が完了します。クリック前に決済対 象のポジションを十分ご確認ください。

#### ●クイック途転注文

ポジション照会画面から、①指定した保有ポジションを成行で決済した後に、②決済されたポジションと<br />
・同じ通貨ペアで、

- ・売り買いの異なる、
- ・同数量のロット数

の新規注文を成行で送信する注文方法です。

途転注文の決済注文と新規注文がいずれも約定した場合、注文前に保有していた通貨ペアの売り買いが異なる ポジションを新たに保有することとなります。

途転注文は「一覧表示」のみご利用いただけます。

環境設定でクイックトレード(成行)での決済注文で『確認画面を表示しない』 に設定しているとワンクリックで注文送信が完了します。クリック前に決済対 象のポジションを十分ご確認ください。 ※途転注文は、保有ポジションの決済注文と新規注文を一括で送信できる注文方法ですが、決済注文の約定後に新規注文 が処理されるため、決済処理後の口座状況及び相場状況によりまして、下記のメッセージが表示されて新規注文が約定さ れない場合がございます。

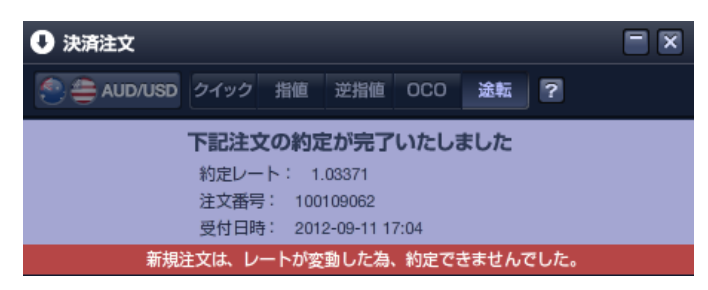

上記メッセージが表示された場合、保有ポジションの決済は完了しておりますので『注文画面』から改めて新規注文を発 注してください。

## 【決済注文画面からの注文送信】

①決済注文画面を起動して決済注文方法を選択します。

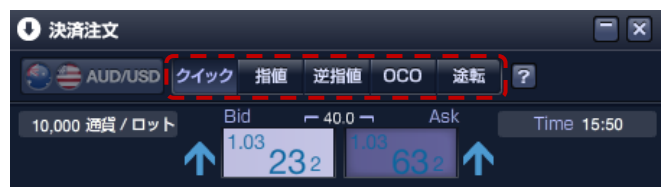

②注文内容を入力します。

※選択した注文種別に必要な入力項目が表示されますので各項目を入力します。

### ◆決済ロット数の指定方法

決済ロット数の指定方法は、「個別決済注文」と「一括決済注文」で異なります。

#### ≪個別決済注文≫

決済ロット数を保有数量の範囲内で指定して下さい。

| 内蔵のハンション |        |              |         |          |
|----------|--------|--------------|---------|----------|
| 注文番号     |        | 対象/保有ロット数    | 約定レート   | 差引レート    |
| 1001089  | 153    | 1/1          | 1.04026 | -0.00794 |
|          | クイック   | 決済           |         |          |
| 売買区分     | 売      |              |         |          |
| 執行条件     | クイックト  | シレード         |         |          |
| 決済ロット数   | 1      | 🛟 決済可能ロット数 1 |         |          |
| 許容スリップ   | 0      | *            |         |          |
| 決済予定損益   | -6,202 |              |         |          |
|          |        |              |         |          |

≪一括決済注文≫

一括決済の場合は、保有ポジション項目にあるチェックボックスを使って決済対象を選択します。

| 保有ポジション |       |           |         |                           |
|---------|-------|-----------|---------|---------------------------|
| 注文都     | 釫     | 対象/保有ロット数 | 約定レート   | 差引レート                     |
| 10010   | 8954  | 1/1       | 0.94510 | 0.00136                   |
| 10010   | 8955  | 1/1       | 0.94509 | 0.00135                   |
| ✓ 10010 | 8956  | 1/1.      | 0.94318 | <u>0.00</u> 0 <u>5</u> 6_ |
|         | クイック  | 決済        |         |                           |
| 売買区分    | 買     |           |         |                           |
| 執行条件    | クイックト | レード       |         |                           |

※1回に発注出来る注文数には制限がありますのでご注意ください。

※決済しようとしているポジションに対して、既に指値などの決済注文が登録されている場合、

「決済ロット数は1以上の値を設定してください」と表示されます。

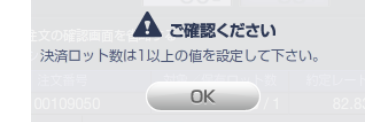

決済注文パネルにある「他注文取消」にチェックをすれば、新たな決済注文の送信と同時に登録 済みの既存注文の取り消しを送信することができます。

| 対象ポジション |       |           |     |        |       |
|---------|-------|-----------|-----|--------|-------|
| 注文番号    |       | 対象/保有ロット  | ·数  | 約定レート  | 差引レート |
| 1001090 | 50    | 0         | /1  | 82.832 | 0.045 |
|         | クイック  | 決済        |     |        |       |
| 売買区分    | 売     |           |     |        |       |
| 執行条件    | クイックト | ・レード      |     |        |       |
| 決済ロット数  | 0     | 🗧 決済可能ロット | 数 0 | 📃 他注文現 | 则     |
| 許容スリップ  | 0     | *         |     |        |       |
| 決済予定損益  | 0     |           |     |        |       |
|         |       |           |     |        |       |

③注文内容を確認して「注文ボタン」をクリックします。→「確認画面」へ

環境設定でクイックトレード(成行)での決済注文で『確認画面を表示しない』 に設定しているとワンクリックで注文送信が完了します。クリック前に決済対 象のポジションを十分ご確認ください。

④確認画面で入力内容を確認後「注文ボタン」をクリック。

⑤決済注文の送信完了を確認する。

※「上記注文の約定が完了致しました」又は「上記の内容でご注文を承ります」のメッセージをご確認下さい。 ⑥約定した注文の詳細を確認する。

※約定取引明細では、4営業日前までの約定内容が確認頂くことが可能です。

※4 営業日以前の約定内容については、メインメニュー内「レポート」の「約定取引明細」よりご確認下さい。

## ■確認画面の省略

注文画面の「この注文確認画面を省略する」にチェックすると、確認画面の表示を省略します。

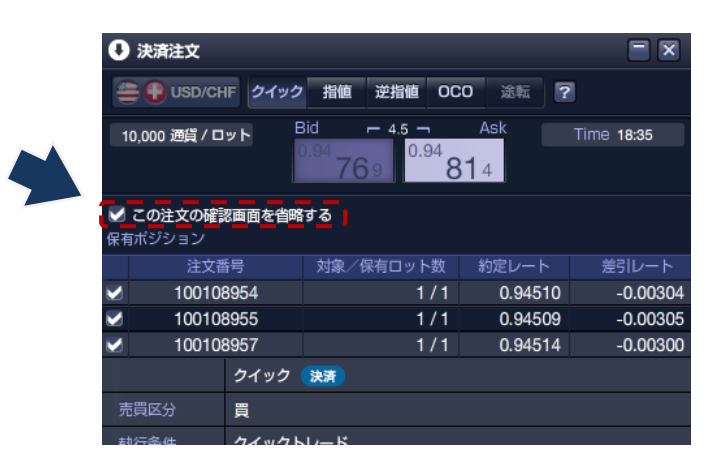

確認画面を省略すると、ワンクリックで注文送信が可能ですが、注文送信前 に入力内容を十分ご確認ください。

環境設定の「注文」設定画面で、注文時の確認表示を「表示する」を選択することで確認画面の省略設定を 元に戻せます。

|              | ③ 環境設定    |           | ×       |                     |                        |
|--------------|-----------|-----------|---------|---------------------|------------------------|
|              | アカウント設定   |           |         | •                   |                        |
| 理体现合         | パスワード変更   | メールアドレス変更 |         |                     |                        |
| <b>桌</b> 現設正 | 基本設定      |           |         | 注文                  |                        |
| 全サービス可能      | 通貨ペア      | 注文        |         | 注文時の確認表示の設定を行います    |                        |
|              |           |           | •       | クイックトレード            |                        |
|              | ワークスペース設定 |           |         | 新規注文                | 決済                     |
|              | 41-14-7-  | D-478-7   |         | ○ 表示する ○ 表示しない      | <ul><li>表示する</li></ul> |
|              | ~~~~      | J-JA      |         | クイックトレード以外の注文 (注文時) | こ個別設定も可能で              |
|              | ツール設定     |           |         | 新規注文                | 決済                     |
|              |           | 注文中明細     | ポジション照会 | ○ 表示する ○ 表示しない      | <ul><li>表示する</li></ul> |
|              |           |           |         | C                   |                        |
|              | 約定取引明細    | チャート      |         | 3                   | 2更                     |

## 第三章 チャート

「i-NET TRADER」のチャートは、豊富な種類のチャートタイプとテクニカル指標で、刻々と変化する相場状況をリアル タイムで分析出来るだけでなく、直接取引に活用するための発注機能、保有ポジションや注文中の指定レート水準をチャ ート上に表示するなど、トレーダー目線の機能を多数搭載しています。

#### ●チャート画面の起動

チャート画面は、メインニューの「チャート」をクリックするか、レートボードの右クリックメニューから起動します。

#### ■チャート・上部メニュー

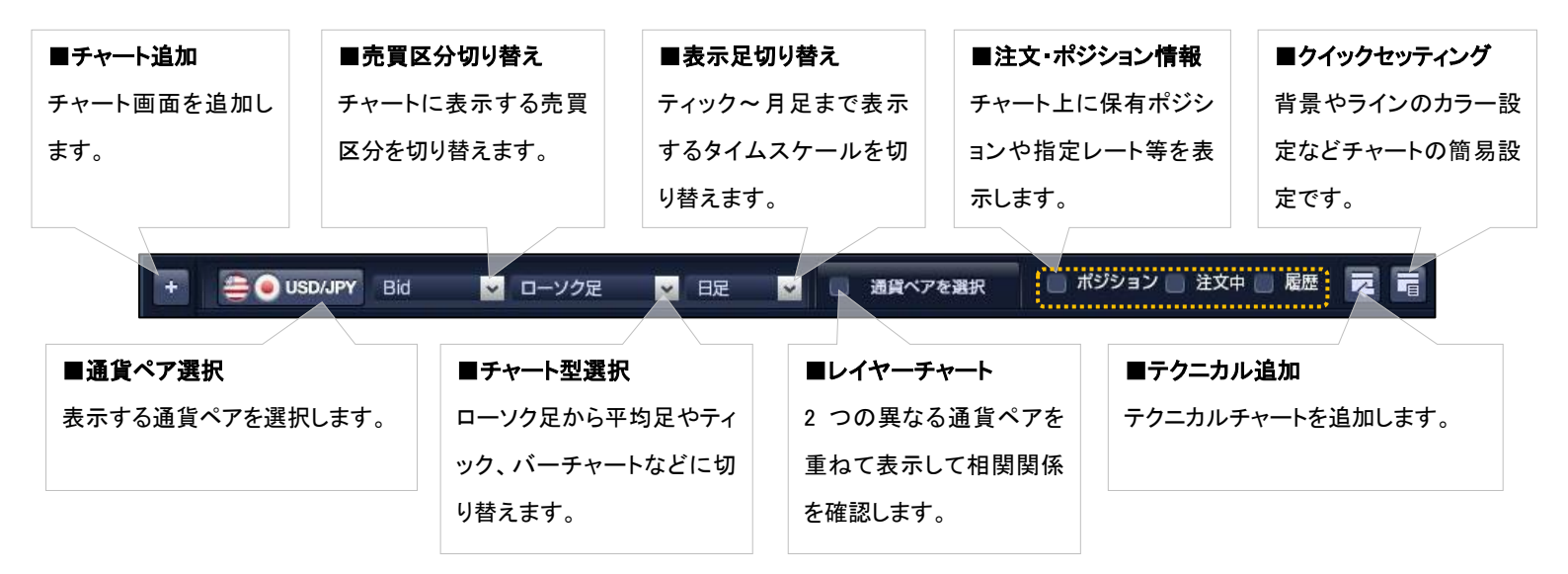

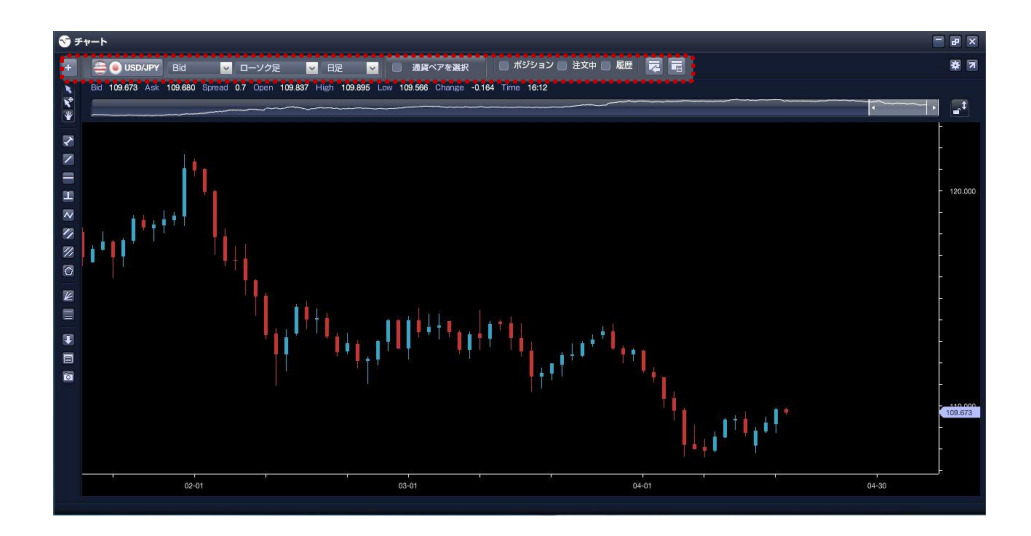

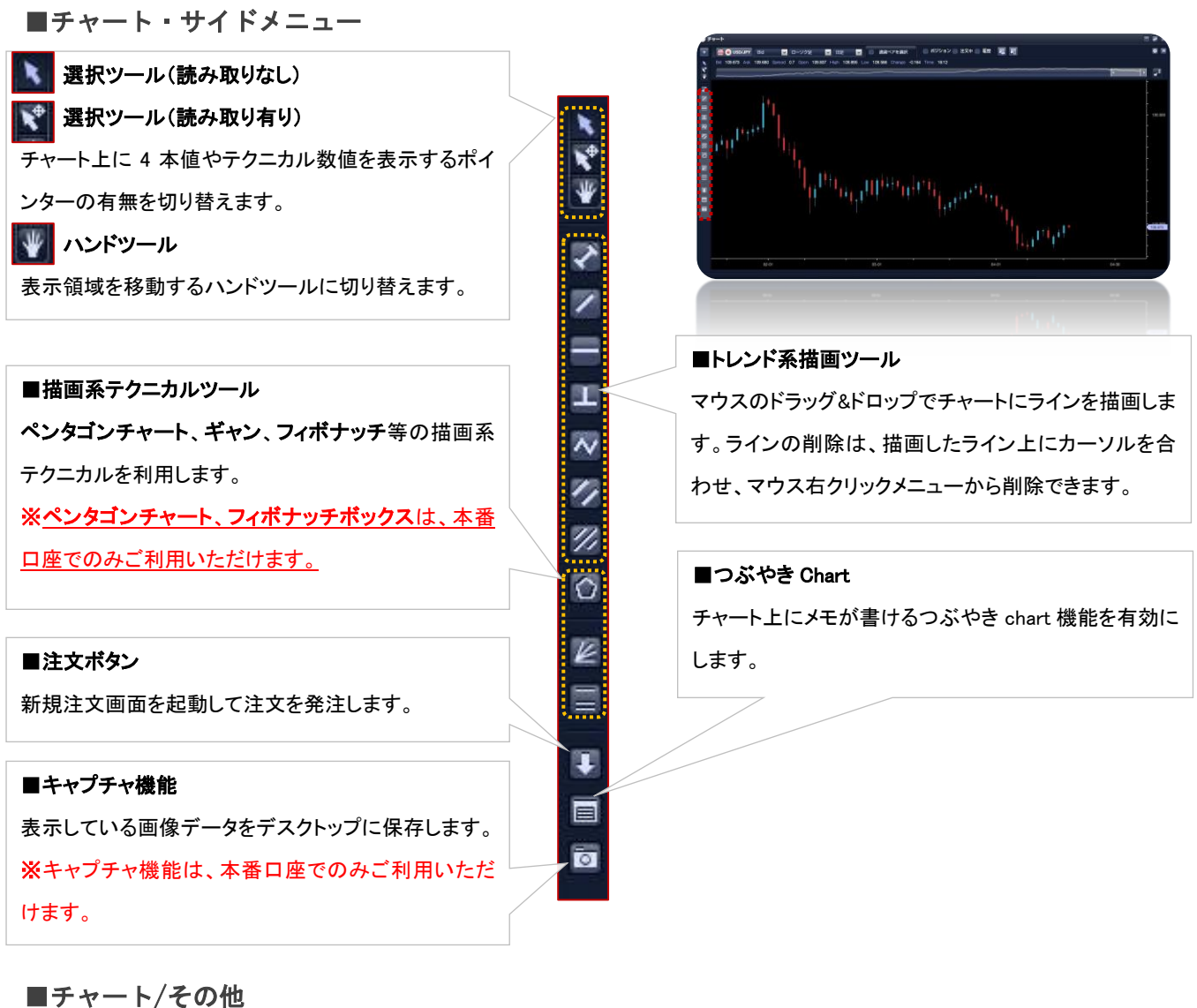

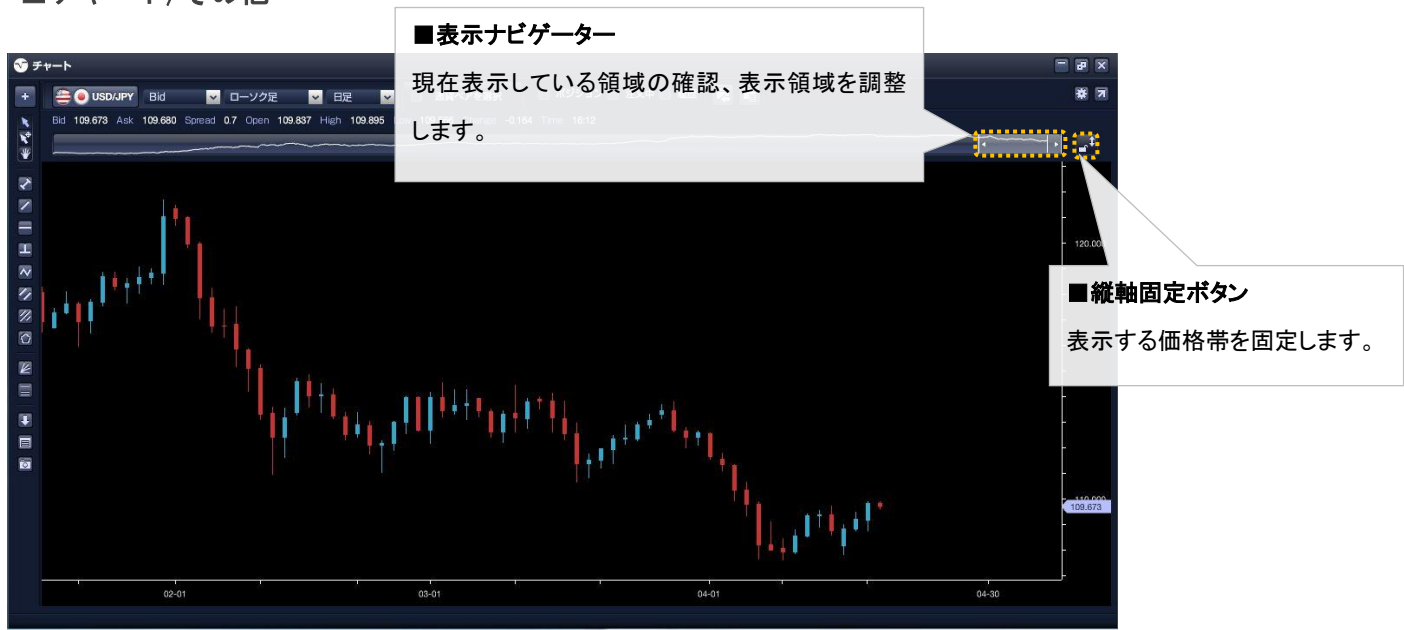

#### ◆ラインの描画

チャート上にトレンドライン等を描画するには、チャート画面左側から使用するアイコンを選択後、チャート画面内でマ ウスのドラッグ&ドロップで行います。

※フィボナッチ・ペンタゴンチャートなどの描画方法は、「サイドメニュー」より各項目を選択後、トレンドラインの描画 と共通の操作です。

※ラインの削除は、チャートに描画した各ライン上でマウスを「右クリック」するとライン削除の項目が表示されます。 ブラウザ版では、トレンドライン付近でマウスの「左ダブルクリック」することでラインの削除ができます。

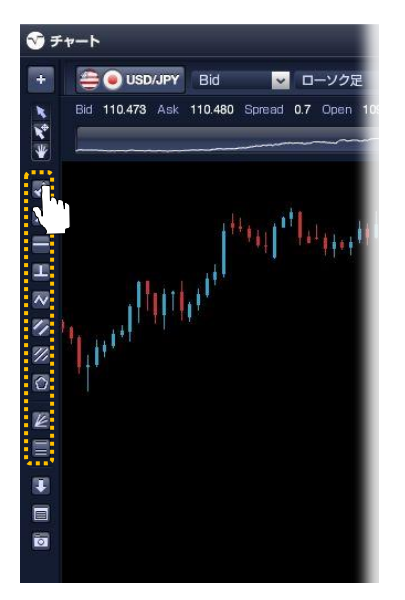

描画する項目をクリックして選択

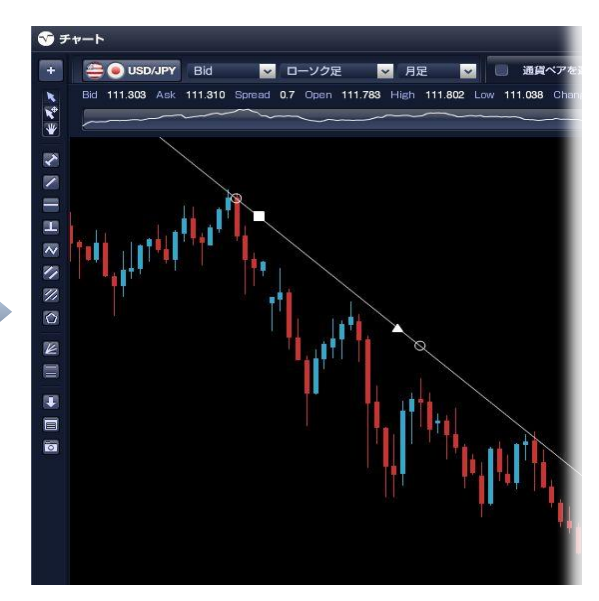

マウスのドラッグ&ドロップでラインを描画

## ◆ラインの描画

チャート上にトレンドライン等を描画するには、チャート画面左側から使用するアイコンを選択後、チャート画面内でマ ウスのドラッグ&ドロップで行います。

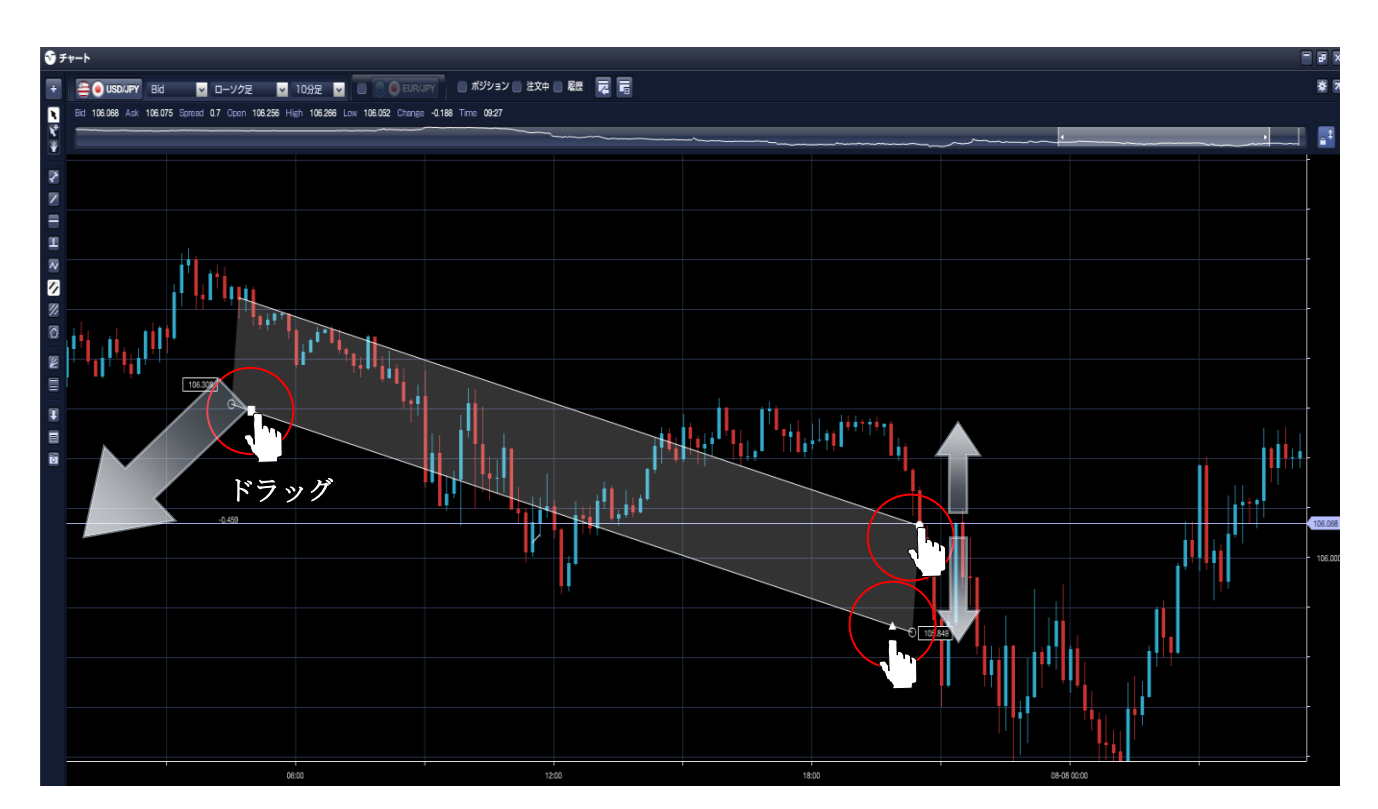

・描画したライン上にある「■」マークをドラッグすることでラインをコピーすることが出来ます。

・描画したライン上にある「●」マークをドラッグすることでチャネルの幅を変更することが出来ます。

・描画したライン上にある「▲」マークをクリックすることでラインを最大限の長さにすることが出来ます。

・描画したライン上にある「O」マークをドラッグすることでラインを動かすことが出来ます。

## ■テクニカルチャートの設定

## ◆テクニカルチャートの追加

①チャートパネル右上にある「**テクニカルチャートの追加**」ボタンをクリックして下さい。 ②表示させたい「**テクニカルチャート**」を選択、又はチャートパネルをチャート上にドラッグ&ドロップすること でテクニカルチャートが表示されます。

※テクニカルチャートの設定値の変更やラインの色の変更などの詳細な設定は、チャート画面右上にある「クイック設定」、 又は「環境設定」より設定ください。

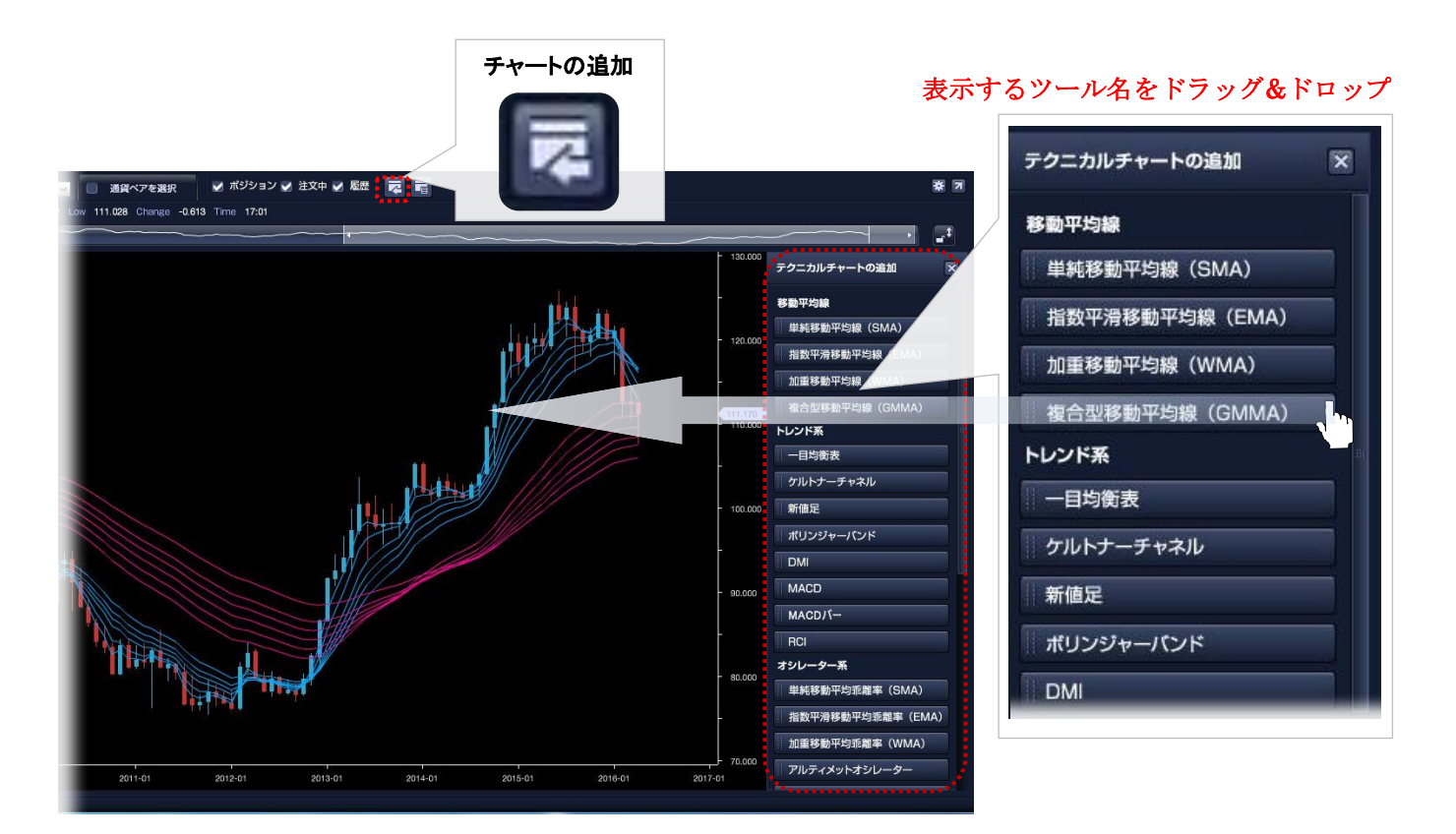

※ブラウザ版でご利用頂けるテクニカルチャートは、以下の内容となっております。

- ・単純移動平均線
- ・加重移動平均線
- ・ストキャスティクス
- MACD

- 指数平滑移動平均線
- ・ボリンジャーバンド
- ・一目均衡表
- RSI

◆テクニカルチャート線の太さ・色の変更

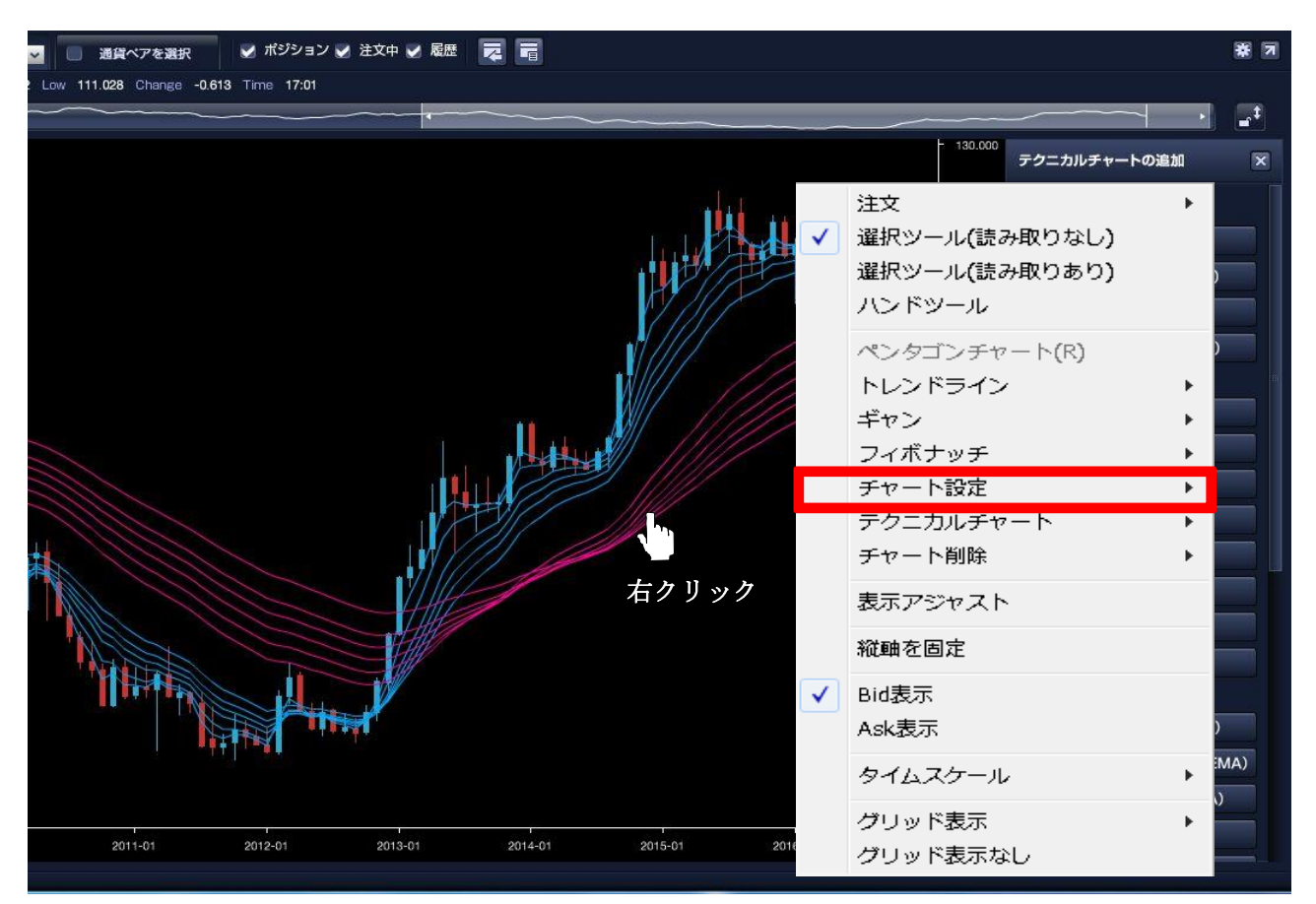

- ・チャート画面上で右クリックを押してください。
- ・チャート設定を左クリックしてください。
- ・線の色や太さを変更したいテクニカルチャートを選択してください。

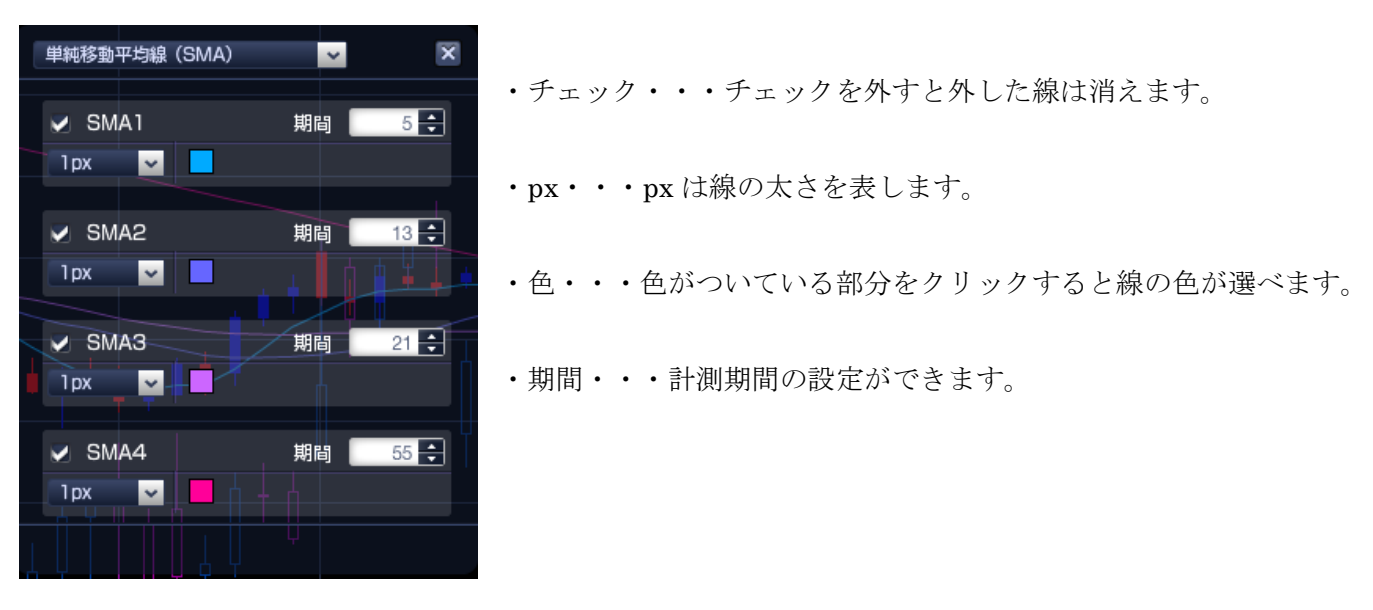

## ◆テクニカルチャートの削除

マウスのカーソルをポインタ表示にして下さい。

②テクニカルチャート付近にカーソルを合わせるとポインタが「手」の形に変わりますのでそこでマウスを「右クリック」 して下さい。

③表示されたメニュー「削除」の項目をクリックすることでテクニカルチャートを削除出来ます。

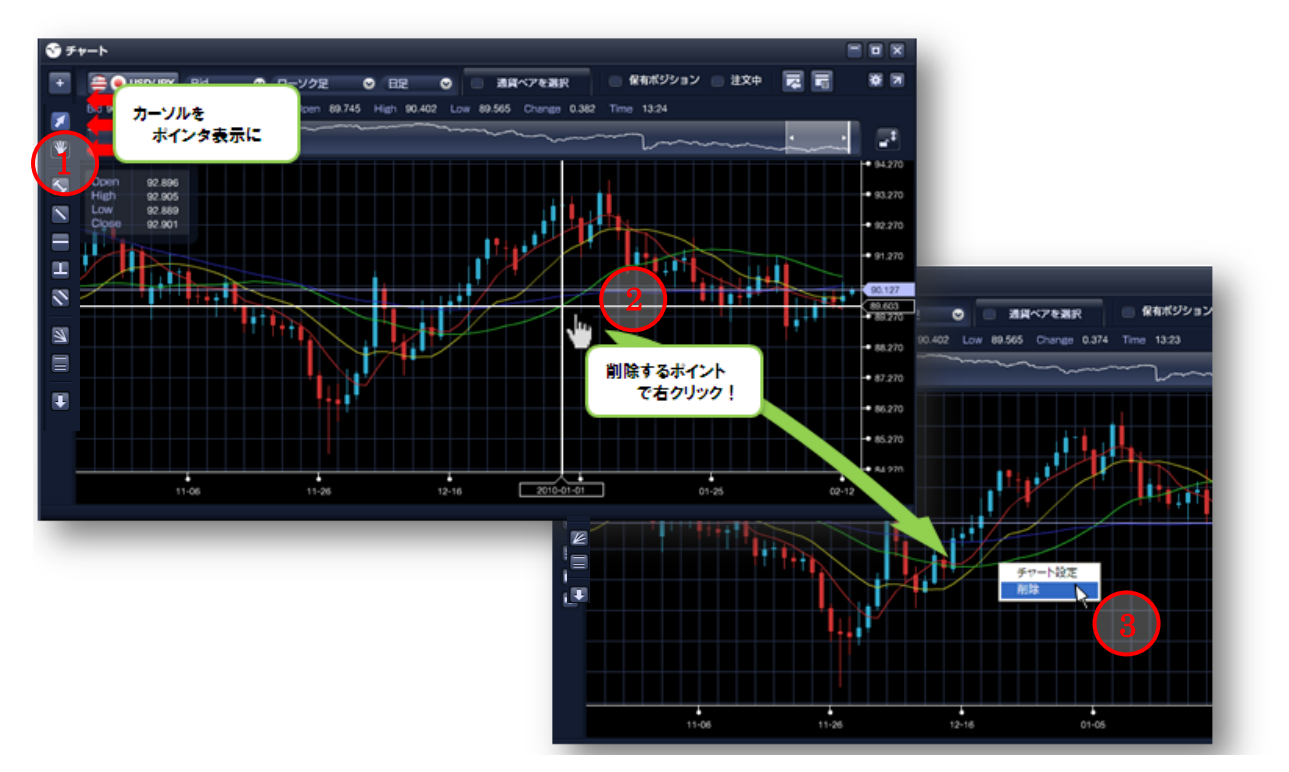

## ◆サブチャートの表示領域の拡大/縮小、並べ替え

サブチャートの表示領域や並び順は、マウスのカーソルをチャートの境目に近づけると「並び替え」「拡大/縮小」のボタンが表示されそれぞれのボタンをクリックすることで設定することが出来ます。

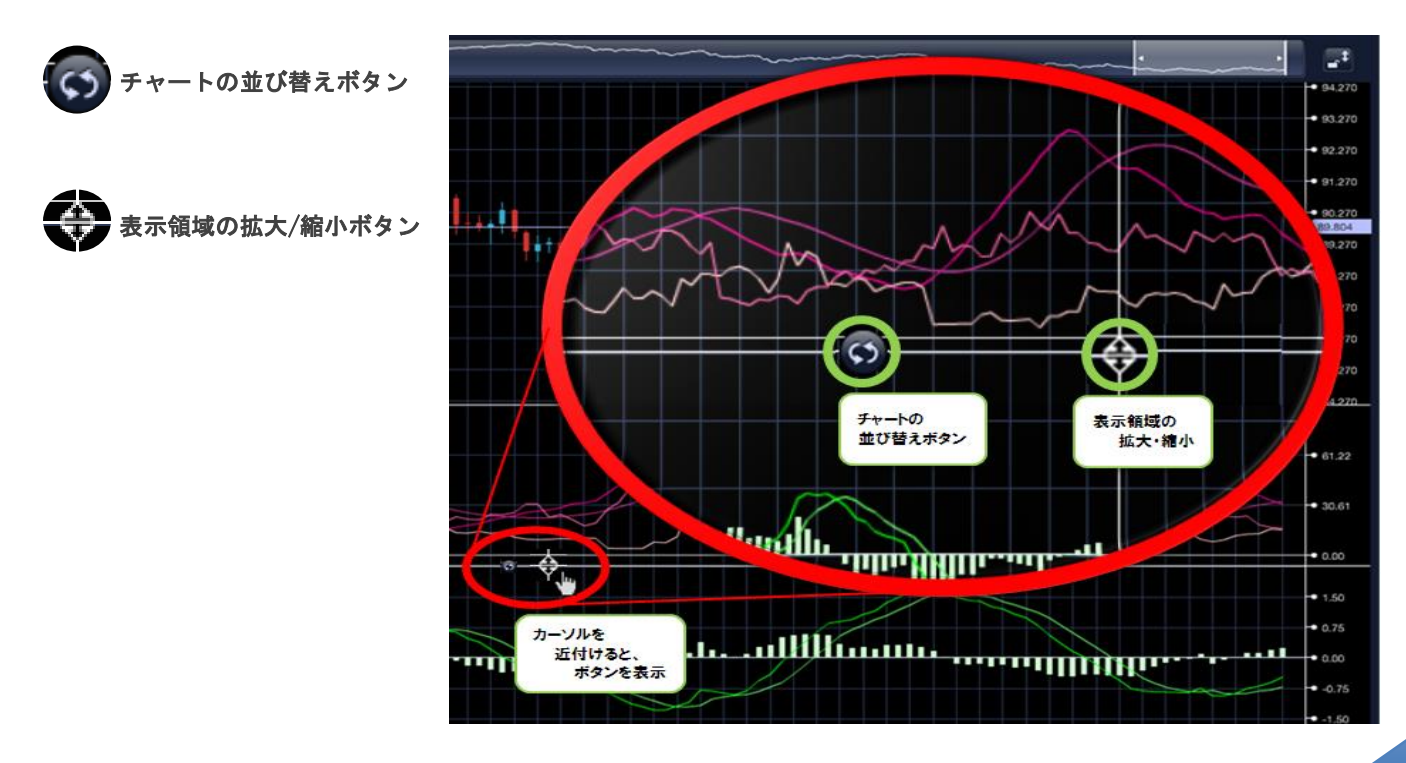

■ レイヤーチャート※ダウンロード版のみの機能となります。ブラウザ版ではご利用いただけません。 相場のトレンドを判断する際、他の通貨ペアの動きを確認すると2つの異なる通貨ペアが同様に上昇することがあります。 「i-NET TRADER」では、2つの異なる通貨ペアを重ねて同時に表示することが出来ます。

①チャート上部にある「**通貨ペアを選択**」をクリックします。

②「**通貨ペア設定**」画面で重ねて表示させる通貨ペアを選択します。

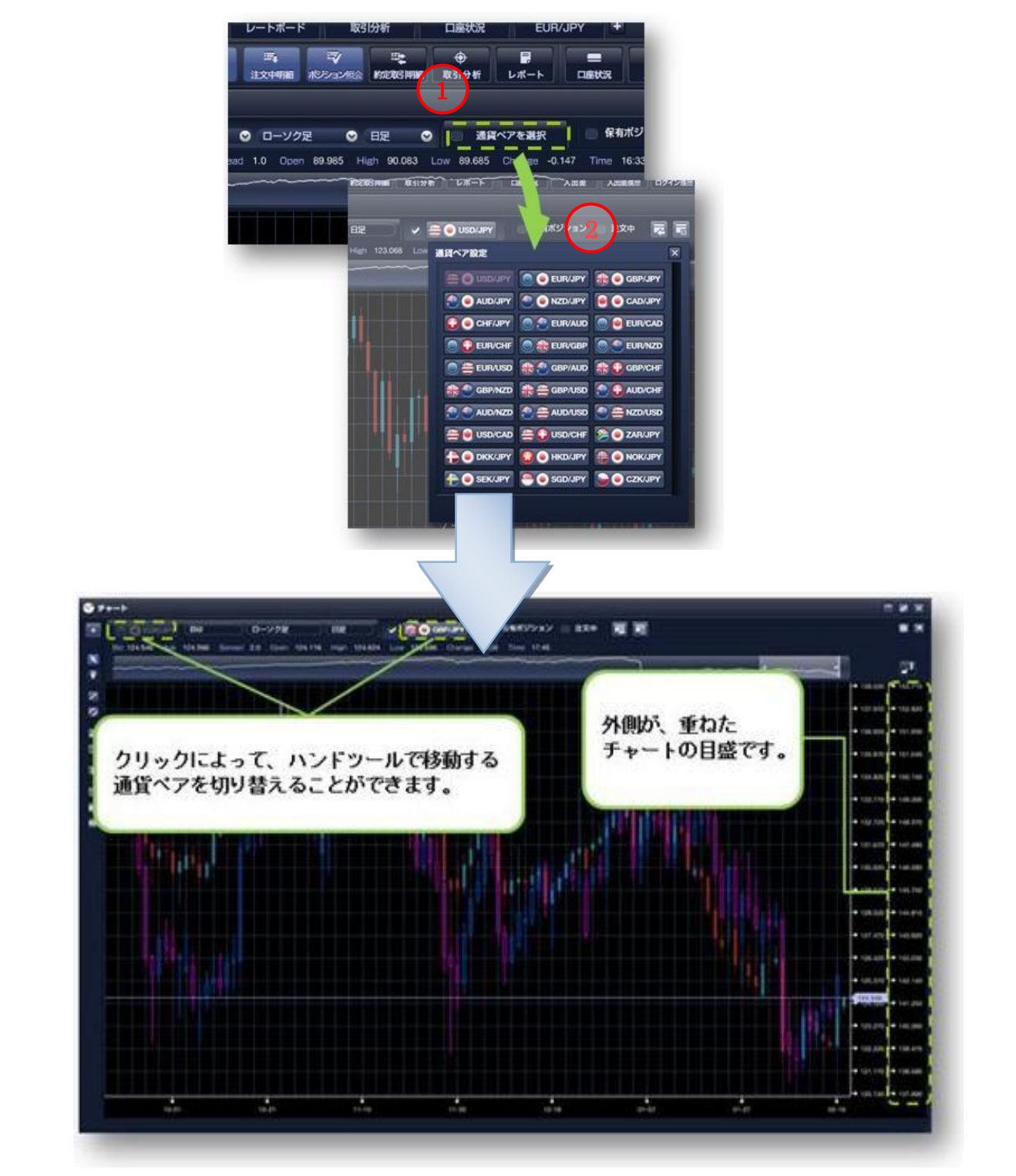

## ■チャートツールからの発注

### ◆新規注文

①チャートから「新規注文」画面を起動します。

サイドメニューの「注文ボタン」をクリック、又は右クリックメニュー内から「注文」を選択します。

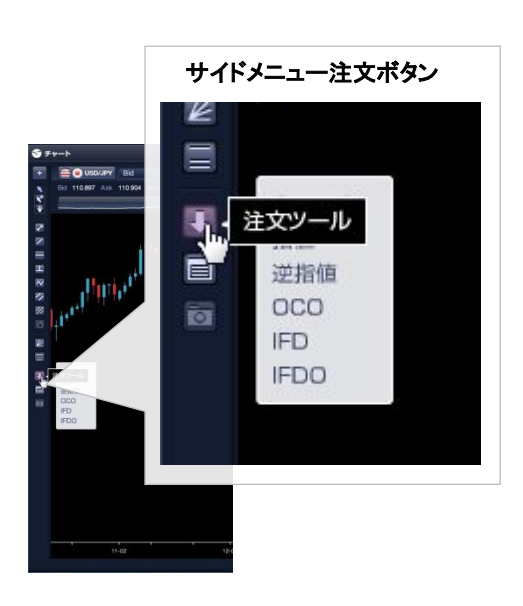

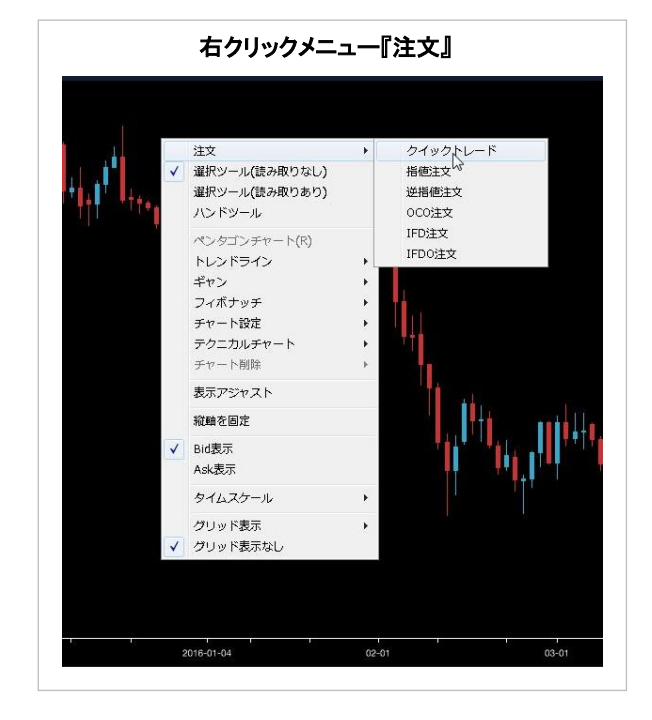

②各注文の必要項目を入力します。

指値・逆指値注文の指定レートは、「注文バー」をチャート上に表示して、バーを上下にドラッグいただくことでレートを指定することが可能です。※チャートの「注文バー」の表示は、ブラウザ版では表示されません。

※クイックトレードでは注文バーをドラッグできません。

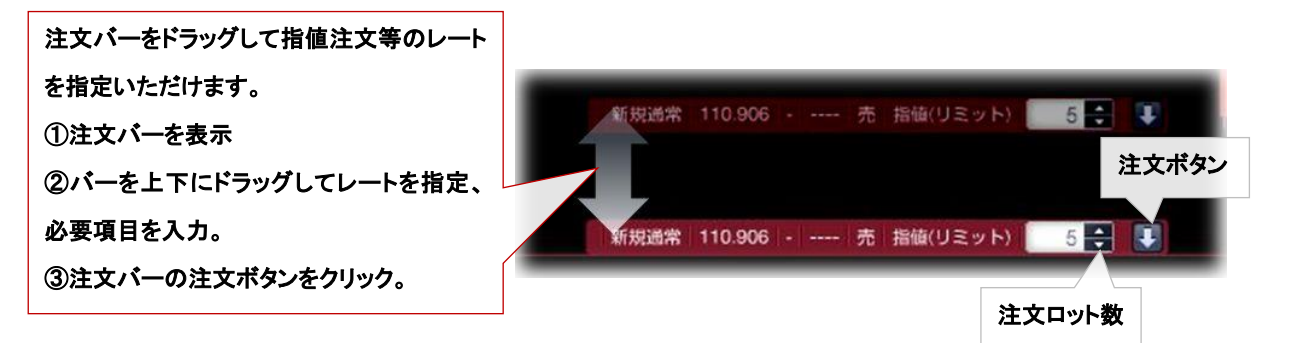

③注文パネルを表示して内容確認後「注文ボタン」をクリックして注文を送信します。

## ◆注文の訂正・取消 ※ダウンロード版のみの機能となります。

①チャート画面上部にある「注文中」にチェックを入れると未約定の注文の指定レートにラインが表示されます。

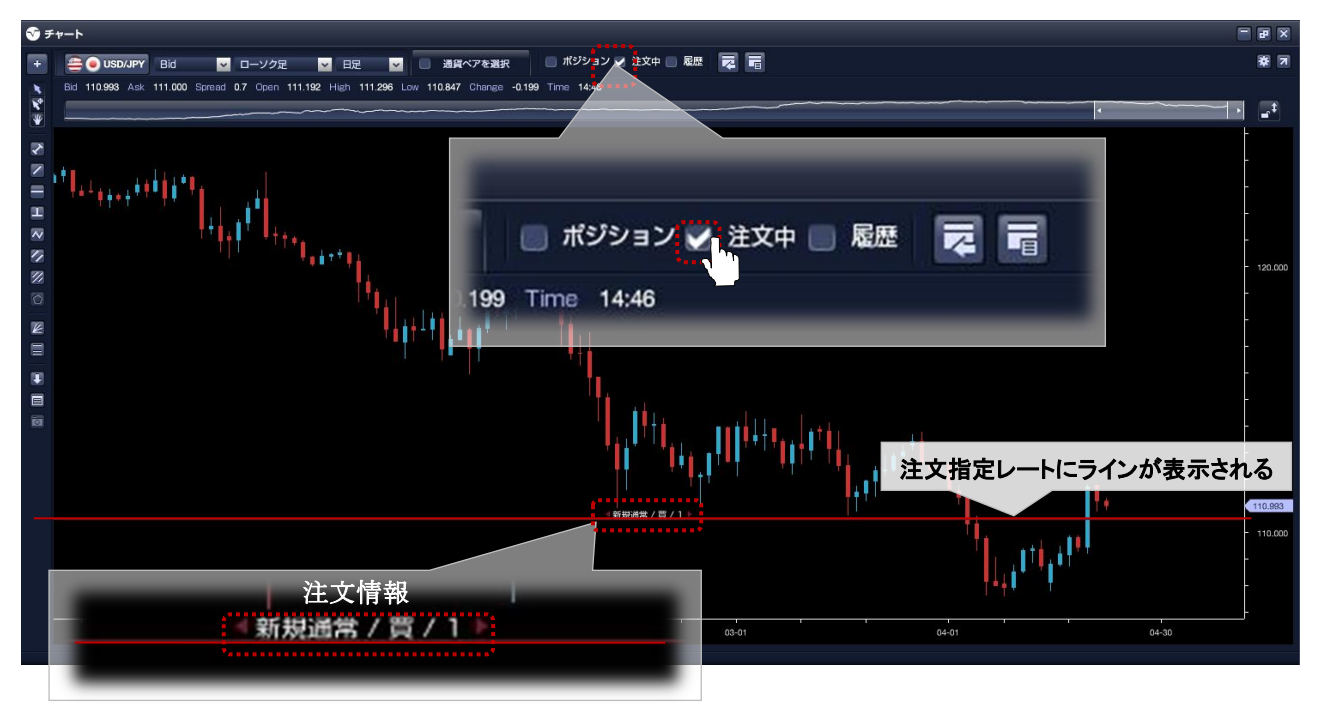

②表示されたライン上の注文情報をクリックすると「注文バー」と『注文訂正・取消画面』が表示されます。

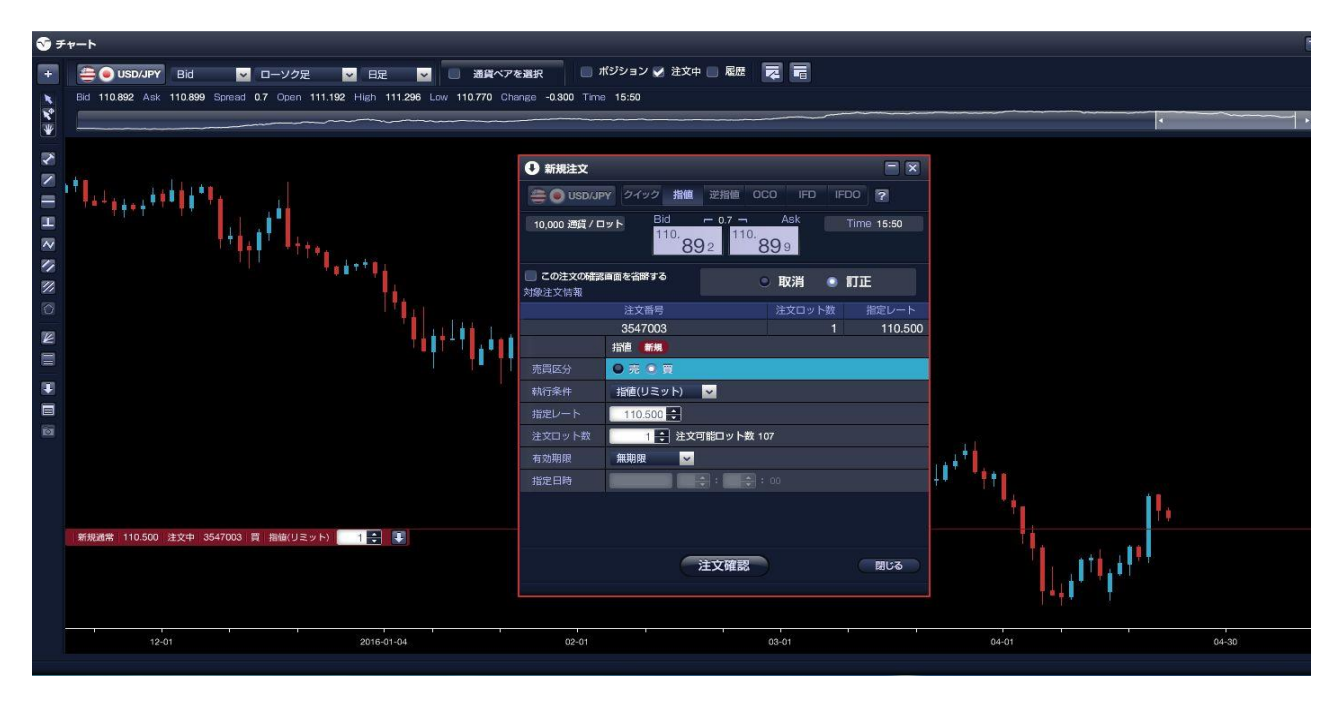

※指値・逆指値注文の指定レートは、「注文バー」を上下にドラッグすることで指定レートを設定することが出来ます。

④「注文訂正・取消パネル」にある「注文」ボタンを押下して注文の訂正・取消を完了して下さい。

## ◆チャートからの決済注文の発注※ダウンロード版のみの機能です。

①チャート画面上部の「ポジション」にチェックを入れると保有ポジションの新規約定レートにラインが表示されます。

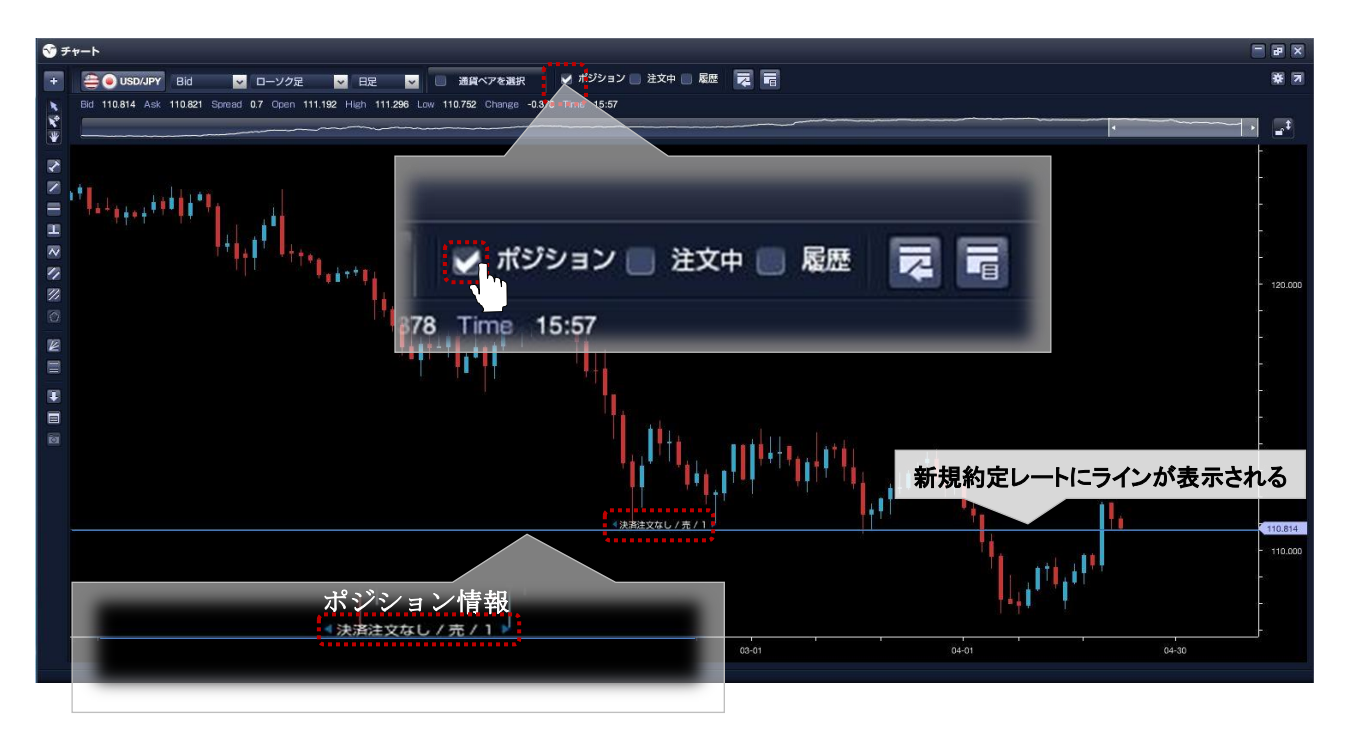

②表示されたライン上のポジション情報をクリックすると「注文バー」と『決済注文画面』が表示されます。

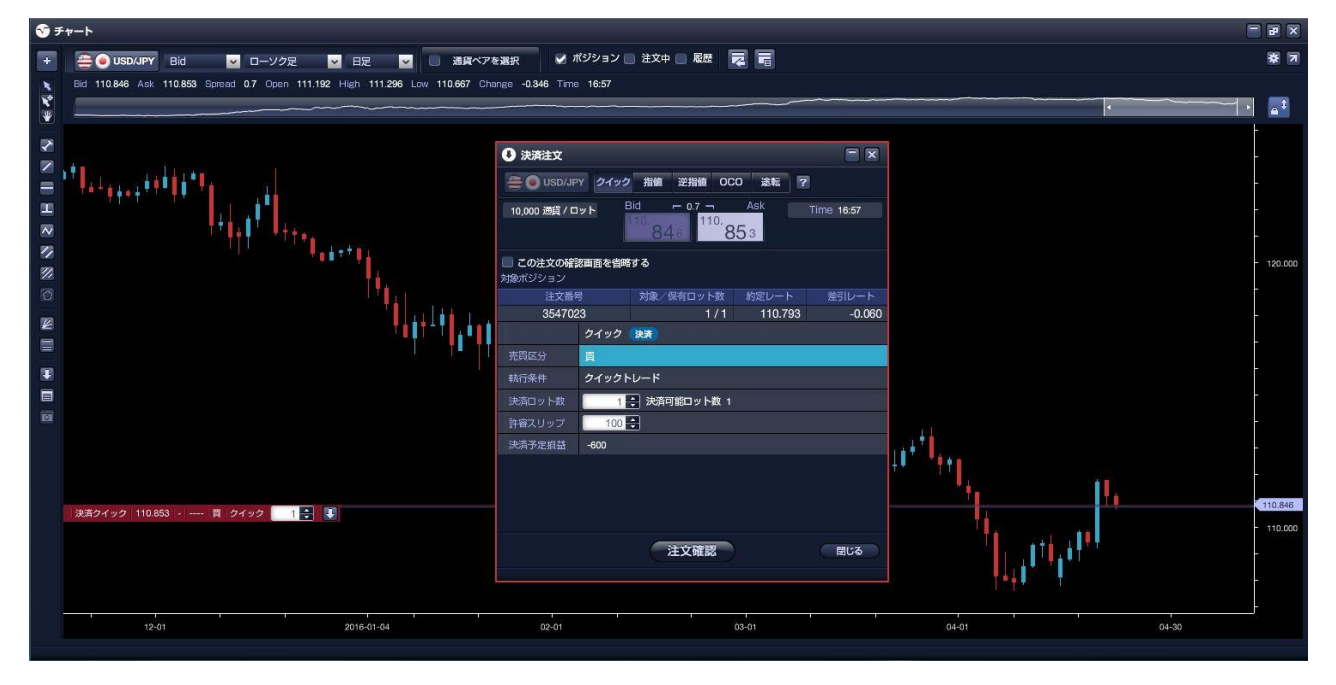

※チャートツールを大きく表示している場合「決済注文パネル」がチャートの裏側に表示されてしまう場合があります。 ※指値・逆指値注文の指定レートは、「注文バー」を上下にドラッグすることでレートを指定することが出来ます。

④「決済注文パネル」の注文ボタンをクリックして決済注文を送信します。

# 第四章 その他

■取引分析機能 ※ダウンロード版のみの機能となります。

「取引分析機能」は、お客様の過去の取引記録をカテゴリー別に区分して集計する機能です。算出期間別や注文方法、通 貨ペアごと等損益や取引数を集計します。「メインメニュー」→「取引分析」よりご覧いただけます。

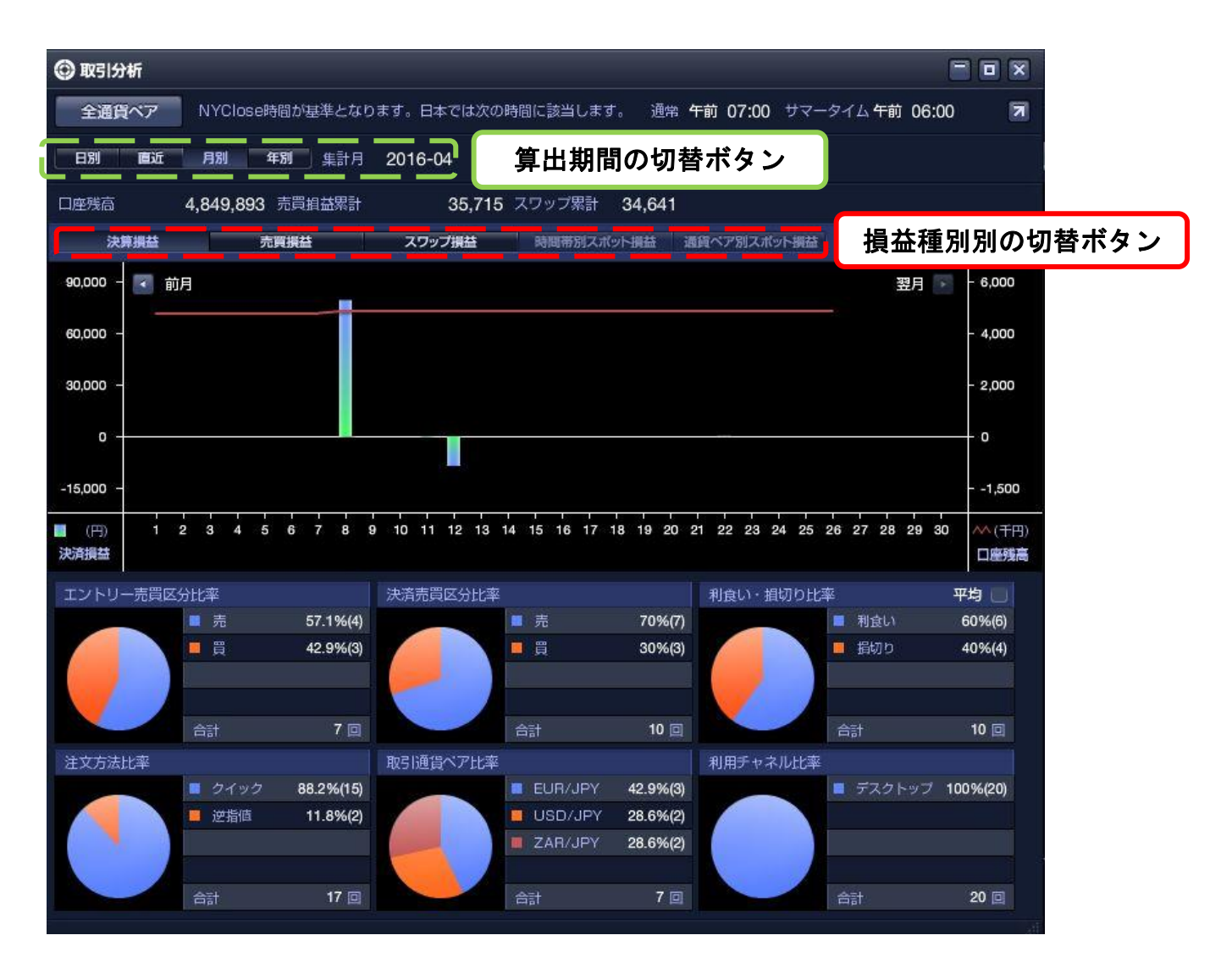
当社が提供する店頭外国為替証拠金取引(ループイフダンを含む)は、元本や利益が保証された金融商品ではありませ ん。相場変動やスワップポイントの変動により損失が発生する場合があります。レバレッジ効果により、お客様がお預 けになった証拠金以上のお取引が可能となりますが、証拠金以上の損失が発生するおそれもあります。個人のお客様の 必要証拠金は、各通貨ペアのレートにより決定され、お取引額の 4%相当となります。法人のお客様は、当社が算出し た通貨ペアごとの為替リスク想定比率を取引額に乗じて得た額以上の証拠金が必要となります。為替リスク想定比率は 金融商品取引業に関する内閣府令第 117 条第 27 項第 1 号に規定される定量的計算モデルを指します。取引手数料、口 座維持手数料は無料となります。取引レートの売付価格と買付価格には差額(スプレッド)があり、また諸費用等につ いては別途掛かる場合があります。ループイフダンのスプレッドには投資助言報酬が含まれます。ループイフダンの売 買ルールは、システム制作者より開示されたコンセプトであり、必ずしも記載通りに取引が行われることを当社が保証 するものではありません。当社は法令上要求される区分管理方法の信託一本化を整備いたしておりますが、区分管理必 要額算出日と追加信託期限に時間差があること等から、いかなる状況でも必ずお客様から預かった証拠金が全額返還さ れることを保証するものではありません。ロスカット取引とは、必ず約束した損失の額で限定するというものではあり ません。通常、あらかじめ約束した損失の額の水準(以下、「ロスカット水準」といいます。)に達した時点から決済取 引の手続きが始まりますので、実際の損失はロスカット水準より大きくなる場合が考えられます。また、ルール通りに ロスカット取引が行われた場合であっても、相場の状況によってはお客様よりお預かりした証拠金以上の損失の額が生 じることがあります。お取引の開始にあたり、契約締結前交付書面等を熟読の上、仕組みやスリッページ、システム等 のリスク及び過去実績は将来の運用成果を約束するものではないこと等を十分ご理解頂き、お客様ご自身の責任と判断 にて開始して頂くようお願いいたします。ループイフダンは、当社の登録商標です。

商号:株式会社アイネット証券(金融商品取引業者) 登録番号:関東財務局長(金商)第11号 加入協会:一般社団法人 金融先物取引業協会(会員番号:第1158号)、一般社団法人 日本投資顧問業協会(会員番号:012-02238)